# SE-6301, SE-6301R, SE-6401, SE-6401R, SE-6501, SE6501A, SE-6501R, SE-6601, SE-6601A, SE-6601R MPEG-4 AVC Product Manual

Version 1.0

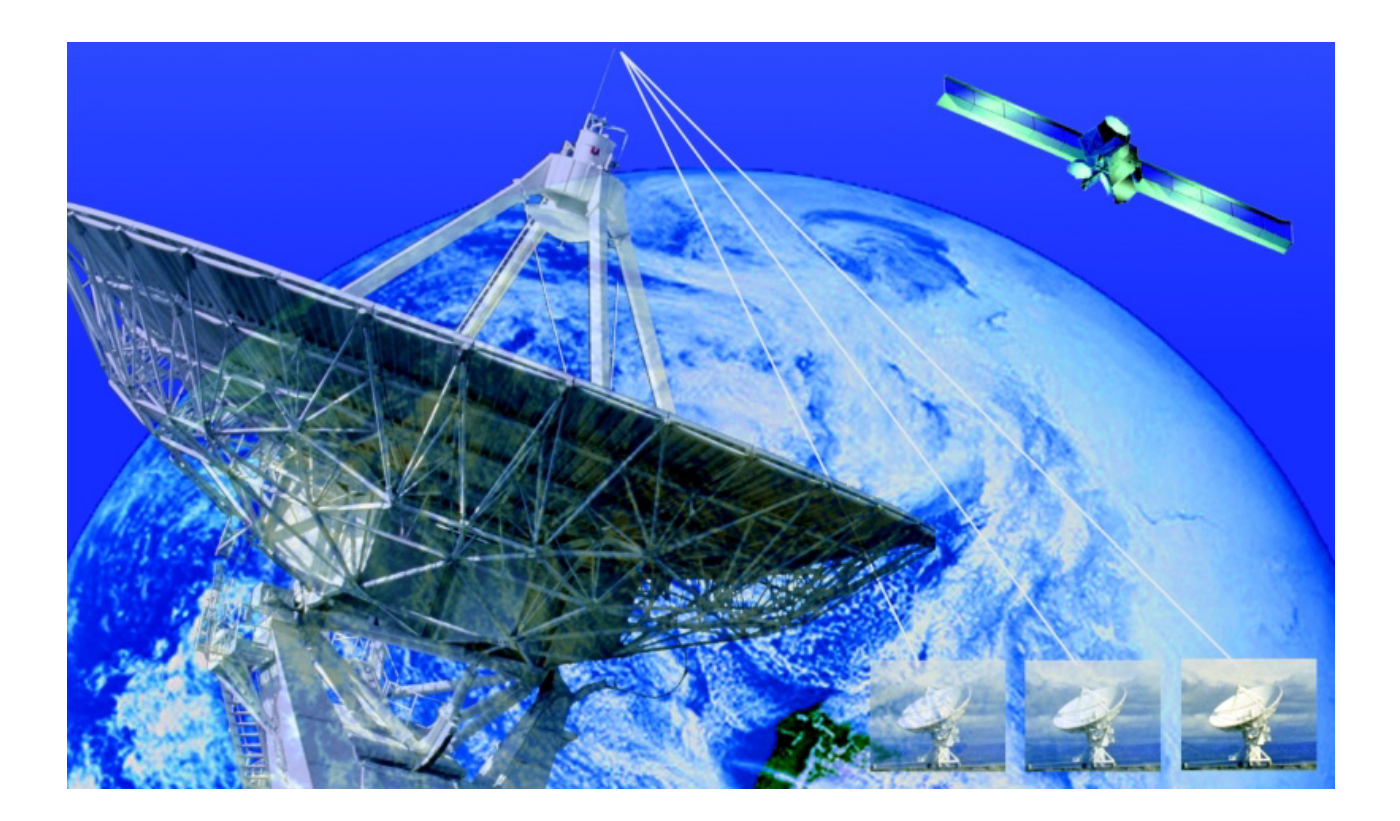

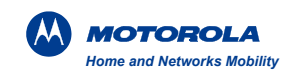

#### **Documentation Notice**

The information contained in this document is subject to change without notice and should not be construed as a commitment by Motorola Home and Networks Mobility.

Motorola assumes no responsibility for any errors that may appear in this document nor does it make express or implied warranty of any kind with regard to this material, including but not limited to, the implied warranties of merchantability and fitness for a particular purpose. Motorola shall not be liable for incidental or consequential damages in connection with, or arising out of the provision, performance or use of this document and the program material which it describes.

The software described in this document is furnished under a license and may be used or copied only in accordance with the terms of such license. No responsibility is assumed for the use or reliability of software on equipment that is not supplied by Motorola or its affiliated companies.

#### FCC NOTICE

This equipment has been tested and found to comply with the limits for a Class A digital device, pursuant to Part 15 of the Federal Communications Committee (FCC) Rules. These limits are designed to provide a reasonable protection against harmful interference when the equipment is operated in a commercial environment. This equipment generates, uses, and can radiate radio frequency energy and, if not installed and used in accordance with the instruction manual, may cause harmful interference to radio communications. Operation of this equipment in a residential area is likely to cause harmful interference in which case the user will be required to correct the interference at his own expense.

Any changes or modifications not expressly approved in writing by the manufacturer could void the user's authority to operate the equipment.

#### Canadian Department of Communications compliance statement:

This equipment does not exceed Class A limits per radio noise emissions for digital apparatus set out in the Radio Interference Regulation of the Canadian Department of Communications. Operation in a residential area may cause unacceptable interference to radio and TV reception requiring the owner or operator to take whatever steps are necessary to correct the interference.

#### Avis de conformite aux normes du ministere des Communications du Canada:

Cet equipment ne dépasse pas les limites de Classe A d'émission de bruits radioélectriques pour les appareils numériques tels que prescrites par le Règlement sur le brouillage radioélectrique etabli par le ministére de Communications du Canada. L'exploitation faite en milieu résidentiel peut entrainer le brouillage des réceptions radio et télé, ce qui obligerait le propriétaire ou l'operateur à prendre les dispositions nécessaires pour en éliminer les causes.

#### CISPR 22 (EN 55022) Compliance

This equipment has been tested and found to comply with the limits for Class A information technology equipment, per C.I.S.P.R. Publication 22 (EN 55022). The class A limits may be too liberal for domestic establishments and some residential areas. Shielded I/O cables must be used when operating this equipment.

Document Revision: A Date: June 1, 2010 Document No.: 578776-001-a

MOTOROLA and the Stylized M Logo are registered in the US Patent & Trademark Office. Dolby is a registered trademark of Dolby Laboratories. Dolby Digital is manufactured under license from Dolby Labratories. The Graphics Interchange Format <sup>©</sup> is the Copyright property of CompuServe Incorporated. GIF <sup>sm</sup> is a Service Mark property of CompuServe Incorporated. All other product or service names are the property of their respective owners.

© 2009 Motorola, Inc. 6450 Sequence Drive San Diego, CA 92121 (858) 455-1500 http://www.motorola.com

#### LIMITED WARRANTY

# SE-6301, SE-6301R, SE-6401, SE-6401R, SE-6501, SE6501A, SE-6501R, SE-6601A, SE-6601R MPEG-4 AVC

### **To Original Commercial Purchaser**

General Instrument Corporation doing business as the Home and Networks Mobility Sector of Motorola, Inc. hereby warrants only to the original commercial purchaser of SE-6301, SE-6301R, SE-6401, SE-6401R, SE-6501, SE6501A, SE-6501R, SE-6601A, SE-6601A, SE-6601R MPEG-4 AVC(s) ("Encoder") ("You"), that such Encoder and the media upon which any software is furnished in connection with the Encoder shall be free from defects in material and workmanship for a period of twelve (12) months commencing from date of shipment for commercial use.

The warranties set above shall not apply (i) to any Encoder or media subjected to accident, misuse, neglect, alteration, improper handling, improper transport, improper storage, improper use or application, improper installation, improper testing or unauthorized repair, or (ii) to cosmetic problems or defects which result from normal wear and tear under ordinary use, and do not affect the performance or use of the Encoder or media.

During the term of the Warranty Period, Motorola's sole and exclusive liability will be, at its expense, to either repair or replace any nonconforming Equipment returned to Motorola. A replacement unit need not be new. Equipment returned for repairs shall be packed securely by You and shall be shipped prepaid, together with a statement setting forth the claimed defect, to Motorola's designated repair facility. Motorola shall prepay and bear the cost of freight for shipments to You of repaired or replaced Encoders.

THE FOREGOING IS IN LIEU OF ALL WARRANTIES, EXPRESS, IMPLIED, STATUTORY OR OTHERWISE IN CONNECTION WITH FURNISHING THE GOODS, SOFTWARE, AND SERVICES HEREUNDER, INCLUDING, BUT NOT LIMITED TO, ANY IMPLIED WARRANTY OF MERCHANTABILITY, FITNESS FOR A PARTICULAR PURPOSE OR NONINFRINGEMENT AND ANY OTHER IMPLIED WARRANTY OBLIGATION ON THE PART OF MOTOROLA.

# **Table of Contents**

### **1** Introduction

| Feature Definitions3Using This Manual4Assistance4If You Need Help4Calling for Repairs5Encoder Overview6RF Reception6Video Compression6Video Pre-processing7Audio Compression8Ancillary Signals9Stream Descriptor Data9Front Chassis Description10Status Section10Back Chassis Description11                                                                                                    | Encoders Features         |   |
|----------------------------------------------------------------------------------------------------|---------------------------|---|
| Using This Manual4Assistance4If You Need Help4Calling for Repairs5Encoder Overview6RF Reception6Video Compression6Video Pre-processing7Audio Compression8Ancillary Signals9Stream Descriptor Data9Front Chassis Description10Status Section10Front Panel10Back Chassis Description11                                                                                                    | Feature Definitions       |   |
| Assistance       4         If You Need Help       4         Calling for Repairs       5         Encoder Overview       6         RF Reception       6         Video Compression       6         Video Pre-processing       7         Audio Compression       8         Ancillary Signals       9         Stream Descriptor Data       9         Front Chassis Description       10         Status Section       10         Front Panel       10         Back Chassis Description       11 | Using This Manual         | 4 |
| If You Need Help       4         Calling for Repairs       5         Encoder Overview       6         RF Reception       6         Video Compression       6         Video Pre-processing       7         Audio Compression       8         Ancillary Signals       9         Stream Descriptor Data       9         Front Chassis Description       10         Status Section       10         Front Panel       10         Back Chassis Description       11                            | Assistance                | 4 |
| Calling for Repairs       5         Encoder Overview       6         RF Reception       6         Video Compression       6         Video Pre-processing       7         Audio Compression       8         Ancillary Signals       9         Stream Descriptor Data       9         Front Chassis Description       10         Status Section       10         Front Panel       10         Back Chassis Description       11                                                             | If You Need Help          | 4 |
| Encoder Overview       6         RF Reception       6         Video Compression       6         Video Pre-processing       7         Audio Compression       8         Ancillary Signals       9         Stream Descriptor Data       9         Front Chassis Description       10         Status Section       10         Front Panel       10         Back Chassis Description       11                                                                                                 | Calling for Repairs       | 5 |
| RF Reception       6         Video Compression       6         Video Pre-processing       7         Audio Compression       8         Ancillary Signals       9         Stream Descriptor Data       9         Front Chassis Description       10         Status Section       10         Front Panel       10         Back Chassis Description       11                                                                                                    | Encoder Overview          | 6 |
| Video Compression       6         Video Pre-processing       7         Audio Compression       8         Ancillary Signals       9         Stream Descriptor Data       9         Front Chassis Description       10         Status Section       10         Front Panel       10         Back Chassis Description       11                                                                                                    | RF Reception              | 6 |
| Video Pre-processing       7         Audio Compression       8         Ancillary Signals       9         Stream Descriptor Data       9         Front Chassis Description       10         Status Section       10         Front Panel       10         Back Chassis Description       11                                                                                                    | Video Compression         | 6 |
| Audio Compression       8         Ancillary Signals       9         Stream Descriptor Data       9         Front Chassis Description       10         Status Section       10         Front Panel       10         Back Chassis Description       11                                                                                                    | Video Pre-processing      | 7 |
| Ancillary Signals 9<br>Stream Descriptor Data 9<br>Front Chassis Description 10<br>Status Section 10<br>Front Panel 10<br>Back Chassis Description 11                                                                                                    | Audio Compression         | 8 |
| Stream Descriptor Data                                                                                                    | Ancillary Signals         | 9 |
| Front Chassis Description                                                                                                    | Stream Descriptor Data    | 9 |
| Status Section                                                                                                    | Front Chassis Description |   |
| Front Panel                                                                                                    | Status Section            |   |
| Back Chassis Description                                                                                                    | Front Panel               |   |
|                                                                                                    | Back Chassis Description  |   |

### 2 Encoder Installation

| Equipment Arrival and Unpacking |
|---------------------------------|
| Content                         |
| Encoder Install 14              |
|                                 |
| Rack Mounting14                 |
| Cable Connections               |
| Encoder Cooling                 |
| Power Provision                 |
| Safety Guidelines               |
| General Precautions             |
| Cabling Precautions             |
| Rack Installation Precautions   |
| Power On                        |

### **3** Encoder Configuration

| IP | PAddress Setup    | . 22 |
|----|-------------------|------|
|    | Ethernet Overview | . 22 |

| Factory Defaults                          | 22 |
|-------------------------------------------|----|
| Web Browser Logon                         | 22 |
| Set Audio Parameters                      | 23 |
| Set Video Parameters                      | 23 |
| Set Output Stream Parameters              | 23 |
| Set Network Parameters                    | 24 |
| Save New Configuration                    | 24 |
| Download Configuration to Another Machine | 24 |
| Quality Control                           | 25 |
|                                           |    |

### 4 Menu Orientation and Operation

| User Interface Overview            |    |
|------------------------------------|----|
| Global Browser Page Overview       |    |
| Encoder Welcome Page               | 29 |
| System Status Page                 |    |
| Alarms Page                        | 31 |
| Transport Streams Status Page      |    |
| CPUs Status Page                   | 34 |
| Monitor Page                       | 35 |
| Trap Receiver Settings             | 35 |
| Heartbeat Config Page              |    |
| Input Selection                    | 37 |
| Input Selection                    |    |
| Program Selection Page             |    |
| Input Selection Status Page        | 41 |
| ATSC Tuner Input 41                |    |
| UDP Input 42                       |    |
| ASI Input 44                       |    |
| Audio Parameters Page              | 46 |
| Audio Stream Configuration Table   | 46 |
| SDI Input Selection 46             |    |
| ATSC Tuner Input Selection 51      |    |
| UDP Input Selection 55             |    |
| ASI Input Selection 58             |    |
| Video Parameters Page              | 61 |
| Basic Video Parameters Page        | 61 |
| Advanced Video Parameters Page     | 65 |
| Proxy Video Parameters Page        | 67 |
| Output Streams Page                | 69 |
| IP Output Parameters Page          | 69 |
| PID Parameters Page                | 70 |
| DTA Output Page                    | 72 |
| Overlay Parameters Page            | 73 |
| FEC Page                           | 74 |
| Ancillary Data Parameters Page     | 75 |
| Basic Parameters Page              | 75 |
| Format Parameters Page             | 78 |
| Save/Select Configuration Page     | 80 |
| Create New Configuration           | 80 |
| Existing Configurations            | 81 |
| Select Configuration 82            |    |
| Overwrite Configuration 83         |    |
| Delete Configuration 84            |    |
| Download/Upload Configuration Page | 85 |

| Download Configuration            | 85  |
|-----------------------------------|-----|
| Upload Configuration              | 87  |
| Network Parameters Page           | 88  |
| IP Interfaces Page                | 90  |
| NTP Servers Page                  | 90  |
| System Control Page               | 93  |
| Password Management Page          | 94  |
| License Configuration Page        | 95  |
| Versions and Upgrades Page        | 97  |
| Component                         | 97  |
| Available Installation Packages   | 97  |
| Examine Package 97                |     |
| Delete Package 98                 |     |
| Upload and Install New Package 98 |     |
| View Installation Log             |     |
| Description Pages                 | 101 |
| Save Changes 102                  |     |

## 5 Maintenance and Troubleshooting

| Software Revision |     |
|-------------------|-----|
| Version Upgrade   |     |
| Support Page      |     |
| Support Link      |     |
| Encoder Log       | 105 |
|                   |     |

| Appendix A - Encoder Specifications |
|-------------------------------------|
|-------------------------------------|

| Appendix B - System Defaults |  |
|------------------------------|--|
| Audio Defaults               |  |
| Video Defaults               |  |
| Ancillary Data Defaults      |  |
| Network Defaults             |  |
|                              |  |

| 11 | 5  | 5   |
|----|----|-----|
|    | 11 | 115 |

#### List of Figures

|    | 0                                              |    |
|----|------------------------------------------------|----|
| 1  | Front Chassis View                             | 10 |
| 2  | LED Status                                     | 10 |
| 3  | LCD Panel and Keypad                           | 10 |
| 4  | Back Chassis View                              | 11 |
| 5  | Input Module                                   | 11 |
| 6  | Navigation Pane                                | 27 |
| 7  | Welcome Page                                   | 29 |
| 8  | System Status Page                             | 30 |
| 9  | Alarms Page                                    | 31 |
| 10 | Transport Streams Page                         | 33 |
| 11 | CPUs Status Page                               | 34 |
| 12 | Trap Receivers Page                            | 35 |
| 13 | Heartbeat Config Page                          | 36 |
| 14 | Input Selection Parameters Page                | 37 |
| 15 | ATSC, UDP, or ASI Program Selection Page       | 39 |
| 16 | ATSC Tuner Selection – Status Information Page | 41 |
|    | 5                                              |    |

| 17                                                                                                    | Welcome Status Page with ATSC Status                                                                                                    | 42                                                                                                 |
|----------------------------------------------------------------------------------------------------|----------------------------------------------------------------------------------------------------|----------------------------------------------------------------------------------------------------|
| 18                                                                                                    | UDP Selection – Status Information Page                                                                                                    | 42                                                                                                 |
| 19                                                                                                    | Welcome Page with UDP Status                                                                                                    | 43                                                                                                 |
| 20                                                                                                    | ASI Selection – Status Information Page                                                                                                    | 44                                                                                                 |
| 21                                                                                                    | Welcome Page with ASI Status                                                                                                    | 45                                                                                                 |
| 22                                                                                                    | Audio Parameters Page – SDI                                                                                                    | 46                                                                                                 |
| 23                                                                                                    | Audio – SDI continued. (Source and Language)                                                                                                    | 49                                                                                                 |
| 24                                                                                                    | Audio – SDI continued (Volume)                                                                                                    | 49                                                                                                 |
| 25                                                                                                    | Audio – SDI continued (Service Configuration Bitstream Information Preprocessing Options)                                                                                                    | 50                                                                                                 |
| 26                                                                                                    | Audio – SDI control (Service Configuration & Dynamic Range Control)                                                                                                    | 50                                                                                                 |
| 27                                                                                                    | Audio – SDI continued (Metadata)                                                                                                    | 51                                                                                                 |
| 28                                                                                                    | Audio Parameters Page – ATSC Tuner                                                                                                    | 54                                                                                                 |
| 20                                                                                                    | Audio Parameters Page – LIDP Input                                                                                                    | 57                                                                                                 |
| 30                                                                                                    | Audio Parameters Page – ASI Input                                                                                                    | 60                                                                                                 |
| 31                                                                                                    | Rasic Video Darameters Dage                                                                                                    | 61                                                                                                 |
| 30                                                                                                    | Pasic Video Parameters Page ATSC with SD input                                                                                                    | 62                                                                                                 |
| 32                                                                                                    | Basic Video Parameters Page ATSC with SD input                                                                                                    | 62                                                                                                 |
| 24                                                                                                    | Advanced Video Decemeters Page – ASI with SD Input                                                                                                    | 65                                                                                                 |
| 34<br>25                                                                                                    | Auvanceu viueo Farameters Page                                                                                                    | 67                                                                                                 |
| 30                                                                                                    | Proxy video Parameters Page                                                                                                    | 60                                                                                                 |
| 30                                                                                                    | Output Streams Parameters Page                                                                                                    | 09<br>70                                                                                           |
| 31                                                                                                    | PID Parameters Page                                                                                                    | 70                                                                                                 |
| 38                                                                                                    |                                                                                                    | 72                                                                                                 |
| 39                                                                                                    | Overlay Parameters Page                                                                                                    | 73                                                                                                 |
| 40                                                                                                    | FEC Page                                                                                                    | 74                                                                                                 |
| 41                                                                                                    | Ancillary Basic Parameters Page with SDI                                                                                                    | 75                                                                                                 |
| 42                                                                                                    | Ancillary Basic Parameters Page – UDP                                                                                                    | 76                                                                                                 |
| 43                                                                                                    | Ancillary Format Parameters Page – SDI and UDP                                                                                                    | 78                                                                                                 |
| 44                                                                                                    | Ancillary Format Parameters Page – ATSC Tuner and ASI                                                                                                    | 78                                                                                                 |
| 45                                                                                                    | Save/Select Configuration Page                                                                                                    | 80                                                                                                 |
| 46                                                                                                    | Save Confirmation Menu                                                                                                    | 81                                                                                                 |
| 47                                                                                                    | Choose Action Menu                                                                                                    | 81                                                                                                 |
|                                                                                                    |                                                                                                    | ~~                                                                                                 |
| 48                                                                                                    | Select Confirmation Menu                                                                                                    | 82                                                                                                 |
| 48<br>49                                                                                                    | Select Confirmation Menu<br>Overwrite Confirmation Menu                                                                                                    | 82<br>83                                                                                           |
| 48<br>49<br>50                                                                                                    | Select Confirmation Menu<br>Overwrite Confirmation Menu<br>Delete Confirmation Menu                                                                                                    | 82<br>83<br>84                                                                                     |
| 48<br>49<br>50<br>51                                                                                                    | Select Confirmation Menu<br>Overwrite Confirmation Menu<br>Delete Confirmation Menu<br>Download/Upload Configuration Page                                                                                                    | 82<br>83<br>84<br>85                                                                               |
| 48<br>49<br>50<br>51<br>52                                                                                                    | Select Confirmation Menu<br>Overwrite Confirmation Menu<br>Delete Confirmation Menu<br>Download/Upload Configuration Page<br>Download Configuration Menu                                                                                                    | 82<br>83<br>84<br>85<br>86                                                                         |
| 48<br>49<br>50<br>51<br>52<br>53                                                                                                    | Select Confirmation Menu<br>Overwrite Confirmation Menu<br>Delete Confirmation Menu<br>Download/Upload Configuration Page<br>Download Configuration Menu<br>Save Menu                                                                                                    | 82<br>83<br>84<br>85<br>86<br>86                                                                   |
| 48<br>49<br>50<br>51<br>52<br>53<br>54                                                                                               | Select Confirmation Menu<br>Overwrite Confirmation Menu<br>Delete Confirmation Menu<br>Download/Upload Configuration Page<br>Download Configuration Menu<br>Save Menu<br>Upload Configuration Menu                                                                                                    | 82<br>83<br>84<br>85<br>86<br>86<br>87                                                             |
| 48<br>49<br>50<br>51<br>52<br>53<br>54<br>55                                                                                         | Select Confirmation Menu<br>Overwrite Confirmation Menu<br>Delete Confirmation Menu<br>Download/Upload Configuration Page<br>Download Configuration Menu<br>Save Menu<br>Upload Configuration Menu<br>Network Parameters Page (edit list)                                                                                                    | 82<br>83<br>84<br>85<br>86<br>86<br>86<br>87<br>88                                                 |
| 48<br>49<br>50<br>51<br>52<br>53<br>54<br>55<br>56                                                                                   | Select Confirmation Menu<br>Overwrite Confirmation Menu<br>Delete Confirmation Menu<br>Download/Upload Configuration Page<br>Download Configuration Menu<br>Save Menu<br>Upload Configuration Menu<br>Network Parameters Page (edit list)<br>Network Parameters Page                                                                                                    | 82<br>83<br>84<br>85<br>86<br>86<br>86<br>87<br>88<br>89                                           |
| 48<br>49<br>50<br>51<br>52<br>53<br>54<br>55<br>56<br>57                                                                             | Select Confirmation Menu<br>Overwrite Confirmation Menu<br>Delete Confirmation Menu<br>Download/Upload Configuration Page<br>Download Configuration Menu<br>Save Menu<br>Upload Configuration Menu<br>Network Parameters Page (edit list)<br>Network Parameters Page<br>NTP Servers Parameters Page                                                                                                    | 82<br>83<br>84<br>85<br>86<br>86<br>86<br>87<br>88<br>89<br>91                                     |
| 48<br>49<br>50<br>51<br>52<br>53<br>54<br>55<br>56<br>57<br>58                                                                       | Select Confirmation Menu<br>Overwrite Confirmation Menu<br>Delete Confirmation Menu<br>Download/Upload Configuration Page<br>Download Configuration Menu<br>Save Menu<br>Upload Configuration Menu<br>Network Parameters Page (edit list)<br>Network Parameters Page<br>NTP Servers Parameters Page<br>System Control Page                                                                                                    | 82<br>83<br>84<br>85<br>86<br>86<br>86<br>87<br>88<br>89<br>91<br>93                               |
| 48<br>49<br>50<br>51<br>52<br>53<br>54<br>55<br>56<br>57<br>58<br>59                                                                 | Select Confirmation Menu<br>Overwrite Confirmation Menu<br>Delete Confirmation Menu<br>Download/Upload Configuration Page<br>Download Configuration Menu<br>Save Menu<br>Upload Configuration Menu<br>Network Parameters Page (edit list)<br>Network Parameters Page<br>NTP Servers Parameters Page<br>System Control Page<br>Password Management Page                                                                                                    | 82<br>83<br>84<br>85<br>86<br>86<br>86<br>87<br>88<br>89<br>91<br>93<br>94                         |
| 48<br>49<br>50<br>51<br>52<br>53<br>54<br>55<br>56<br>57<br>58<br>59<br>60                                                           | Select Confirmation Menu<br>Overwrite Confirmation Menu<br>Delete Confirmation Menu<br>Download/Upload Configuration Page<br>Download Configuration Menu<br>Save Menu<br>Upload Configuration Menu<br>Network Parameters Page (edit list)<br>Network Parameters Page<br>NTP Servers Parameters Page<br>System Control Page<br>Password Management Page<br>License Configuration Page                                                                                                    | 82<br>83<br>84<br>85<br>86<br>86<br>86<br>87<br>88<br>89<br>91<br>93<br>94<br>95                   |
| 48<br>49<br>50<br>51<br>52<br>53<br>54<br>55<br>56<br>57<br>58<br>59<br>60<br>61                                                     | Select Confirmation Menu<br>Overwrite Confirmation Menu<br>Delete Confirmation Menu<br>Download/Upload Configuration Page<br>Download Configuration Menu<br>Save Menu<br>Upload Configuration Menu<br>Network Parameters Page (edit list)<br>Network Parameters Page<br>NTP Servers Parameters Page<br>System Control Page<br>Password Management Page<br>License Configuration Page<br>Versions and Upgrades Page                                                                                                    | 82<br>83<br>84<br>85<br>86<br>86<br>86<br>87<br>88<br>89<br>91<br>93<br>94<br>95<br>97             |
| 48<br>49<br>50<br>51<br>52<br>53<br>54<br>55<br>56<br>57<br>58<br>59<br>60<br>61<br>62                                               | Select Confirmation Menu<br>Overwrite Confirmation Menu<br>Delete Confirmation Menu<br>Download/Upload Configuration Page<br>Download Configuration Menu<br>Save Menu<br>Upload Configuration Menu<br>Network Parameters Page (edit list)<br>Network Parameters Page<br>NTP Servers Parameters Page<br>System Control Page<br>Password Management Page<br>License Configuration Page<br>Versions and Upgrades Page                                                                                                    | 82<br>83<br>84<br>85<br>86<br>86<br>87<br>88<br>89<br>91<br>93<br>94<br>95<br>97<br>98             |
| 48<br>49<br>50<br>51<br>52<br>53<br>54<br>55<br>56<br>57<br>58<br>59<br>60<br>61<br>62<br>63                                         | Select Confirmation Menu<br>Overwrite Confirmation Menu<br>Delete Confirmation Menu<br>Download/Upload Configuration Page<br>Download Configuration Menu<br>Save Menu<br>Upload Configuration Menu<br>Network Parameters Page (edit list)<br>Network Parameters Page<br>NTP Servers Parameters Page<br>System Control Page<br>Password Management Page<br>License Configuration Page<br>Versions and Upgrades Page<br>Installation In Process Page                                                                                                    | 82<br>83<br>84<br>85<br>86<br>86<br>87<br>88<br>91<br>93<br>94<br>95<br>97<br>98<br>99             |
| 48<br>49<br>50<br>51<br>52<br>53<br>54<br>55<br>56<br>57<br>58<br>59<br>60<br>61<br>62<br>63<br>64                                   | Select Confirmation Menu<br>Overwrite Confirmation Menu<br>Delete Confirmation Menu<br>Download/Upload Configuration Page<br>Download Configuration Menu<br>Save Menu<br>Upload Configuration Menu<br>Network Parameters Page (edit list)<br>Network Parameters Page<br>NTP Servers Parameters Page<br>System Control Page<br>Password Management Page<br>License Configuration Page<br>Versions and Upgrades Page<br>Description Page<br>Installation In Process Page<br>Installation Completed                                                                                                    | 82<br>83<br>84<br>85<br>86<br>86<br>87<br>88<br>89<br>91<br>93<br>94<br>95<br>97<br>98<br>99<br>99 |
| 48<br>49<br>50<br>51<br>52<br>53<br>54<br>55<br>56<br>57<br>58<br>59<br>61<br>62<br>63<br>64<br>65                                   | Select Confirmation Menu<br>Overwrite Confirmation Menu<br>Delete Confirmation Menu<br>Download/Upload Configuration Page<br>Download Configuration Menu<br>Save Menu<br>Upload Configuration Menu<br>Network Parameters Page (edit list)<br>Network Parameters Page<br>NTP Servers Parameters Page<br>System Control Page<br>Password Management Page<br>License Configuration Page<br>Versions and Upgrades Page<br>Description Page<br>Installation In Process Page<br>Installation Completed<br>Installation Process in Log Format                                                                                                    | 82<br>83<br>84<br>85<br>86<br>86<br>87<br>88<br>91<br>93<br>94<br>95<br>97<br>98<br>99<br>90<br>00 |
| 48<br>49<br>50<br>51<br>52<br>53<br>54<br>55<br>56<br>57<br>58<br>50<br>61<br>62<br>63<br>64<br>65<br>66                             | Select Confirmation Menu         Overwrite Confirmation Menu         Delete Confirmation Menu         Download/Upload Configuration Page         Download Configuration Menu         Save Menu         Upload Configuration Menu         Network Parameters Page (edit list)         Network Parameters Page         NTP Servers Parameters Page         System Control Page         Password Management Page         License Configuration Page         Versions and Upgrades Page         Description Page         Installation Completed         Installation Process in Log Format         1         Description Pages         1         Description Pages  | 82<br>83<br>84<br>85<br>86<br>86<br>87<br>88<br>91<br>93<br>94<br>95<br>97<br>98<br>99<br>90<br>01 |
| $\begin{array}{c} 48\\ 49\\ 50\\ 51\\ 52\\ 53\\ 54\\ 55\\ 56\\ 57\\ 58\\ 59\\ 60\\ 61\\ 62\\ 63\\ 64\\ 65\\ 66\\ 67\\ \end{array}$   | Select Confirmation Menu         Overwrite Confirmation Menu         Delete Confirmation Menu         Download/Upload Configuration Page         Download Configuration Menu         Save Menu         Upload Configuration Menu         Network Parameters Page (edit list)         Network Parameters Page         NTP Servers Parameters Page         System Control Page         Password Management Page         License Configuration Page         Versions and Upgrades Page         Description Page         Installation In Process Page         Installation Process in Log Format         1         Description Pages         1         Support Link | 82<br>83<br>84<br>85<br>86<br>87<br>88<br>91<br>93<br>94<br>95<br>97<br>98<br>99<br>90<br>01<br>04 |
| $\begin{array}{c} 48\\ 49\\ 50\\ 51\\ 52\\ 53\\ 54\\ 55\\ 56\\ 57\\ 58\\ 59\\ 60\\ 61\\ 62\\ 63\\ 64\\ 65\\ 66\\ 67\\ 68\end{array}$ | Select Confirmation Menu         Overwrite Confirmation Menu         Delete Confirmation Menu         Download/Upload Configuration Page         Download Configuration Menu         Save Menu         Upload Configuration Menu         Network Parameters Page (edit list)         Network Parameters Page         NTP Servers Parameters Page         System Control Page         Password Management Page         License Configuration Page         Description Page         Installation In Process Page         Installation Process in Log Format.         1         Description Pages         1         Support Link.         1         Support Link.  | 82<br>83<br>84<br>85<br>86<br>87<br>88<br>91<br>93<br>94<br>95<br>97<br>99<br>90<br>01<br>04<br>05 |

#### List of Tables

| Encoder Features                                    | 1   |
|-----------------------------------------------------|-----|
| Encoder Features                                    | 3   |
| Guide Conventions                                   | 4   |
| Assistance Telephone Numbers                        | 4   |
| Video Compression                                   | 6   |
| Audio Compression                                   | 8   |
| PSI Information                                     | 9   |
| Input Module                                        | 11  |
| Pin outs                                            | 15  |
| System Status Page                                  | 30  |
| Current Alarms                                      | 32  |
| Trap Receiver Settings                              |     |
| Heartbeat Configuration                             | 36  |
| Input Selection Parameters                          | 38  |
| ATSC, UDP, or ASI Program Selection Parameters Page | 40  |
| ATSC Status Information                             | 41  |
| UDP Status Information                              | 43  |
| ASI Status Information                              | 44  |
| Audio Stream Configuration with SDI                 | 47  |
| Audio Stream Configuration with ATSC Tuner          | 51  |
| Audio Stream Configuration with LIDP                | 55  |
| Audio Stream Configuration with ASI                 | 58  |
| Basic Video Parameters                              | 63  |
| Advanced Video Parameters                           | 05  |
| Provy Video Parameters                              | 05  |
| IP Output Parameters                                | 60  |
| IF Oulput Falameters                                | 09  |
| ID Output Parametere                                | 71  |
| Overlay Parameters                                  | 12  |
|                                                     | 73  |
| Apoillon / Papia Deremetera                         |     |
| Ancillary Earmet Decemeters                         | 70  |
| Anuliary Funda Falameters                           | 79  |
| IF ITILETIACES                                      | 90  |
| NTP Servers Parameters                              | 91  |
| NTP Status                                          | 92  |
| Password Management                                 | 94  |
| License Configuration                               | 95  |
| Base Features                                       | 107 |
|                                                     | 107 |
| Output                                              | 108 |
| Power and Physical Dimensions                       | 108 |
| Country Compliance                                  | 108 |
| Encoder Features                                    | 108 |
| Audio Parameters                                    | 111 |
| Video Parameters                                    | 112 |
| Video Output Parameters                             | 112 |
| Video Advanced Parameters                           | 112 |
| Ancillary Data Parameters                           | 113 |
| Network Parameters                                  | 114 |
| Common Dolby Definitions                            | 115 |

### List of Procedures (Alphabetical)

| To access the SE-6x Series encoder with a web browser                                | 28  |
|--------------------------------------------------------------------------------------|-----|
| To create a new configuration                                                        | 80  |
| To delete a selected configuration file                                              | 84  |
| To delete one of the listed software packages                                        | 98  |
| To download a configuration to another machine                                       | 85  |
| To download and activate a selected configuration's parameters                       | 82  |
| To download the encoder's configuration file to another machine (as a safety backup) | 24  |
| To examine one of the listed software packages                                       | 97  |
| To install the encoder                                                               | 14  |
| To log on to the web browser                                                         | 22  |
| To overwrite a selected configuration file with new (current) parameters             | 83  |
| To perform an action on an existing configuration                                    | 81  |
| To perform quality control on the encode-to-decode path                              | 25  |
| To save encoder settings in a new configuration file                                 | 24  |
| To set encoder audio parameters                                                      | 23  |
| To set encoder video parameters                                                      | 23  |
| To set network parameters                                                            | 23  |
| To set network parameters                                                            | 24  |
| To upload a configuration from another machine to the encoder                        | 87  |
| To upload and install a new software package                                         | 98  |
| To view the installation log                                                         | 100 |

# Introduction

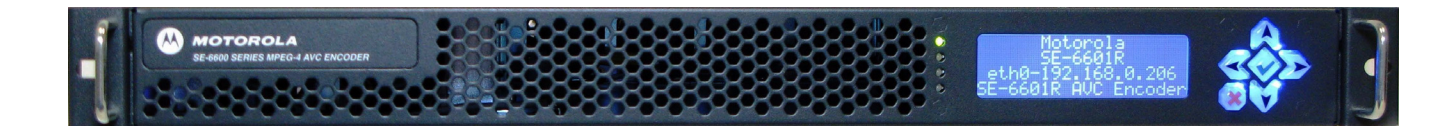

This product manual provides instructions and reference information for the proper installation and operation of the Motorola SE-6x01X.

*Note:* As shown in Table 1: Encoder Features where x = 3, 45, or 6 and X = R or A.

#### **Encoders Features**

The following features are associated with the specific encoders listed.

#### **Table 1: Encoder Features**

| Description            | _                | R                | _         | R                | _      | ₹        | R                | _                                                                      | ۲                                                                      | R       |
|------------------------|------------------|------------------|-----------|------------------|--------|----------|------------------|------------------------------------------------------------------------|------------------------------------------------------------------------|---------|
|                        | 30,              | 30               | 40        | 40               | 50     | 501      | 501              | 601                                                                    | 601                                                                    | 601     |
|                        | 9-<br>11-<br>11- | Н<br>Н<br>Н<br>Н | 9-<br>11- | 9-<br>11-<br>11- | 9<br>Щ | 9-<br>11 | 9-<br>11-<br>11- | 9-<br>11-<br>11-<br>11-<br>11-<br>11-<br>11-<br>11-<br>11-<br>11-<br>1 | 9-<br>11-<br>11-<br>11-<br>11-<br>11-<br>11-<br>11-<br>11-<br>11-<br>1 | 9-<br>Ш |
|                        | 0                | О                | Ю         | О                | О      | о<br>О   | О                | 0                                                                      | 0                                                                      | 0       |
| Inputs                 |                  |                  |           |                  |        |          |                  |                                                                        |                                                                        |         |
| SDI/HD-SDI/3G-SDI/Dual | Std.             | Std.             | Std.      | Std.             | Std.   | Std.     | Std.             | Std.                                                                   | Std.                                                                   | Std.    |
| IP                     | Std.             | Std.             | Std.      | Std.             | Std.   | Std.     | Std.             | Std.                                                                   | Std.                                                                   | Std.    |
| ASI                    | Std.             | Std.             | Std.      | Std.             | Std.   | Std.     | Std.             | Std.                                                                   | Std.                                                                   | Std.    |
| ATSC RF                |                  | Std.             |           | Std.             |        |          | Std.             |                                                                        |                                                                        | Std.    |
| Outputs                |                  |                  |           |                  |        |          |                  |                                                                        |                                                                        |         |
| IP                     | Std.             | Std.             | Std.      | Std.             | Std.   | Std.     | Std.             | Std.                                                                   | Std.                                                                   | Std.    |
| ASI                    |                  |                  |           |                  |        | Std.     |                  |                                                                        | Std.                                                                   |         |
| Features               |                  |                  |           |                  |        |          |                  |                                                                        |                                                                        |         |
| PIP                    | Opt.             | Opt.             | Opt.      | Opt.             | Std.   | Std.     | Std.             | Std.                                                                   | Std.                                                                   | Std.    |
| CFCBR                  | Opt.             | Opt.             | Opt.      | Opt.             | Std.   | Std.     | Std.             | Std.                                                                   | Std.                                                                   | Std.    |
| STATMUX                |                  |                  |           |                  | Opt.   | Opt.     | Opt.             | Opt.                                                                   | Opt.                                                                   | Opt.    |
| HD to SD               | Opt.             | Opt.             | Opt.      | Opt.             | Opt.   | Opt.     | Opt.             | Opt.                                                                   | Opt.                                                                   | Opt.    |
| AVCDEC                 | Opt.             | Opt.             | Opt.      | Opt.             | Opt.   | Opt.     | Opt.             | Opt.                                                                   | Opt.                                                                   | Opt.    |
| Audio                  |                  | _                |           |                  |        |          |                  |                                                                        |                                                                        |         |

| Table             | e 1: Enc | oder Fe  | atures  |          |         |          |          |         |          |          |
|-------------------|----------|----------|---------|----------|---------|----------|----------|---------|----------|----------|
| Description       | SE-6301  | SE-6301R | SE-6401 | SE-6401R | SE-6501 | SE-6501A | SE-6501R | SE-6601 | SE-6601A | SE-6601R |
| MP2 enc           | Opt.     | Opt.     | Opt.    | Opt.     | Opt.    | Opt.     | Opt.     | Opt.    | Opt.     | Opt.     |
| AC-3 pass through | Std.     | Std.     | Std.    | Std.     | Std.    | Std.     | Std.     | Std.    | Std.     | Std.     |
| HE-AAC/LC-AAC     | Opt.     | Opt.     | Opt.    | Opt.     | Std.    | Std.     | Std.     | Std.    | Std.     | Std.     |
| DD2               | Opt.     | Opt.     | Opt.    | Opt.     | Opt.    | Opt.     | Opt.     | Opt.    | Opt.     | Opt.     |
| DD+               | Opt.     | Opt.     | Opt.    | Opt.     | Opt.    | Opt.     | Opt.     | Opt.    | Opt.     | Opt.     |
| AC3 to AAC        | Opt.     | Opt.     | Opt.    | Opt.     | Opt.    | Opt.     | Opt.     | Opt.    | Opt.     | Opt.     |
| AC3 to DD+        | Opt.     | Opt.     | Opt.    | Opt.     | Opt.    | Opt.     | Opt.     | Opt.    | Opt.     | Opt.     |

# \_\_\_\_\_

### **Feature Definitions**

The features available for the encoders are defined as follows.

| 1                 | able 2: Encoder Features                                                                  |
|-------------------|-------------------------------------------------------------------------------------------|
|                   | Description                                                                               |
| Inputs            | SDI/HD-SDI/3G-SDI/Dual: Serial Digital Baseband inputs. 3G-SDI and Dual for 1080P support |
|                   | IP – for MPEG-2 compressed transport stream inputs                                        |
|                   | ASI – Asynchronous serial input for compressed MPEG-2 transport streams                   |
|                   | ATSC RF – for direct reception of ATSC off air feeds                                      |
| Outputs           | IP- MPEG-2 over UDP transport stream outputs                                              |
|                   | ASI -MPEG-2 over ASI transport stream outputs                                             |
| Features          |                                                                                           |
| PIP               | Low res proxy (PIP)                                                                       |
| CFCBR             | Constrained Fidelity CBR (capped VBR feature)                                             |
| STATMUX           | StatmuxIP mode                                                                            |
| HD to SD          | 1080i/29.97 or 720P59.94 to 480i down conversion                                          |
| AVCDEC            | Decode AVC inputs                                                                         |
| MP2 enc           | MPEG-2 encode                                                                             |
| AC-3 pass through | Dolby Digital pass through – Pass through compressed Dolby Digital streams                |
| HE-AAC/LC-AAC     | HE-AAC/LC-AAC stereo encoding                                                             |
|                   |                                                                                           |
|                   | Note: AAC is now being rebranded by Dolby as Dolby Digital Pulse                          |
| DD2               | Dolby Digital 2.0 encode from baseband inputs                                             |
| DD+               | Dolby Digital Plus Pro stereo encode from baseband inputs                                 |
| AC3 to AAC        | Dolby Digital transcode to AAC (Dolby Digital Pulse). 5.1 surround and stereo 2.0         |
| AC3 to DD+        | Dolby Digital transcode to Dolby Digital Plus Pro. 5.1 surround and stereo 2.0            |

This chapter has the following topics.

- Using This Manual page 4
- Assistance page 4
- Encoder Overview page 6
- Front Chassis Description page 10
- Back Chassis Description page 11

# **Using This Manual**

The following lists the contents of each chapter and appendix.

| Chapter / Appendix     | Description                                                               |
|------------------------|---------------------------------------------------------------------------|
| Chapter 1 on page 1    | The Introduction describes the SE-6x Series encoder encoders and their    |
|                        | functions.                                                                |
| Chapter 2 on page 13   | The encoder Installation outlines procedures for the proper installation. |
| Chapter 3 on page 21   | The encoder Configuration provides step-by-step instructions on how to    |
|                        | start and configure the SE-6x Series encoder multi-format AVC encoder.    |
| Chapter 4 on page 27   | The Menu Orientation and Operation describes the user interfaces and      |
|                        | operational controls of the SE-6x Series encoder.                         |
| Chapter 5 on page 103  | The Maintenance and Troubleshooting provides information on               |
|                        | maintaining the SE-6x Series encoder functionality and troubleshooting.   |
| Appendix A on page 107 | This appendix provides encoder specifications.                            |
| Appendix B on page 111 | This appendix provides encoder defaults.                                  |
| Appendix C on page 115 | This appendix provides a list of common terms used in this guide.         |

## Assistance

### If You Need Help

\_ . . \_

To get assistance with your Motorola product or solution, or to access learning materials, use one of the following channels:

**Technical Assistance Center (TAC)** provides access to technicians 24 hours a day, 7 days a week for all products. Contact the TAC at 888-944-HELP (888-944-4357) or dial direct 847-725-4011.

**Motorola Online (MOL)** provides technical documentation and low-priority issue creation and tracking at <u>http://</u> <u>businessonline.motorola.com</u> (PON and BSR users see Extranet Support below).

**Digital Configuration Management** provides access to software downloads and release notes. Or you can order from our digital configuration management servers by going to <u>http://digitalcm.motorola.com</u> (PON users see Extranet Support below).

**Learning Portal** provides self-paced product training and course descriptions of instructor-led training classes at <u>www.motorolatraining.com</u>. In many cases training can be given at your location.

**Extranet Support** provides access to technical publications for **PON (FTTx)** users at <u>http://</u> <u>compass.motorola.com/go/ftth site</u>; and software downloads and technical publications for **BSR** users at <u>http://</u> <u>bsr.motorola.com</u>.

| Table 4. Assistance relephone numbers |                         |                     |                         |  |
|---------------------------------------|-------------------------|---------------------|-------------------------|--|
| Country                               | International Toll-free | Country             | International Toll-free |  |
|                                       | number                  |                     | number                  |  |
| Belgium                               | 800-72-163              | Luxembourg          | 0-800-2-5310            |  |
| Denmark                               | 80-88-6748              | Netherlands-Holland | 0-800-022-0176          |  |
| Finland                               | 0-800-114-263           | Norway              | 800-15-670              |  |
| France                                | 0-800-90-7038           | Poland              | 00-800-111-3671         |  |
| Germany                               | 0-8001873019            | Portugal            | 800-81-3461             |  |
| Hungary                               | 06-800-18164            | Spain               | 900-99-1771             |  |
| Ireland                               | 1-800-55-9871           | Sweden              | 020-79-0241             |  |
| Israel-Barak                          | 1-80-931-5435           | Switzerland         | 0-800-561-872           |  |

 Table 4: Assistance Telephone Numbers

| Country       | International Toll-free<br>number | Country        | International Toll-free<br>number |
|---------------|-----------------------------------|----------------|-----------------------------------|
| Israel-Bezeq  | 1-80-942-9181                     | United Kingdom | 0-800-404-8439                    |
| Israel-Golden | 1-80-925-2071                     | United States  | 888-944-4357                      |
| Italy         | 800-788-304                       |                |                                   |

#### Table 4: Assistance Telephone Numbers

If there are any issues contacting the TSCC please contact us at toll number +1 847-725-4011.

### **Calling for Repairs**

If repair is necessary, call Motorola's Repair Facility at **1-800-642-0442** for a Return for Service Authorization (RSA) number before sending the unit. The RSA number must be prominently displayed on all equipment cartons. The Repair Facility is open from 8:00 AM to 5:00 PM Central Time, Monday through Friday.

For after hours, or international customers, a request for an RSA can be submitted via e-mail to nogrepaircenter@motorola.com. Please include the following information in the e-mail:

- Shipping address (for returning the unit(s) to you)
- Contact name and phone number
- Serial number(s) of unit(s)
- Detailed description of problem(s) for each unit

When shipping equipment for repair, follow these steps:

- 1. Pack the unit securely.
- 2. Enclose a note describing the exact problem.
- 3. Enclose a copy of the invoice that verifies the warranty status.
- 4. Ship the unit **PREPAID** to the address indicated on the RSA form provided by Motorola.

For customers in **Europe**, the **Middle East**, and **Africa (EMEA)** contact the Technical Assistance Centre (TAC), which offers the following high levels of services:

- Toll-free phone numbers where available see list above
- 24 hours a day, 7 days a week, multilingual technical assistance (Spanish, German, and French)
- Central tracking of all issues utilizing the Clarify Call Management System
- Automated escalation management, both technical and issue related, if necessary through to the high-level development teams or senior account management.

The e-mail address for the Call Management System is: BCS.Helpdesk@motorola.com.

If the toll-free number fails, please use +1 847 725 4011.

The new repair process enables you to track your issue by quoting your unique system ID or Customer Service Report number.

## **Encoder Overview**

This section describes the specification of the main functional blocks within the encoder.

The Motorola SE-6x Series encoder encoder platform is designed for the delivery of full-resolution MPEG-4 Advanced Video Coding (AVC) high-definition and standard definition compressed video via an MPEG-2 transport stream. The encoder supports a comprehensive suite of advanced compression tools, as defined by the MPEG-4 AVC High Profile @ Level 3/4 standard.

MPEG-4 AVC has emerged as the next compression standard for high-definition DVD, digital TV, broadcast, and streaming video applications. The SE-6x Series encoder is designed for broadcastquality video applications in which AVC streams are multiplexed into MPEG-2 transport streams, making it easy to co-exist with and deploy into an existing video infrastructure.

The following topics are discussed in this section:

- Video Compression
- Audio Compression
- Ancillary Signals
- Stream Descriptor Data

### **RF Reception**

This RF module provides the latest generation of RF-reception technology to allow receipt of Advanced Television Systems Committee (ATSC) signals, which are then passed along to the Video Compression engine.

Note: RF module is fitted on platform variants with R, S, or T suffix, for example, SE-6601R.

### **Video Compression**

The encoder utilizes the processing power of custom-built video acceleration hardware and the rich suite of AVC-standard software tools and options to deliver video at the lowest possible bit rates.

| Video Compression        | Description                                                                 |
|--------------------------|-----------------------------------------------------------------------------|
| AVC MP at L4 Compression | When a high-definition input is selected, the encoder supports              |
|                          | AVC compression High Profile.                                               |
| AVC MP at L3 Compression | When a standard definition input is selected, the encoder                   |
|                          | supports AVC compression High Profile                                       |
| Motion Prediction Modes  | The encoder has a powerful processing acceleration card based               |
|                          | on FPGA technology. This enables the encoder to support a                   |
|                          | feature-rich motion prediction toolkit that provides:                       |
|                          | • P,B, and reference B frame support                                        |
|                          | <ul> <li><sup>1</sup>/<sub>4</sub> pixel interpolated prediction</li> </ul> |
|                          | Weighted prediction                                                         |
|                          | Hierarchical search                                                         |
|                          | <ul> <li>16x16 and 8x8 block processing</li> </ul>                          |
| Intra Prediction Modes   | The encoder supports all the intra-estimation modes.                        |
| Rate Control             | The encoder supports Constant Bit Rate (CBR) applications.                  |
|                          | Constrained Fidelity - CBR (capped VBR), and VBR                            |
|                          | (Statmux).                                                                  |

#### Table 5: Video Compression

| Description                                                    |
|----------------------------------------------------------------|
| The GOP structure and repetition rates are controlled though   |
| the encoder's intuitive user interface.                        |
| The encoder is designed to support Context Adaptive Binary     |
| Arithmetic Coding (CABAC), the most powerful (and              |
| complex) AVC entropy coding tool.                              |
| The simpler CAVLC (context adaptive variable length coding)    |
| may be supported for some modes of operation.                  |
| Depending on the source format, the encoder auto selects field |
| or frame encoding mode.                                        |
| The encoder supports Motion Compensated Temporal Filtering     |
| (MCTF) technology, which is used for Video Pre-Processing      |
| (VPP). See Video Pre-processing on page 7 for more             |
| information.                                                   |
| The encoder incorporates an AVC de-blocking filter, which is   |
| useful for dealing with difficult scenes that can overload an  |
| encoder. When used, this feature provides graceful degradation |
| when faced with aggressive encoding scenarios.                 |
| The encoder can be configured to insert Instantaneous Decoder  |
| Refresh (IDR) pictures at preset intervals.                    |
| The encoder-to-decoder processing delay is approximately two   |
| seconds and is similar to high-end MPEG-2 systems.             |
|                                                                |

#### Table 5: Video Compression

### **Video Pre-processing**

The advanced models include a pre-processing module to augment the MCTF functionality that is standard on all units. The perceptual video processor (PVP) improves on the legacy technology by being able to accurately quantify and manage perceptual quality. The PVP utilizes original vision biology research that emanated from University of California, Berkeley campus. This patented technology allocates a huge processing resource towards supporting the Integrated Perceptual Guide (IPeG<sup>TM</sup>). This is a model that quantifies and maps perceptual significance, the central function that discriminates where processing should be targeted and at what strength. In short, the IPeG masking algorithm provides a metric of perceptual distortion and steers the processing towards preserving the texture and detail that the eye cares most, the net result is delivery of better pictures at lower bit rates

The PVP processing core that supports two complementary pre-processing elements. The two elements are, an Adaptive Detail Preservation (ADP) and 3Dimensional Noise Reducer (3DNR). The 3DNR is a combination spatial and temporal noise reducer that is very effective at reducing noise in areas that the eye can easily track. The other element is the Adaptive Detail Preservation (ADP) element that aims to preserve visually important detail and to attenuate the higher motion detail to which the eye is less sensitive.

In summary the ADP identifies and focuses the processing towards the unpredictable high energy detail that the eye doesn't closely track. The system is able to effectively and consistently preserve the detail that matters most to the human eye. The result is reduced complexity in the content presented to the compression core so that the encoder can then allocate its bit budget towards more valuable elements in the content. One very notable attribute is that the ADP suppresses quantization noise that is present in incoming feeds.

In summary, *3DNR process performs noise level estimation*, then factors in the perceptual sensitivity and modifies the noise layer to effectively subtract the sub-visual noise from the original. The result is very effective random noise reduction such that the encoder can then allocate its bit budget towards the more valuable visual elements.

### **Audio Compression**

The encoder delivers audio using industry standard compression methodologies. Rather than using special purpose DSPs, audio compression is performed on the general purpose CPUs inside the encoder.

| Table ( | 6:  | Audio | Compre | ession |
|---------|-----|-------|--------|--------|
| 10.010  | ••• |       |        |        |

| Audio Compression                 | Description                                                                                                    |
|-----------------------------------|----------------------------------------------------------------------------------------------------|
| MPEG-1 Layer II                   | The encoder has an embedded MPEG-1 layer II audio                                                                               |
|                                   | compression core that can process stereo audio.                                                                                 |
| HE-AAC                            | The encoder has an embedded Dolby Digital Pulse audio                                                                           |
|                                   | compression core that can process HE-AAC stereo audio.                                                                          |
|                                   |                                                                                                    |
|                                   | <b>Note:</b> Since Dolby acquired the original codec supplier<br>"acquire technologies" and is in the process of rebranding the |
|                                   | AAC functionality as Dolby Divital nules                                                                                        |
| LC-AAC                            | The encoder has an embedded audio compression Dolby                                                                             |
| 201110                            | Digital Pulse core that can process LC-AAC stereo audio.                                                                        |
|                                   |                                                                                                    |
|                                   | Note: Dolby acquired the original codec supplier's coding                                                                       |
|                                   | technologies and is in the process of rebranding the AAC                                                                        |
|                                   | functionality as Dolby Digital pules.                                                                                           |
| AC-3 Pass I hru                   | The encoder can pass through pre compressed AC-3 streams                                                                        |
|                                   | that are received over the serial digital, UDP, AISC, and ASI                                                                   |
| Transcode AC-3 to Dolby Digital + | The encoder has an embedded AAC audio compression core (a                                                                       |
| Pro                               | licensable option) that can transcode $\Delta C_{-3}$ to Dolby Digital                                                          |
|                                   | Plus.                                                                                                    |
| Transcode AC-3 to HE-AAC          | The encoder has an embedded AAC audio compression core (a                                                                       |
|                                   | licensable option) that can transcode AC-3 to Dolby Digital                                                                     |
|                                   | Pulse (HE-AAC).                                                                                                    |
| Dolby Digital                     | The encoder has an embedded Dolby Digital compression core                                                                      |
|                                   | (a licensable option) that can encode audio.                                                                                    |
| Dolby Digital + Pro               | The encoder has an embedded Dolby Digital + Pro                                                                                 |
|                                   | compression core (a licensable option) that can encode stereo                                                                   |
| Transcode Dolby E to DD           | from baseband inputs.                                                                                                    |
|                                   | antion) that can transcode Dolby E to Dolby (stereo and 5.1 are                                                                 |
|                                   | supported)                                                                                                    |
| Transcode Dolby E to DD+          | The encoder has an embedded compression core (a licensable                                                                      |
| 5                                 | option) that can transcode Dolby E to Dolby Digital+ pro                                                                        |
|                                   | (stereo and 5.1 are supported).                                                                                                 |
| Transcode Dolby E to HE-AAC       | The encoder has an embedded compression core (a licensable                                                                      |
|                                   | option) that can transcode Dolby E to Dolby Pulse.                                                                              |
|                                   |                                                                                                    |

*Note:* The user interface contains references to AC-3 and Dolby Digital. They are the same. AC-3 is the name in the SMPTE standard. Dolby Digital is the proprietary Dolby name.

### **Ancillary Signals**

In high-definition mode, the encoder is equipped to process and packetize EIA-708 ancillary data and into the transport stream. In standard definition mode, the encoder is equipped to process and packetize EIA-608 or EIA-708 closed caption and XDS ancillary data into the transport stream.

### **Stream Descriptor Data**

The encoder produces a single program transport stream (SPTS) with audio, video, and ancillary data for delivery over MPEG-2 transport streams (MPEG-2 TS). The stream includes Program Specific Information (PSI) descriptors to allow a receiver to recognize and decode the contents of a stream.

The encoder sets the following basic PSI table information.

#### Table 7: PSI Information

| PSI                             | Description                                            |  |
|---------------------------------|--------------------------------------------------------|--|
| Program ID (PID)                | Uniquely identifies the program elementary streams.    |  |
| Program Map Table (PMT)         | Identifies the programs available within the transport |  |
|                                 | stream.                                                |  |
| Program Association Table (PAT) | Identifies the PIDs within a program stream.           |  |

# **Front Chassis Description**

Figure 1 shows the encoder's chassis front elevation with the air intake which is used to avoid overheating. Do not block the air intake vent.

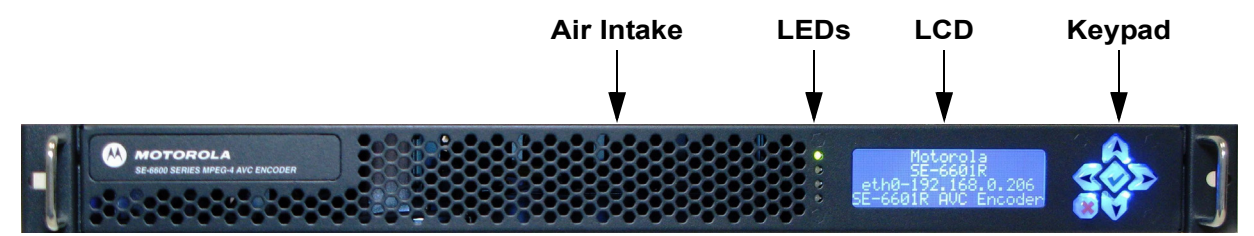

#### Figure 1: Front Chassis View

The following list describes each front chassis component.

| LCD and Keypad        | The front panel display shows the product model number, description,<br>and networking settings for one of the Ethernet ports. Keypad<br>functionality will be provided in a future release. |
|-----------------------|----------------------------------------------------------------------------------------------------|
| LED Status Indicators | The LED shows the status of several parts of the encoder as indicated in the following section.                                                                                              |
| Air Intake            | To avoid overheating, do not block the air intake vent.                                                                                                    |

### **Status Section**

Figure 2 shows the function of the status LEDs.

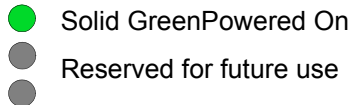

Reserved for future use

#### Figure 2: LED Status

#### **Front Panel**

Figure 3 shows the LCD display and operator keypad.

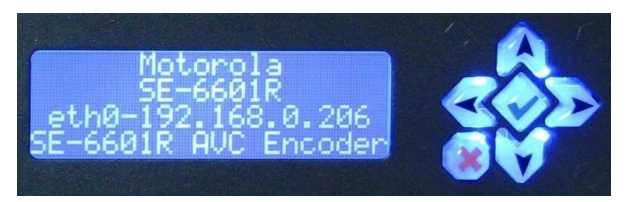

Figure 3: LCD Panel and Keypad

# **Back Chassis Description**

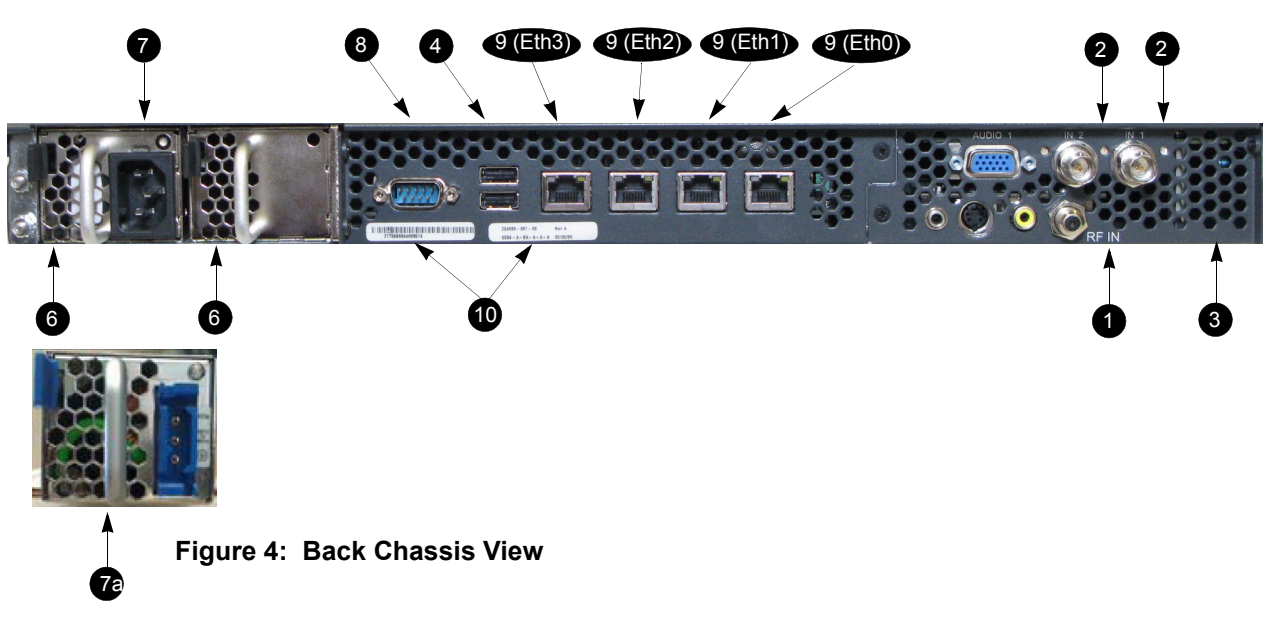

Figure 4 shows the back chassis elevation.

The following list describes each Back Chassis component.

- Input Module Provides the video input function and discrete AES digital audio input function. SDI, HD-SDI or ASI Input – One BNC with active loop through is provided for the encoder's SDI video input and dual BNC for discrete AES audio inputs, as shown in Figure 5.
- 2. Valid Input LED A green LED is located just to the left of the each BNC connector. This LED indicates that the encoding module is powered up, as shown in Figure 5.

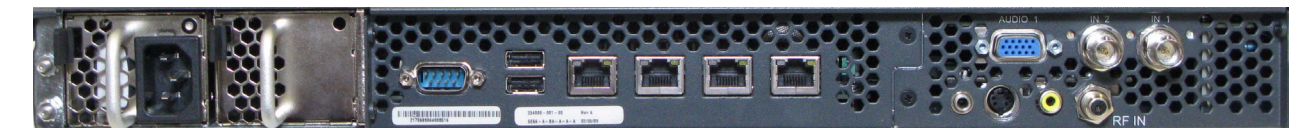

#### Figure 5: Input Module

#### Table 8: Input Module

| PSI         | Description                                              |
|-------------|----------------------------------------------------------|
| Video       | Input video connector that serves as both SDI/HD-SDI and |
|             | also ASI input.                                          |
| LED         | Green indicates that the encoding module is powered up.  |
| AES (right) | AES audio input 2.                                       |
| AES (left)  | AES audio input 2.                                       |

- 3. Optional Card Location The optional ATSC tuner board or ASI output board is located here when the encoder is so configured.
- 4. USB Ports These connectors are not required for normal use (they may be used by service personnel for diagnostic and advanced control). Contact Motorola Technical Support for additional details.

- Console Connector This connector is not required for normal use (it may be used by service personnel for diagnostic and advanced control). Contact Motorola Technical Support for additional details.
- 6. Air Exhaust Back vents are provided for chassis air exhaust. Do not obstruct the vents, as this may cause chassis overheating.
- 7. AC (auto sensing 100 to 240V) Power Supply Unit or 7a. DC (auto sensing -40 to -60 VDC) Power Supply Unit.
- 9-pin D-type RS232 Serial Connector Port This connector is not required for normal use (it may be used by service personnel for diagnostic and advanced control). Contact Motorola Technical Support for additional details.
- 9. Ethernet Ports Four Ethernet ports are provided on the main chassis and are configurable via the GUI.
  - o Eth 0 is a Gigabit Ethernet port and can be used for streaming H.264 UDP/IP data.
  - o Eth 1 is a Gigabit Ethernet port and can be used for a redundant streaming H.264 UDP/IP data.
  - o Eth 2 is a Gigabit Ethernet port and can be used for streaming H.264 UDP/IP data.
  - o Eth 3 is a Gigabit Ethernet port and is typically used for control of the encoder.
- 10. Encoder label with serial number.

2

# **Encoder Installation**

### **Overview**

This chapter describes the basic procedures for the correct and safe installation of the SE-6x Series encoder. The following topics are discussed in this section.

- Equipment Arrival and Unpacking page 13
- Encoder Install page 14
- Rack Mounting page 14
- Cable Connections page 15
- Encoder Cooling page 17
- Power Provision page 17
- Safety Guidelines page 17
- Power On page 18

# **Equipment Arrival and Unpacking**

When the encoder arrives, perform the following.

- Carefully unpack the boxes.
- Retain all packing materials and the boxes themselves.
- Check the contents of each shipping container against the packing slip.
- Notify Motorola immediately if something is missing or damaged.

## Content

Unpack the encoder packing box and use the following checklist to verify that all items are included.

- SE-6x Series encoder Encoder chassis with front bezel (all software and hardware are preinstalled).
- Encoder power cord.
- RF Module.

- ASI output module (SE-6XXX/SE-6XXX encoders only).
- CD-ROM with software tools and a PDF file of the Release Notes and Product Manual (this manual).
- Rack mount hardware and instruction sheet.

## **Encoder Install**

#### To install the encoder

- 1. Use a screw driver and mounting screws (not included) to secure the SE-6x Series encoder in the rack.
- 2. Connect the included power cord to the SE-6x Series encoder and power receptacle.
- 3. Verify that the unit powers up and LED is activated.
- 4. Connect the appropriate or desired input source for your application to the encoder.
- 5. If the encoder is installed within an IP video network, make the appropriate Ethernet connection as described on page 22.
- 6. If the RF module is installed, make the appropriate connection to the RF connector.

*Note: RF Input is standard for the SE-6301R, SE-6301T, SE-6401R, SE-6401T, SE-6501R, SE-6501T, SE-6601R, and SE-6601T encoders.* 

ASI Output is standard.

- 7. If the ASI Output module is installed, make the appropriate connection to the ASI connector.
- 8. Review the remaining topics in this chapter to verify the install.

*Note:* If a different IP address is required for this encoder, refer to Network Parameters Page on page 88.

# **Rack Mounting**

The SE-6x Series encoder requires one RU in a standard 19-inch rack. The unit can be rack mounted or attached securely to a standard rack shelf. Please note.

- Rack rails are provided.
- Shelf installation is recommended when the unit is installed in a mobile van or truck.

## **Cable Connections**

For the ASI input connection, connect a standard DVB-ASI signal to the encoder's video input. If the desired video source is not a compliant ASI format, an external converter is necessary.

**Note:** There is a second BNC connector located next to the SDI/HD-SDI/ASI input connector, labeled LOOP. This connector acts as a loop-out of the input signal and can be used for periodic monitoring or other signal verification tasks, but should not be used for signal replication (i.e., to avoid needing a Distribution Amplifier to feed another encoder.) The loop-out signal will be interrupted if the SE is turned off or experiences certain system alarms or faults.

Discrete AES inputs are fed in through the D type connector. A separate connector adapter option is available that provide a D type to 4 BNC connectors.

Most customers have transitioned to the use of embedded audio. If you need or want to use discrete audio delivered separately over discrete AES connections, you can use the optional break out cable or wire up to the following pin out.

| Description     |
|-----------------|
| BNC #1 Signal   |
| BNC #2 Signal   |
| GND             |
| DB9 pin 2       |
| DB9 pin 3       |
| GND (for BNC's) |
| GND (for BNC's) |
| GND (for BNC's) |
| GND             |
| GND (DB9 pin 5) |
| BNC #3 Signal   |
| BNC #4 Signal   |
| GND             |
| DB9 pin 1       |
| DB9 pin 4       |
| DB9 shield      |
|                 |

Table 9: Pin outs

For the RF Input connection, the connector type is an F-type connector that requires a standard ATSC antenna signal.

For an Ethernet control network connection, this connection defines the RJ-45 Ethernet cable connections to the encoder's network interface ports. The ports can be configured in one of three ways.

- A single port carries both control and data.
- Separate ports carry control or data.
- Dual redundant configurations of the above.

The suggested conventions are.

- Single port applications Eth0 carries both control and data.
- Separate control and data applications Eth0 carries data and Eth3 is for control.

• Dual redundant configurations of the above – Eth0 carries data, Eth1 is for control, Eth2 carries data, and Eth3 is for control.

The ports are auto-sensing and do not require crossover cables when connecting directly to a computer.

Ethernet bonding is available (it is off by default). This Ethernet bonding allows two IP interfaces to act as if they are one. They have the same IP address, but only one of them is active at any one time. One port is referred to as the Primary Master and the other port is referred to as the Primary Slave. This configuration is implemented by creating a virtual device called bond0 or bond1. This virtual device controls the two physical Ethernet ports by routing the data through the appropriate port.

Under normal circumstances, the bond device sends all data through the Primary Master device. Should the connection to the Primary Master port be lost, the bond0 or bond1 device automatically switches any data over to the Primary Slave port. To any other device on the network, the data would appear to be coming from the same IP address.

This creates a redundant connection that is automatically managed by the encoder itself. This bonding approach can be used for either management connections or data connections.

# **Encoder Cooling**

The encoder is designed for an operating temperature range of 0 °C to 40 °C. Airflow intake is from the front and exhausted through the back.

The chassis includes six fans for cooling the unit. The encoder fans are mounted in a fan chamber located in the middle of the chassis to pull cooling air through the chassis. The power supply contains dual fans.

# **Power Provision**

The encoder is supplied with either one or two 100 - 240 volt AC power supplies or one or two -48volt DC power supplies. Either type of power supply may provide up to 450 watts of power to the encoder.

# **Safety Guidelines**

When servicing the encoder, follow these guidelines to avoid personal harm and to prevent damage to the encoder.

**IMPORTANT:** Do not attempt to service the encoder except as explained in the documentation. Only trained service technicians should remove the encoder cover to access any of the internal components.

### **General Precautions**

To reduce the risk of bodily injury, electrical shock, fires, and damage to the equipment, observe the following precautions.

*Note:* This equipment must be installed by trained service personnel in a restricted-access location, as defined by the NEC and IEC 60950-1 Second Edition Information technology equipment - Safety - Part 1: General requirements.

Do not service any encoder except as explained in the documentation. Only trained personnel should remove enclosure covers or access the internal components due to possible hazardous energy levels. If an object falls into the encoder, or the encoder is exposed to water, or has been dropped, or is visibly damaged; safely remove power from the encoder and contact Motorola Technical Support for assistance.

Keep the encoder away from heat sources and be sure cooling vents are not blocked. Never operate the encoder in a wet environment. Keep food and all liquids away from the encoder. Allow the encoder to cool prior to removing the cover or handling internal components.

To help avoid possible damage to the encoder board, wait at least five seconds after turning off the encoder before removing a component from the encoder board or disconnecting a peripheral device from the encoder. Handle components with care. Do not touch the components or contacts on a card. Hold a card by its edges or metal mounting bracket.

### **Cabling Precautions**

The power supplies may produce high voltages and energy hazards, which can cause bodily harm. To reduce the risk of electrical shock, disconnect all power supply cables before servicing the encoder. To help prevent electric shock, plug the encoder and peripheral power cables into properly grounded electrical outlets. These cables are equipped with three-prong plugs to help ensure proper grounding.

Do not use adapter plugs or remove the grounding prong from the power cable. If an extension power cord is used, Motorola recommends using three-wire cable with properly grounded plugs. Do not modify cables or plugs. Consult a licensed electrician or the power company if site modifications are necessary and be sure to follow local wiring and certification rules. Abide by extension cable and power strip ratings. Ensure the total ampere rating of all products plugged into the extension cable or power strip does not exceed 80 percent of the extension cable or power strip ampere ratings limit.

To help protect the encoder from sudden, transient fluctuations in electrical power, use a surge suppressor, line conditioner, or uninterruptible power supply (UPS). Route encoder cables and power cables to avoid human interference and ensure nothing rests on the encoder component's cables.

### **Rack Installation Precautions**

Follow these precautions for any rack-mountable encoder.

- Carefully read all rack mount installation sheet and follow the instructions for proper rack cabinet assembly.
- Do not remove more than one encoder from the rack at a time. The weight of more than one extended component could cause the rack to tip over, resulting in bodily injury or damage to the encoder.
- Always load a rack from the bottom up, and load the heaviest item in the rack first.
- Ensure that the rack is level and stable before extending a component from the rack.
- Ensure that the rails are locked before installing encoder into the rack.
- Ensure that the proper airflow is provided to components in the rack.

*Caution:* Slide/rail mounted equipment is not to be used as a shelf or a work space.

## **Power On**

Apply power in order to launch the SE-6x Series encoder. The encoder will start up after several minutes (typically in less than three minutes) in the last working configuration (or in the factory default if being powered on for the first time). The front panel LCD indicates that the unit is booting. After the bootup is complete, enter the SE-6x Series encoder's IP address into the web browser.

**Note:** Do not operate this encoder without all fans, component heatsinks, and air baffles installed. Severe damage to encoder components will occur if operated without adequate cooling mechanisms.

**Caution:** Circuit Overloading - Consideration should be given to the connection of the equipment to the supply circuit and the effect that overloading of the circuits might have on

overcurrent protection and supply wiring. Appropriate consideration of equipment nameplate ratings should be used when addressing this concern.

*Caution:* The power supply plug is intended to serve as a power disconnect device. The socket outlet shall be installed near the equipment and shall be easily accessible.

**Caution:** This unit has up to two (2) 100-240 volt or two (2) -48volt input power feeders. Disconnecting less that the maximum will not de-energise the system. To reduce the risk of injury, disconnect the two (2) power feeders when removing power to the system.

*Caution:* This device when powered by DC must be protected by a listed branch circuit protector rated maximum 25 A.

3

# **Encoder Configuration**

This chapter provides important encoder configuration information and has the following topics.

- IP Address Setup page 22
- Web Browser Logon page 22
- Set Audio Parameters page 23
- Set Video Parameters page 23
- Set Output Stream Parameters page 23
- Save New Configuration page 24
- Download Configuration to Another Machine page 24
- Quality Control page 25

*Note:* The following topics provide easy instructions with convenient references to the Menu Orientation and Operation chapter. Follow these procedures in the given order.

# **IP Address Setup**

#### **Ethernet Overview**

Four built-in Ethernet ports are available for transmitting data and control signals in and out of the encoder. All four ports are GigE and can be used for generating MPEG-2 transport packets, and multicast over UDP.

*Note:* If desired, the single GigE port can be used for both data and control.

### **Factory Defaults**

The encoder is preconfigured with the following default IP addresses.

| Eth0 IP address: | 192.168.0.202 |
|------------------|---------------|
| Eth1 IP address: | 192.168.1.202 |
| Eth2 IP address: | 192.168.2.202 |
| Eth3 IP address: | 192.168.3.202 |
| Netmask:         | 255.255.255.0 |

The Eth0, Eth1, and Eth2 Ethernet ports are preferred for sending out IP video data. Eth3 is the preferred port for controlling the encoder. When looking at the back of the unit, the data ports are the three right most Ethernet ports, and the control port is the one on the left. See Figure 4 on page 11 for the specific layout of the back of the chassis.

*Note:* When configuring any encoder make sure that you change the IP address before connecting it to a network to avoid IP address conflicts.

# Web Browser Logon

To log on to the web browser

- 1. Read the information pertaining to the Encoder Welcome Page on page 29.
- 2. Ensure that a valid input source is properly connected to the appropriate input connector.
- 3. Ensure that the encoder's Control Network port is properly connected to the facility LAN or a controlling computer.
- 4. Go to the computer and launch the web browser.
- 5. Type the encoder's IP address in the browser's Address Field and click ENTER.

Note: The encoder's IP address in displayed on the unit's front panel.

6. When the Welcome Page appears, review the page to verify that the encoder is running.

## **Set Audio Parameters**

#### To set encoder audio parameters

- 1. Read the information pertaining to the Input Selection on page 37.
- 2. In the Navigation pane, click Audio to display the Audio Parameters Page.
- 3. Select the stream to be configured.
- 4. Select the desired operating parameters for the audio stream being configured. Refer to Audio Parameters Page on page 46 for detailed description of what parameters are available, since this differs based on the input signal type.
- 5. Click Save Changes.

## **Set Video Parameters**

#### To set encoder video parameters

- 1. Select the input type (ATSC, UPD/IP, ASI, or SDI), as described in the Input Selection section on page 37.
- 2. Read the information pertaining to the Video Parameters Page on page 61.
- 3. In the Navigation pane, click Video to display the Video Parameters Page.
- 4. Select the desired Video Output Resolution.
- 5. Set the desired Aspect Ratio.

Note: This is only necessary in SD. For HD, the aspect ratio is always 16:9.

- 6. Set the desired GOP Structure.
- 7. Set the desired I-Frame Period.
- 8. In the Bit Rate field, enter the desired bit rate.
- 9. In the Rate Control section, select either Constant Bit Rate or Constrained Fidelity CBR encoding.
- 10. If Constrained Fidelity CBR encoding is enabled, use the pull-down menu to selected the desired Bandwidth Reclamation, and enable or disable Null Packets as required.
- 11. Click Save Changes.

# **Set Output Stream Parameters**

#### To set network parameters

- 1. Review Output Streams Page on page 69.
- 2. In the Navigation pane, click **Output Streams** to display the Output Streams Parameters Page.
- 3. In the Primary IP Output section, choose the port (Output Interface) to stream.
- 4. Select either On, Off, or Keep Alive.
- 5. Select the desired Target Address Type.
- 6. Enter the desired Target Address.

- 7. Enter the desired Target Port.
- 8. Enter the desired Time-To-Live.
- 9. Click Save Changes.

# **Set Network Parameters**

#### To set network parameters

- 1. Review the Network Parameters Page on page 88.
- 2. In the Navigation pane, click **Network** to display the Network Parameters.
- 3. In the IP Interfaces section, verify the EP addresses assign to  $eth0 \rightarrow eth3$ .
- 4. If changes to the IP Interfaces are desired, click the **edit this list** hyperlink at the bottom of the page.
- 5. Enter the new IP address and net mask for the desired interface.
- 6. Click Save Changes and Restart.

# **Save New Configuration**

To save encoder settings in a new configuration file

- 1. Review Save/Select Configuration Page on page 80.
- 2. In the Navigation pane, click Save/Select to display the Save/Select Configuration Page.
- 3. To save a file of the new configuration parameters locally on the encoder, follow the steps outlined in Save/Select Configuration Page on page 80.

# **Download Configuration to Another Machine**

To download the encoder's configuration file to another machine (as a safety backup)

- 1. Review Download/Upload Configuration Page on page 85.
- 2. In the Navigation pane, click **Download/Upload** to display the Download/Upload Configuration Page.
- 3. To save the configuration file on a machine other than the encoder, follow the steps outlined in Download/Upload Configuration Page on page 85.

# **Quality Control**

If all procedures are complete, except the following, the encoder is completely set up and ready to run.

To perform quality control on the encode-to-decode path

- 1. Connect the desired test signal to the appropriate video, UDP/IP, ASI, or RP input.
- 2. Set up a professional decoder (such as a Motorola IP set-top) and connect the SE-6x Series encoder to the decoder using a point-to-point Ethernet connection. Because the Ethernet ports are auto-sensing, a crossover cable is not required.
- 3. Verify the quality of the decoded stream, and if required, make adjustments to the encoder's parameters. Save changes as required, and update the configuration file (or create a new one).
- 4. With the encode-to-decode path functioning properly, connect the encoder to the network infrastructure for stream distribution as required.
4

# Menu Orientation and Operation

This chapter describes the user interface and operational control of the SE-6x Series encoder encoder using the Navigation Pane, as shown in Figure 6, with the following options.

- User Interface Overview page 28
- Encoder Welcome Page page 29
- System Status Page page 30
- Alarms Page page 31
- Transport Streams Status Page page 33
- CPUs Status Page page 34
- Input Selection page 37
- Audio Parameters Page page 46
- Video Parameters Page page 61
- Output Streams Page page 69
- Ancillary Data Parameters Page page 75
- Save/Select Configuration Page page 80
- Download/Upload Configuration Page page 85
- Network Parameters Page page 88
- System Control Page page 93
- Password Management Page page 94
- License Configuration Page page 95
- Versions and Upgrades Page page 97

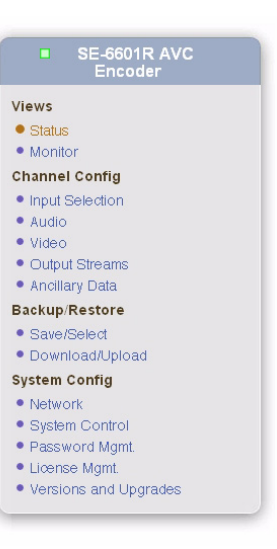

#### Figure 6: Navigation Pane

# **User Interface Overview**

The SE-6x Series encoder is designed to be controlled by a number of different user interface options and for fail-safe operation. In the event that the configuration system or network fails, the encoder continues to run in the last known good state. The encoder configurations are also stored in flash memory to allow recovery from power failures.

System control can be achieved through two primary interface options.

| Web Browser            | Use this interface to set individual parameters that can be programmed<br>from several pages. The web browser offers full access to the encoder<br>element parameters, and also offers status information. |
|------------------------|----------------------------------------------------------------------------------------------------|
| Command Line Interface | The unit has a command line interface that is intended for use by<br>Motorola service, support, and operation personnel for manufacturing<br>and troubleshooting.                                          |

#### To access the SE-6x Series encoder with a web browser

- 1. Ensure that the appropriate input source is connected to the encoder.
- 2. Ensure that the encoder's Control Network port is properly connected to the facility LAN or to a controlling computer.
- 3. Launch the web browser.
- 4. Enter the encoder's Control IP address in the browser's Address Field and click **ENTER**. The Welcome Page appears.

The Welcome Page offers basic status information and contains the navigational menu for the equipment. Additional information about the browser is discussed in the sections that follow.

## **Global Browser Page Overview**

The following are important points regarding the browser's page layout. These rules apply to all pages.

- The color scheme of the SE-6x Series encoder web browser uses white text on a blue background for menu headings.
- Two panes are provided within the browser window.
  - o The left Navigation pane is a list of links to all SE-6x Series encoder browser pages. Orange highlighted text always refers to the current location in the menu tree. To jump to a specific page, there are links provided within the SE-6x Series encoder web browser interface.
  - o The right Information pane provides specific information for the selected browser page, including status, data fields, and adjustable controls for setting encoder parameters, modes, and options.
- Below the Information pane, additional navigation links are provided (similar to those in the Navigation pane), along with copyright and the encoder's time-stamp information. Note that this section is not included in subsequent screen shots.
- The SE-6x Series encoder web browser pages update approximately every 30 seconds.

# **Encoder Welcome Page**

| Views Status                                               | Status Pages System • Transport Streams • CPUs • Alarms                    | Show Manitoring                                |
|------------------------------------------------------------|----------------------------------------------------------------------------|------------------------------------------------|
| Monitor Channel Config Input Selection Audio               | Welcome to the <b>SE-601R AVC Encoder</b> Manager.<br>You are controlling: |                                                |
| Video     Output Streams     Ancillaru Data                | SE-6601R AVC Encoder (edit description)                                    | 50 IN THE ING AND                              |
| Save/Select                                                | Alarms<br>Version<br>ID Lidroco                                            | 4.0-0.090708for_                               |
| <ul> <li>Download/Upload</li> <li>System Config</li> </ul> | iP Aduless<br>Configuration Name<br>Unsaved Configuration Changes          | Not S<br>Y                                     |
| Network System Control Reseword Mant                       | NTP Server<br>SE-6601R (edit descripton)                                   | Not Runni                                      |
| License Mgmt.                                              | Status                                                                     | Runni                                          |
| Versions and Upgrades                                      | Alarms<br>Input                                                            | No<br>SD                                       |
|                                                            | Video<br>Audio 1                                                           | HD:1920 x 1080 / 59.9<br>PassThru AC-3 Dolby 3 |

Figure 7 shows the Welcome Page. To return to this page, click Status in the Navigation pane.

Figure 7: Welcome Page

The Welcome Page offers basic status information on various aspects of the encoder, including the ability to display the video monitor. These pages can be accessed by selecting the links in the Status Pages section of the Welcome page.

These four status pages are.

- System [Welcome Page] Shows general information about the encoder's operational state. This is the page displayed when clicking on the Status link in the navigation pane.
- Transport Streams Shows information about the status of the selected input, the Output Bitrate, Video, and Output Parameters.
- CPUs [System Diagnostics Page] Shows information about the state of the CPUs in the encoder.
- Alarms Shows information about the current alarms on the encoder.

Detailed information about each of these pages can be found in subsequent sections.

# **System Status Page**

In the Navigation pane, click **Status** and the Welcome page is shown (see Figure 8). This page provides overall status for the encoder. It is split into two panes. The upper pane displays the general status. The lower pane shows detailed information about the encoder status.

| Views Status Monitor Channel Config Input Selection Audio Video                                                                               | Status Pages         • System       • Transport Streams       • CPUs       • Alarms         Welcome to the SE-6601R AVC Encoder Manager.         You are controlling:                         | F Show Monitoling                                                                                                    |
|----------------------------------------------------------------------------------------------------|----------------------------------------------------------------------------------------------------|----------------------------------------------------------------------------------------------------|
| Output Streams     Andilary Data Backup/Restore Save/Select Download/Upload System Config Network System Control Password Mgmt. License Mgmt. | SE-6601R AVC Encoder (editdescription)<br>Alarms<br>Version<br>IP Address<br>Configuration Name<br>Unsaved Configuration Changes<br><u>NTP Server</u><br>SE-6601R (editdescription)<br>Status | Non<br>4.0-0.090706for_q<br>10.77.188<br>Not Se<br>Yee<br><b>Not Runnin</b><br>Runnin                                                  |
|                                                                                                    | Alarms<br>Input<br>Video<br>Audio 1<br>Top I Status I Audio I Video I Network I Save I System I 1<br>Copylight © 2009 Motbrida, Inc. Al Fights Reserved. Offer C                              | Non<br>SDI<br>HD:1920 x 1080 / 59 94<br>PassThru AC-3 Dolby 3//<br>PassThru AC-3 Dolby 3//<br>Support I Logout<br>opylights May Apply. |

Figure 8: System Status Page

**Note:** The heading for the status section of this page is by default the description of the encoder model number - in this case SE-6x Series Encoder Encoder. However, by selecting the edit description links, it is possible to change the default descriptions.

There are two Edit Description links on this page. The upper portion of the status section applies to the whole encoder, and editing the description affects the text at the top of the Navigation bar on each page.

The lower section is status on each channel and the description text appears as the text on the tab at the top of the pane. This changes the heading shown at the top of the Navigation pane shown on each page. See the Description Pages section on page 101 for details on this feature.

| Label        | Description                                                                                                    |
|--------------|----------------------------------------------------------------------------------------------------|
| Show Monitor | If selected, displays the video in process, rating, and closed captioning information.                                                                                                    |
| Upper pane   |                                                                                                    |
| Alarms       | Indicates whether there are any alarms active and the type of the alarm. When the Alarm link is selected the Alarm page appears and lists all current alarms being generated by the encoder. There are five different alarm types; Critical, Major, Minor, Warning and Info. See the Alarms Page section on page 31. |
| Version      | Lists the encoder's current software version.                                                                                                    |
| IP Address   | Indicates the IP address of the Eth0 control port or the control port as defined by the                                                                                                    |
|              | user.                                                                                                    |

#### Table 10: System Status Page

| Configuration<br>Name | Lists the name of the user-defined configuration within those parameters the encoder<br>is currently operating. A configuration is a file that stores all of the Encoder's<br>configuration options. Configurations can be named, saved, uploaded, or downloaded<br>as desired.                                      |
|-----------------------|----------------------------------------------------------------------------------------------------|
|                       | <ul><li>For example, a sports configuration has a short GOP and a high bit rate.</li><li>A typical movie configuration has a long GOP and a low bit rate.</li></ul>                                                                                                    |
| Unsaved               | Displays "Yes" if parameter changes were made to the current (or another)                                                                                                    |
| Configuration         | configuration file, but not vet saved. "No" displays if the on-line operating                                                                                                    |
| Changes               | parameters match those in the current configuration file. If the encoder is rebooted, unsaved changes are lost.                                                                                                    |
| NTP Server            | Displays whether the encoder is configured for local clock or for getting the time from a network server.                                                                                                    |
| Lower pane            |                                                                                                    |
| Status                | Indicates whether or not the encoder is running. If running, a stream is being generated and valid video is present at the selected input.                                                                                                    |
| Alarms                | Indicates whether there are any alarms active and the type of the alarm. When the Alarm link is selected the Alarm page appears and lists all current alarms being generated by the encoder. There are five different alarm types; Critical, Major, Minor, Warning and Info. See the Alarms Page section on page 31. |
| Input                 | Indicates the selected input source type.                                                                                                    |
| Video                 | Indicates the currently selected video parameters.                                                                                                    |

### Table 10: System Status Page

# **Alarms Page**

In the Navigation pane, click **Status**, and then at the Welcome page, click **Alarms** to display the Alarms Page, as shown in Figure 9.

| iews<br>Status<br>Monitor<br>thannel Config                                                                      | Status Pages<br>• System • Transport Streams • CPUs • Alarms                                                                                                    |
|----------------------------------------------------------------------------------------------------|----------------------------------------------------------------------------------------------------|
| hannel Config                                                                                                    |                                                                                                    |
| Input Selection<br>Audio<br>Video<br>Output Streams<br>Andillary Data<br><b>3ackup/Restore</b><br>Save/Select    | Current Alarms: All                                                                                                    |
| Vestion Config<br>Vestwork<br>• System Control<br>• Password Mgmt.<br>• License Mgmt.<br>• Versions and Upgrades | Top I Status I Audio I Video I Network I Save I System I Support I Logout<br>Copyright © 2009 Motorola, Inc. All Rights Reserved. Other Copyrights May Apply.<br>11.32:19 pm, January 5th, 2002 UTC - 10.77.168.5 |

### Figure 9: Alarms Page

Access to the Alarm Page is gained through either the Welcome or Encoder Status pages. Both displays provide a blue highlighted link to the Alarm Page. When selected from either page, a list of all current alarms are displayed along with the severity for each alarm. Multiple alarms of the same severity are displayed with the oldest first.

| Label          | Description                                                                                                    |
|----------------|----------------------------------------------------------------------------------------------------|
| All            | If selected, displays all alarms currently active.                                                                                                   |
| System         | If selected, displays system-level alarms that are not directly related to the video encoding processes (like an NTP synchronization failure, etc.). |
| Model-specific | If selected, displays alarms that are specifically related to the video or audio encoding processes (like video input signal loss, etc.).            |

#### Table 11: Current Alarms

# **Transport Streams Status Page**

In the Navigation pane, click **Status**, and then at the Welcome page, click **Transport Streams** to display the Status Page.

The Status Page displays the encoder's current status, including information about the video and audio parameters that the encoder is currently using.

**Note:** This is a status page only. Use the System Status or the Video and Audio set up menus to make changes. Unlike other pages, this page updates approximately every five seconds.

| Views                                                            | Status Pages                          |                   |                        |                         |
|------------------------------------------------------------------|---------------------------------------|-------------------|------------------------|-------------------------|
| Status     Monitor                                               | System     Transport Streams     OPUs | • Alarms          |                        |                         |
| Channel Config                                                   | Output Bit Rate (Kbps)                | Current           | Average                | Maximum                 |
| <ul> <li>Input Selection</li> </ul>                              | Video (Elementary Stream)             | 4298              | 4298                   | 4296                    |
| Audio                                                            | Audio (Elementary Stream)             | 470               | 470                    | 470                     |
| Video     Output Streams     Ancillary Data                      | Mux (Total Transport Stream)          | 5000              | 5000<br>si             | 5000<br>nce 11:28:17 pr |
| Backup/Restore                                                   | Video Output Parameters               |                   |                        |                         |
| Save/Select                                                      | Source Resolution                     |                   | 1920x1080 / 59.94i     |                         |
| Download/Upload                                                  | Scaled Resolution                     |                   | 1920x1080 / 59.94i     |                         |
| System Config                                                    | Output Address                        | Multi             | cast 239.0.22.1:8433   |                         |
| Network                                                          | Backup Output Address                 | Multicast 239     | .1.1.1:8433 (inactive) |                         |
| <ul> <li>System Control</li> </ul>                               | Proxy Address                         | Multicast 239.1.1 | 0.175:8444 (inactive)  |                         |
| Password Mgmt.                                                   | Backup Proxy Address                  | Multicast 239.1.1 | 0.175:8444 (inactive)  |                         |
| <ul> <li>License Mgmt.</li> <li>Versions and Upgrades</li> </ul> | Closed Captions Present               |                   | Yes                    |                         |

Copyright © 2009 Motorola, inc. All Rights Reserved. Other Copyrights May Apply. 11:32:59 pm, January 5th, 2002 UTC - 10.77.168.5

MOTOROLA

Figure 10: Transport Streams Page

# **CPUs Status Page**

In the Navigation pane, click **Status**, and then at the Welcome page, click **CPUs** to display the System Diagnostics/CPUs Status Page.

The System Diagnostics page, as shown in Figure 11, shows the number of CPU's in the encoder, the type and processor speed, and the percentage of CPU usage that is free.

| Encoder                                                    | System Diagnostics                                                        |         |
|------------------------------------------------------------|---------------------------------------------------------------------------|---------|
| /iews                                                      | Status Pages                                                              |         |
| Status     Monitor                                         | System     • Transport Streams     • CPUs     • Alarms                    |         |
| Channel Config                                             | CPU Brand/Model/Speed                                                     | % Free  |
| <ul> <li>Input Selection</li> </ul>                        | 1 Intel(R) Core(TM)2 Duo CPU T9400 @ 2.53GHz                              | 97      |
| Audio     Video     Output Streams                         | 2 Intel(R) Core(TM)2 Duo CPU T9400 @ 2.53GHz                              | 97      |
| Andiary Data                                               | Top I Status I Audio I Video I Network I Save I System I Support I Logout | and all |
| Save/Select                                                | 11:33:45 pm, January 5th, 2002 UTC - 10.77.168.5                          | opiy.   |
| Download/Upload                                            |                                                                           |         |
| System Config                                              |                                                                           |         |
| Network                                                    |                                                                           |         |
|                                                            |                                                                           |         |
| <ul> <li>System Control</li> </ul>                         |                                                                           |         |
| <ul> <li>System Control</li> <li>Password Mgmt.</li> </ul> |                                                                           |         |
| System Control     Password Mgmt.     License Mgmt.        |                                                                           |         |

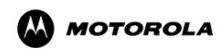

Figure 11: CPUs Status Page

# **Monitor Page**

In the Navigation pane, click Monitor to display the Trap Receivers Page, as shown in Figure 12

| SE-6601R AVC                                                                                                    | Trap Receivers                                                                                                    |
|----------------------------------------------------------------------------------------------------|----------------------------------------------------------------------------------------------------|
| Encoder<br>Views<br>• Status<br>• Status<br>• Input Selection<br>• Audio<br>• Video<br>• Output Streams<br>• Ancillary Data<br>Backup/Restore<br>• Save/Select<br>• Download/Upload | Monitor Pages          • Trap Receivers                 • Heartbeat Config                 Trap Receivers                 Up to four receivers may be sent SNMPv2 alarm traps:                 Receiver Address 1:                 Receiver Address 2:                 Receiver Address 3:                 Receiver Address 4:                 Receiver Address 4: |
| system Config Network System Control Password Mgmt. License Mgmt. Versions and Upgrades                                                                                             | Top I Status I Audio I Video I Network I Save I System I Support I Logout<br>Copyright © 2009 Motorola, Inc. All Pights Reserved. Other Copyrights May Apply.<br>11:34:44 pm, January 5th, 2002 UTC - 10.77.168.5                                                                                                    |

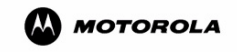

#### Figure 12: Trap Receivers Page

Trap receivers are "computers" running software that can capture SNMP trap messages. A trap receiver can collect trap messages from multiple encoders at one time.

In addition, each trap message is time-stamped so that events can be put in chronological order and trap message logs can span multiple encoder log files. For more information about the encoder log, see "Support Page" on page 104.

## **Trap Receiver Settings**

In the Navigation pane, click **Monitor** and then click **Trap Receivers** to display Trap Receivers Page, as shown in Figure 12. Use this page to view and set up to four SNMP target trap receivers.

| Parameter / Buttons | Description                                                                                                    |
|---------------------|----------------------------------------------------------------------------------------------------|
| Receiver Address    | Input the destination IP address to where the trap messages are sent (up to four maximum).                                      |
| Save Changes        | To save changes made on this page, click Save Changes.                                                                          |
|                     | <i>Note:</i> If you make a change on this page, and switch pages without saving, all changes are lost and will not take affect. |

#### Table 12: Trap Receiver Settings

# Heartbeat Config Page

To display the Heartbeat Configuration Page, click **Monitor** from the Navigation pane and then click **Heartbeat Config** on the Monitor page, as shown in Figure 13.

| SE-6601R AVC<br>Encoder                                                                                                    | Heartbeat Config                                                                                                    |  |
|----------------------------------------------------------------------------------------------------|----------------------------------------------------------------------------------------------------|--|
| Views<br>• Status<br>• Monitor                                                                                                    | Monitor Pages  Trap Receivers  Heartbeat Config                                                                                                    |  |
| Channel Config<br>Input Selection<br>Audio<br>Video<br>Output Streams<br>Andilary Data<br>Backup Restore<br>Save/Select<br>Download/Upload<br>System Config<br>Network<br>System Control<br>Password Mgmt.<br>License Mgmt. | Heartbeat Config  Enable Heartbeat Heartbeat Time Period: 500 (range: 500ms - 300000ms)  Up to four receivers may be configured to send SNMPv2 Heartbeat traps: Heartbeat Receiver Address 1: Heartbeat Receiver Address 3: Heartbeat Receiver Address 4: Save Changes |  |
|                                                                                                    | Top I Status I Audio I Video I Network I Save I System I Support I Logout<br>Copylight © 2009 Motorola, Inc. Al Rights Reserved. Other Copylights May Apply.<br>11.3544 pm, January 5th, 2002 UTC - 10.77.168.5                                                        |  |

Figure 13: Heartbeat Config Page

The heartbeat provides a mechanism to validate that the encoder is running by requesting it to send out a regular trap message and allows the operator to enable and set the period and destination of the heartbeat trap used in establishing the operational health of the encoder.

| Parameter                    | Description                                                                                                    |
|------------------------------|----------------------------------------------------------------------------------------------------|
| Heartbeat Enabled            | Check this box to enable a heartbeat output from the encoder.                                                                                          |
| Heartbeat Time Period        | Sets the frequency of the Heartbeat Trap to the receiver. The time may be varied from 500 ms to 5 minutes. The value in this field is in milliseconds. |
| Heartbeat Receiver Addresses | Sets the receiver address for the Heartbeat Trap which may differ<br>from the SNMP Trap receiver. Up to four different receivers may be<br>identified. |
| Save Changes                 | To save changes made on this page, click Save Changes.                                                                                                 |
|                              | <i>Note:</i> If you make a change on this page, and switch pages without saving, all changes are lost and will not take affect.                        |

#### Table 13: Heartbeat Configuration

# **Input Selection**

In the Navigation pane, click **Input Selection** to display the Input Selection Parameters Page, as shown in Figure 14. The Input Selection page allows the user to select the type of video input for the encoder. Choices are: SDI, ATSC tuner, UDP through a selected Ethernet port, or ASI input through a selected Ethernet port.

If ATSC, UDP, or ASI input is selected, a scanning process takes place to parse and understand the nature of the programs and streams contained in the ATSC, UDP, or ASI inputs. Refer to the Program Selection Page section on page 39 for explanations about how to use and interpret this information.

If the input type selected is ATSC Tuner, UDP, or ASI, two additional links appear on the Input Selection page – Program Selection and Status. Refer to the following sections for descriptions of these pages.

| Encoder                                   |                             |                                                                         |  |
|-------------------------------------------|-----------------------------|-------------------------------------------------------------------------|--|
| Views                                     | Input Selection             |                                                                         |  |
| Status                                    | SDI - Frame Sync            |                                                                         |  |
| Monitor                                   | SDI1                        |                                                                         |  |
| Channel Config                            |                             |                                                                         |  |
| Input Selection                           | C ATSC Tuner                |                                                                         |  |
| Audio                                     | Channel:                    | 1                                                                       |  |
| • Video                                   |                             | 1                                                                       |  |
| <ul> <li>Output Streams</li> </ul>        | Program Number:             |                                                                         |  |
| <ul> <li>Ancillary Data</li> </ul>        | Low SNR: 15                 | dB                                                                      |  |
| Backup/Restore                            | Decement CND:               |                                                                         |  |
| Save/Select                               | Hecovered SNR. 22           | dB                                                                      |  |
| Download/Upload                           | (Recovered SNR must be grea | ter then Low SNR)                                                       |  |
| System Config                             | CUDP                        |                                                                         |  |
| Network                                   | Interface:                  | eth0 🔽                                                                  |  |
| System Control                            | Eddress and Part:           |                                                                         |  |
| Password Mgmt                             | Address and Port.           | 239.77.167.79 8468                                                      |  |
| <ul> <li>License Mgmt.</li> </ul>         | Program Number:             | 3                                                                       |  |
| <ul> <li>Versions and Upgrades</li> </ul> | C ASI                       |                                                                         |  |
|                                           | ASI 1                       |                                                                         |  |
|                                           | Program Number:             |                                                                         |  |
|                                           | 0                           |                                                                         |  |
|                                           |                             |                                                                         |  |
| •                                         |                             | Save Changes                                                            |  |
| MOTOROLA                                  |                             |                                                                         |  |
| •                                         |                             |                                                                         |  |
|                                           | To                          | p I Status I Audio I Video I Network I Save I System I Support I Logout |  |

Figure 14: Input Selection Parameters Page

*Note: RF Input is standard for the SE-6301R, SE-6301T, SE-6401R, SE-6401T, SE-6501R, SE-6501T, SE-6601T, SE-6601T encoders.* 

# **Input Selection**

| Label      | Description                                                                                                    |
|------------|----------------------------------------------------------------------------------------------------|
| SDI        | When selected, the SDI input allows the encoder to accept either standard definition SDI video or HD-SDI video depending on the licensed options on the encoder.                                                                                                    |
|            | SDI 1: Primary baseband Serial Digital Interface. Used for SDI, HD-SDI, 3G-SDI SDI 1 & 2: Dual Link may be used for input of 1080P content.                                                                                                    |
|            | Refer to the configuration matrix in the Encoders Features section on page 1 to determine the functionality available on the encoder.                                                                                                    |
|            | <i>Note:</i> When selecting the SDI input, the input signal must be connected to the BNC connector on the rear of the encoder.                                                                                                    |
| ATSC Tuner | If selecting a signal from the ATSC tuner, a channel between 2 and 69 must be selected from the drop-down list shown. In addition, a program number must be supplied defining the program within the ATSC stream that is to be passed along to the encoder.                                                         |
|            | Low SNR: This sets the threshold at which the a low signal input alarm trap is raised.<br>Recovered SNR: This parameter sets the threshold at which the a low signal input alarm trap is remiitted.                                                                                                    |
|            | <i>Note:</i> When the ATSC Tuner is selected and the selection is saved, the Program Selection screen is displayed, as shown in Figure 17.                                                                                                    |
|            | <i>Note:</i> If the program number is not known, leave it as 0, and then use the Program Selection page to determine the correct program.                                                                                                    |
| UDP        | The UDP input is used to parse a desired program from an incoming MPEG-2 SPTS or MPTS stream, decode that program, and pass it to the AVC encoder module. The UDP input may also be used for Digital turnaround (DTA) of the same selected program, so that it can be converted to an MPEG-2 SPTS for distribution. |
|            | When using a UDP input, define the following.                                                                                                    |
|            | • Interface – allows you to select which port is used to capture the incoming MPEG-2 SPTS or MPTS stream.                                                                                                    |
|            | • Address and Port – defines the address and port values of the multicast stream that contains the MPEG-2 program to be converted.                                                                                                    |
|            | • Program Number – defines the program number of the MPEG-2 stream to be converted to an SPTS.                                                                                                    |
|            | <i>Note:</i> If the program number is not known, leave it as 0, and then use the Program Selection page to determine the correct program.                                                                                                    |

#### **Table 14: Input Selection Parameters**

| Label        | Description                                                                                                    |
|--------------|----------------------------------------------------------------------------------------------------|
| ASI          | The ASI input is used to parse a desired program from an incoming MPEG-2 SPTS                                                             |
|              | or MPTS stream, decode that program, and pass it to the AVC encoder module. The                                                           |
|              | ASI input may also be used for Digital turnaround (DTA) of the same selected                                                              |
|              | program, so that it can be converted to an MPEG-2 SPTS for distribution.                                                                  |
|              | When using an ASI input, the Program Number defines the program number of the MPEG 2 stream to be converted to an SPTS                    |
|              | NI EO-2 stream to be converted to an SI 15.                                                                                               |
|              | <i>Note:</i> If the program number is not known, leave it as 0, and then use the Program Selection page to determine the correct program. |
| Save Changes | To save changes made on this page, click Save Changes.                                                                                    |
|              | <i>Note:</i> If you make a change on this page, and switch pages without saving, all changes are lost and will not take affect.           |

#### **Table 14: Input Selection Parameters**

## **Program Selection Page**

Selection of an ATSC, UDP or ASI input initiates a scanning process while the encoder parses the information on the incoming stream. This process can take 20 - 30 seconds. Scanning progress information screen is displayed, e.g., "Scanning in process, please wait."

After the scan has completed, the results of the scan are presented.

If the scan has detected one or more programs, they are listed, as shown in Figure 15.

| O Program 3 : PMT PID 48 - 0x30 I PCR PID 49 - 0x31 |                                                                                                    |                                                                                                    |
|-----------------------------------------------------|----------------------------------------------------------------------------------------------------|----------------------------------------------------------------------------------------------------|
| Video PID 49 - 0x31 LMPEG2                          | Output                                                                                                    | 32                                                                                                    |
|                                                     | PID                                                                                                    | l'on                                                                                                    |
| Audio PID 52 - 0x34 I Language: eng                 | Output                                                                                                    | 33                                                                                                    |
|                                                     | THD I                                                                                                    |                                                                                                    |
| Program 6 : PMT PID 96, 0x60   PCB PID 97, 0x61     |                                                                                                    |                                                                                                    |
|                                                     | Output                                                                                                    |                                                                                                    |
| Video PID 97 - 0x61 I MPEG2                         | PID                                                                                                    | 32                                                                                                    |
| E Judio BID 100, Over Llanguage: eng                | Output                                                                                                    | 22                                                                                                    |
| Addio Pib 100 - 0x04 F Language, eng                | PID                                                                                                    | p.                                                                                                    |
|                                                     |                                                                                                    |                                                                                                    |
| Audio PID Mapping Follow PMT Order                  |                                                                                                    |                                                                                                    |
|                                                     |                                                                                                    |                                                                                                    |
| Save Changes                                        | Scan                                                                                                    |                                                                                                    |
|                                                     |                                                                                                    |                                                                                                    |
|                                                     |                                                                                                    |                                                                                                    |
|                                                     | <ul> <li>Program 3 : PMT PID 48 - 0x30 I PCR PID 49 - 0x31</li> <li>Video PID 49 - 0x31 I MPEG2</li> <li>Audio PID 52 - 0x34 I Language: eng</li> <li>Program 6 : PMT PID 96 - 0x60 I PCR PID 97 - 0x61</li> <li>Video PID 97 - 0x61 I MPEG2</li> <li>Audio PID 100 - 0x64 I Language: eng</li> <li>Audio PID Mapping Follow PMT Order T</li> <li>Save Changes</li> </ul> | C       Program 3 : PMT PID 48 - 0x301 PCR PID 49 - 0x31         II       Video PID 49 - 0x31 I MPEG2       Dutput<br>PID         II       Audio PID 52 - 0x34 I Language: eng       Output<br>PID         C       Program 6 : PMT PID 96 - 0x60 I PCR PID 97 - 0x61       Output         III       Video PID 97 - 0x61 I MPEG2       Output<br>PID         III       Audio PID 100 - 0x64 I Language: eng       Output<br>PID         Audio PID Mapping       Follow PMT Order ▼         Save Changes       Scan |

Figure 15: ATSC, UDP, or ASI Program Selection Page

This page allows you to select and configure the desired ATSC, UDP, or ASI program. You can:

- Select the video program that is passed to the encoder.
- Select which audio stream or streams that should be included with the video.
- Select the PID values that should be used for the video and audio stream outputs.
- Selecting the Audio PID Mapping mode.

#### Table 15: ATSC, UDP, or ASI Program Selection Parameters Page

| Label                | Description                                                                                                    |
|----------------------|----------------------------------------------------------------------------------------------------|
| Program (number)     | Select one of the Program radio buttons to configure the encoder to process this incoming program stream. Only one program may be selected at a time.                                                                                                    |
|                      | Information about each of the streams is presented, showing the type of video encoding (MPEG-2 is typical) and the language type for each of the audio streams.                                                                                                    |
|                      | The Video PID for each program is always selected, but by default none of the audio streams are selected. One or more audio PID's may be selected to pass those audio streams through the encoder.                                                                                                    |
| Output PID           | Default values are automatically assigned to video and audio output streams. If different output PID values are desired, they can be changed.                                                                                                    |
| Audio PID<br>Mapping | Choose <b>Follow PMT order</b> to map the first audio stream in the PMT to the first<br>audio PID configured on this page, the second audio stream in the PMT will<br>map to the second audio PID, etc. Thus, if the input audio streams change PIDs,<br>the output stream still preserves the audio outputs without needing a<br>configuration change. |
|                      | selected exactly before it forwards the audio stream to the output. If the content<br>provider changes the audio stream to a different input PID, that audio will no<br>longer be passed through to the output stream until the encoder is reconfigured.<br>Follow PMT order is the default setting.                                                    |
| Save Changes         | To save changes made on this page, click <b>Save Changes</b> .                                                                                                    |
|                      | <i>Note:</i> If you make a change on this page, and switch pages without saving, all changes are lost and will not take affect.                                                                                                    |
| Scan                 | Click the <b>Scan</b> button to initiate another scan of the incoming stream. After the parsing of the stream is complete, the results appear on the Program Selection page, as shown in Figure 15.                                                                                                    |

## **Input Selection Status Page**

This page shows the status of the incoming signal for ATSC Tuner, UDP, and ASI input signals. The data shown on this page varies depending on the type of input selected

### **ATSC Tuner Input**

If the input type selected is ATSC, the status page appears, as shown in Figure 16.

| e Status                                                                                       | Input Selection     Program Selection     Status                                                                             | Program Schedule                                                                                  |
|------------------------------------------------------------------------------------------------|----------------------------------------------------------------------------------------------------|---------------------------------------------------------------------------------------------------|
| Monitor                                                                                        | ATSC Input Status                                                                                                    |                                                                                                   |
| hannel Config                                                                                  | Feed                                                                                                    | ATSC - Channel 44 - Program 3                                                                     |
| Input Selection                                                                                | Video Signal                                                                                                    | Present                                                                                           |
| Audio                                                                                          | Source Resolution                                                                                                    | 1280x720 / 59.94p                                                                                 |
| Video                                                                                          | SNR                                                                                                    | 30 dE                                                                                             |
| Output Streams                                                                                 | FEC Errors                                                                                                    | 0                                                                                                 |
| Ancillary Data                                                                                 |                                                                                                    | since 10:21:54 pr                                                                                 |
| ackup/Restore                                                                                  |                                                                                                    |                                                                                                   |
|                                                                                                |                                                                                                    |                                                                                                   |
| Save/Select                                                                                    |                                                                                                    |                                                                                                   |
| • Save/Select<br>• Download/Upload                                                             |                                                                                                    |                                                                                                   |
| Save/Select     Download/Upload System Config                                                  | Top I Status I Audio I Video I Network I<br>Converbit @ 2019 Motorpia, br. All Piblists Re                                   | Save I System I Support I Logout                                                                  |
| Save/Select     Download/Upload  system Config Network                                         | Top I Status I Audio I Video I Network I<br>Copyright © 2009 Motorola, inc. All Flights Re<br>1026 04 pm, January 24th, 21   | Save I System I Support I Logout<br>served. Other Copylights May Apply.<br>302 UTC - 10.77.168.3  |
| Save/Select<br>Download/Upload<br><b>System Config</b><br>Network<br>• System Control          | Top I Status I Audio I Video I Network I<br>Copyright © 2009 Motorola, nc. Al Fights Re<br>10/2604 pm, January 24th, 21      | Save I System I Support I Logout<br>served. Other Copylights May Apply.<br>JO2 UTC - 10.77.168.3  |
| Save/Select<br>Download/Upload<br>System Config<br>Network<br>System Control<br>Password Mgmt. | Top I Status I Audio I Video I Network I :<br>Copyright © 2009 Motorola, Inc. All Pights Re<br>10/26:04 pm, January 24th, 21 | Save I System I Support I Logout<br>serived. Other Copylights May Apply.<br>302 UTC - 10.77.169.3 |
| Save/Select Download/Upload ystem Config Network System Control Password Mgmt. License Mgmt.   | Top I Status I Audio I Video I Network I<br>Copyright © 2009 Motorola, Inc. All Pights Re<br>10:26:04 pm, January 24th, 2t   | Save I System I Support I Logout<br>served. Other Copylights May Apply.<br>302 UTC - 10.77.168.3  |

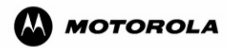

#### Figure 16: ATSC Tuner Selection – Status Information Page

|  | Table 16: | ATSC | Status | Information |
|--|-----------|------|--------|-------------|
|--|-----------|------|--------|-------------|

| Label             | Description                                                                       |
|-------------------|-----------------------------------------------------------------------------------|
| Feed              | Indicates the input type (ATSC), channel selected and program selected.           |
| Video Signal      | Shows the state of the input signal, which can either be Present or Blank.        |
| Source Resolution | Displays the horizontal and vertical resolution of the incoming signal and the    |
|                   | frame rate of this signal.                                                        |
| SNR               | Displays the most recent SNR value of the incoming signal. The value is updated   |
|                   | to the SNR value measured for the most recent one-second period each time the     |
|                   | UI is refreshed.                                                                  |
| FEC Errors        | Displays the number of error packets detected on the incoming signal. This value  |
|                   | continues to count up from zero until the encoder is restarted, at which time the |
|                   | value is reset to 0.                                                              |

A subset of this status information is also shown on the main Status page (Welcome page) in the lower section of the main pane, as shown in Figure 17.

| SE-6601R AVC<br>Encoder                                                                                                    | □ SE-6601R                                                                                                    |                                                                                                    |
|----------------------------------------------------------------------------------------------------|----------------------------------------------------------------------------------------------------|----------------------------------------------------------------------------------------------------|
| Views Status Monitor Channel Config Input Selection Audio                                                                                                    | Status Pages         System       Transport Streams       CPUs       Alarms         Welcome to the SE-6601R AVC Encoder Manager.         You are controlling:                                             | Show Monitoring                                                                                                 |
| Video Video | SE-6601R AVC Encoder (edit description)<br>Alarms<br>Version<br>IP Address<br>Configuration Name<br>Unsaved Configuration Changes<br><u>NTP Server</u><br>SE-6601R (edit description)<br>Status<br>Alarms | <u>Non</u><br>4.0-0.090706for_q<br>10.77.168.<br>Updat<br>Ye<br><b>Not Runnin</b><br>Runnin<br>Non              |
| MOTOROLA                                                                                                    | Input<br>Video<br>Audio 1<br>Top I Status I Audio I Video I Network I Save I System<br>Copyright © 2009 Motorola, Inc. All Rights Reserved. Other C                                                       | ATSC - Channel 44 - Program<br>1280x720 / 59.94g<br>PassThru AC-3 3/<br>Support Logout<br>copyrights May Apply. |

Figure 17: Welcome Status Page with ATSC Status

### **UDP** Input

If the input type selected is UDP, the status page appears, as shown in Figure 18.

| Views                                                                                                    | Input Selection     Program Selection  | ection • Status                                                                                                    |
|----------------------------------------------------------------------------------------------------|----------------------------------------|----------------------------------------------------------------------------------------------------|
| Status                                                                                                    | UDP Input Status                       |                                                                                                    |
| Channel Config                                                                                                    | Feed                                   | Multicast 2390 2 222 8435 - Program 3                                                                                                    |
|                                                                                                    | Video Signal                           | Present                                                                                                    |
| Audio                                                                                                    | Source Besolution                      | 1280x720 / 59 94p                                                                                                    |
| Video                                                                                                    | EEG Encoded                            | No                                                                                                    |
| Output Stroome                                                                                                    | 1 20 Entrodo d                         | since 6/02/23 no                                                                                                    |
| • Ouipui Sireanis                                                                                                    |                                        |                                                                                                    |
| Ancillary Data                                                                                                    |                                        | Since 0.00.20 pr                                                                                                    |
| Ancillary Data Backup/Restore                                                                                                    |                                        | ance 0.00.20 pr                                                                                                    |
| Ancillary Data     Backup/Restore     Save/Select                                                                                                    |                                        | ance oboled pr                                                                                                    |
| Andillary Data     Sackup/Restore     Save/Select     Download/Upload                                                                                               | Top I Status                           | Audio I Video I Network I Save I System I Support I Logout                                                                                                    |
| Anciliary Data     Anciliary Data     Sackup/Restore     Save/Select     Download/Upload     System Config                                                          | Top I Status<br>Copyright ⊜ 2005       | Audio I Video I Network I Save I System I Support I Logout<br>Motorola, Inc. All Rights Beserved. Ditter Copylights May Apply.<br>1314 cm. January 11th. 2002. UTO - 10.77 168.3   |
| Ancillary Data     Ancillary Data     Sackup/Restore     Save/Select     Download/Upload     System Config     Network                                              | Top I Status<br>Copyright © 2005<br>67 | I Audio I Video I Network I Save I System I Support I Logout<br>Motorola, hc. All Rights Reserved. Other Copylights May Apply.<br>13:14 pm, January 11th, 2002 UTC - 10.77.168.3   |
| Output Streams     Andilary Data     Andilary Data     Sakup/Restore     Save/Select     Download/Upload     tystem Config     Network     System Control           | Top I Status<br>Copyright € 2005<br>6: | I Audio I Video I Network I Save I System I Support I Logout<br>Motorola, Inc. Al Flights Reserved. Other Copyrights May Apply.<br>13:14 pm, January 11th, 2002 UTC - 10.77.168.3  |
| Anciliary Data<br>Anciliary Data<br>Sackup/Restore<br>Save/Select<br>Download/Upload<br>System Config<br>Network<br>System Control<br>Password Mgmt.                | Top I Status<br>Copylight € 2005<br>6: | I Audio I Video I Network I Save I System I Support I Logout<br>Motorola, Inc. All Flights Reserved. Other Copylights May Apply.<br>13:14 pm, January 11th, 2002 UTC - 10.77.168.3 |
| Andilary Data<br>Andilary Data<br>Sackup/Restore<br>Save/Select<br>Download/Upload<br>System Config<br>Network<br>System Control<br>Password Mgmt.<br>License Mgmt. | Top I Status<br>Copyright € 2005<br>6; | I Audio I Video I Network I Save I System I Support I Logout<br>Motorola, Inc. All Rights Reserved. Other Copylights May Apply.<br>13:14 pm, January 11th, 2002 UTC - 10.77.168.9  |

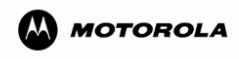

Figure 18: UDP Selection – Status Information Page

| Label             | Description                                                                    |
|-------------------|--------------------------------------------------------------------------------|
| Feed              | Indicates the multicast address and port the signal is on, and indicates the   |
|                   | program in the stream that is selected.                                        |
| Video Signal      | Shows the state of the input signal, which can either be Present or Blank.     |
| Source Resolution | Displays the horizontal and vertical resolution of the incoming signal and the |
|                   | frame rate of this signal.                                                     |
| FEC encoded       | Indicates whether or not the incoming signal was encapsulated with forward     |
|                   | error correction.                                                              |

A subset of this status information is also shown on the main Status page (Welcome page) in the lower section of the main pane, as shown in Figure 19.

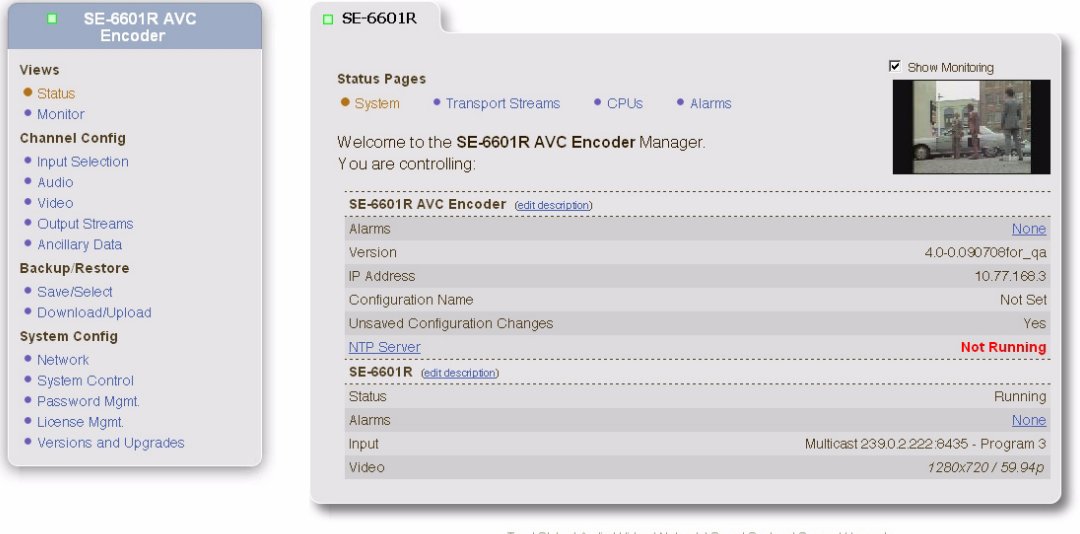

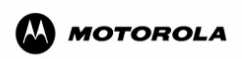

Top I Status I Audio I Video I Network I Save I System I Support I Logout Copylight © 2009 Motorola, Inc. All Rights Reserved. Other Copylights May Apply. 6:18:18 pm, January 11th, 2002 UTC - 10.77.168.3

Figure 19: Welcome Page with UDP Status

### **ASI Input**

If the input type selected is ASI, the status page appears, as shown in Figure 20.

| SE-6601R AVC<br>Encoder                                                                                              | <b>SE-6601R</b>   |                                                                  |                                                           |                                                                                                    |                    |
|----------------------------------------------------------------------------------------------------|-------------------|------------------------------------------------------------------|-----------------------------------------------------------|----------------------------------------------------------------------------------------------------|--------------------|
| ews                                                                                                    | Input Selection   | Program Selection                                                | <ul> <li>Status</li> </ul>                                | Program Schedule                                                                                       |                    |
| ' Status<br>' Monitor                                                                                                | ASI Input Status  |                                                                  |                                                           |                                                                                                    |                    |
| nannel Config                                                                                                    | Feed              |                                                                  |                                                           |                                                                                                    | ASI 1 - Program 3  |
| Input Selection                                                                                                    | Video Signal      |                                                                  |                                                           |                                                                                                    | Present            |
| Audio                                                                                                    | Source Resolution |                                                                  |                                                           |                                                                                                    | 1920x1080 / 59.94i |
| Video                                                                                                    | ASI Packet Size   |                                                                  |                                                           |                                                                                                    | 188 Bytes          |
| Output Streams                                                                                                    |                   |                                                                  |                                                           |                                                                                                    | since 12:56:51 an  |
| Andilary Data                                                                                                    |                   |                                                                  |                                                           |                                                                                                    |                    |
| ckup/Restore                                                                                                    |                   |                                                                  | _                                                         |                                                                                                    |                    |
| Coup/Colort                                                                                                    |                   |                                                                  |                                                           |                                                                                                    |                    |
| Save/Select<br>Download/Upload                                                                                       |                   | Top I Status I Audio I                                           | Video I Network                                           | k I Save I System I Support I Logout                                                                   |                    |
| Save/Select<br>Download/Upload<br>/stem Config                                                                       |                   | Top I Status I Audio I<br>Copyright © 2009 Motorol               | Video I Network<br>a, Inc. All Rights                     | k I Save I System I Support I Logout<br>Reserved. Other Copyrights May App                             | oly.               |
| Save/Select<br>Download/Upload<br>stem Config<br>Network                                                             |                   | Top I Status I Audio I<br>Copyright © 2009 Motorol<br>12:57:06 a | Video I Networi<br>a, Inc. All Rights<br>m, January 26th  | k I Save I System I Support I Logout<br>Reserved. Other Copyrights May App<br>2002 UTC - 10.77.168.3   | oly.               |
| Save/Select<br>Download/Upload<br><b>/stem Config</b><br>Network<br>System Control                                   |                   | Top I Status I Audio I<br>Copyright © 2009 Motorol<br>12:57:06 a | Video I Networi<br>a, Inc. All Rights<br>m, January 26th  | k I Save I System I Support I Logout<br>Reserved. Other Copyrights May App<br>, 2002 UTC - 10.77.168.3 | oly.               |
| Save/Select<br>Download/Upload<br>ystem Config<br>Network<br>System Control<br>Password Mgmt.                        |                   | Top I Status I Audio I<br>Copyright © 2009 Motorol<br>12:57:06 a | Video I Networi<br>ia, Inc. All Rights<br>m, January 26th | k I Save I System I Support I Logout<br>Reserved. Other Copylights May App<br>2002. UTC - 10.77.168.3  | oly.               |
| Save/Select     Download/Upload     ystem Config     Network     System Control     Password Mgmt.     License Mgmt. |                   | Top I Status I Audio I<br>Copyright © 2009 Motorol<br>12:57:06 a | Video I Networ<br>a, Inc. All Rights<br>m, January 26th   | k I Save I System I Support I Logout<br>Reserved. Other Copylights May App<br>2002. UTC - 10.77.168.3  | aly.               |

MOTOROLA

### Figure 20: ASI Selection – Status Information Page

| Table 18: ASI Status Information | Table 1 | 8: / | ASI : | Status | Information |
|----------------------------------|---------|------|-------|--------|-------------|
|----------------------------------|---------|------|-------|--------|-------------|

| Label              | Description                                                                                                    |
|--------------------|----------------------------------------------------------------------------------------------------|
| Feed               | Indicates the multicast address and port the signal is on, and indicates the                                                                                                    |
|                    | program in the stream that is selected.                                                                                                    |
| Video Signal       | Shows the state of the input signal, which can either be Present or Blank.                                                                                                    |
| Source Resolution  | Displays the horizontal and vertical resolution of the incoming signal and the                                                                                                    |
|                    | frame rate of this signal.                                                                                                    |
| ASI Packet<br>Size | There are two packet sizes, 188 and 204. When 204 byte packets are used, they consist of the same 188-byte packet that would normally be sent plus a 16 byte trailer that contains FEC codes that can be used to recover from bit errors that may have crept into the first 188 bytes of the packet. 204 byte packets are generally used over satellite links but the FEC trailer is typically dropped by the satellite receiver. |

A subset of this status information is also shown on the main Status page (Welcome page) in the lower section of the main pane, as shown in Figure 21.

| Views Status Monitor Channel Config Input Selection Audio | Status Pages         • System       • Transport Streams       • CPUs       • Alarms         Welcome to the SE-6601R AVC Encoder Manager.         You are controlling: | ₩ Show Monitoring                           |
|-----------------------------------------------------------|----------------------------------------------------------------------------------------------------|---------------------------------------------|
| • Video                                                   |                                                                                                    | AND EXERCISE                                |
| Output Streams                                            | SE-6601R AVC Encoder (edit description)                                                                                                    |                                             |
| Ancillary Data                                            | Alarms                                                                                                    | Non                                         |
| Backup/Restore                                            | Version                                                                                                    | 4.0-0.090708for_q                           |
| Save/Select                                               | IP Address                                                                                                    | 10.77.168                                   |
| <ul> <li>Download/Upload</li> </ul>                       | Configuration Name                                                                                                    | Updat                                       |
| System Config                                             | Unsaved Configuration Changes                                                                                                    | Ye                                          |
| Network                                                   | NTP Server                                                                                                    | Not Runnin                                  |
| System Control                                            | SE-6601R (edit description)                                                                                                    |                                             |
| Password MgmL     License Mamt                            | Status                                                                                                    | Ruppin                                      |
| Versions and Upgrades                                     | Alarms                                                                                                    | Nor                                         |
| · · · · · · · · · · · · · · · · · · ·                     | Innut                                                                                                    | ASI 1 - Program                             |
|                                                           | Video                                                                                                    | 1920v1080 / 59 9                            |
|                                                           | Audio 1                                                                                                    | PassThru AC-3 3                             |
| MOTOROLA                                                  | Top I Status I Audio I Video I Network I Save I System<br>Copyright © 2009 Motorola, inc. All Rights Reserved. Other I                                                | I Support I Logout<br>Capylights May Apply. |

Figure 21: Welcome Page with ASI Status

# **Audio Parameters Page**

In the Navigation pane, click Audio to display the Audio Parameters Page.

This section describes the available audio configuration of the encoders for both the main video and proxy video streams. The encoders support independent audio streams for the main video stream. The tables following each screen image describe the options.

Note: For more information about common terms, refer to Common Terms on page 115.

# Audio Stream Configuration Table

The Audio Stream Configuration Table shows the parameters for each of the possible audio output streams for the main video stream, depending on the input selected on the Input Selection screen.

### **SDI Input Selection**

For SDI, you can enable one or more audio streams, click the desired **Change** link in the Edit column. Figure 22 shows the resulting page.

| /iews                                       | Channels F   | itput Compi<br>PID | ession Type             | Bitrate (Kbps)      | Mode            | Dial Norm         | Delay<br>(ms) | PRM | Enable | mor  |
|---------------------------------------------|--------------|--------------------|-------------------------|---------------------|-----------------|-------------------|---------------|-----|--------|------|
| <ul> <li>Status</li> <li>Monitor</li> </ul> | Audio1 33    | PassThru A0        | -3 💌                    | 448 Kbps 💌          |                 | -27 dB 💌          | 0             | Γ   | 2      | more |
| hannel Config                               | Audio2 34    | Mpeg1 Laye         | ·    🔹                  | 192 Kbps 💌          | Stereo 💌        |                   | 0             | Г   |        | mor  |
| Input Selection                             | Audio3 35    | PassThru A(        |                         | 448 Khns 💌          |                 | -27 dB            |               | Г   | Е      | mor  |
| Audio                                       | Addios (55   |                    | ~ _                     |                     |                 | -27 00 <u>-</u>   |               |     |        | inc. |
| Video                                       | Audio4 36    | HE-AAC             | -                       | 48 Kbps 💌           | Stereo 💌        |                   | 0             |     |        | mo   |
| Output Streams                              | Proxy Channe | el Output PID      | Compres                 | sion Type           | Bitrate (Kb     | ps) Dela          | ay (ms)       |     | Enable |      |
| Andriary Data                               | Audio 1 🔻    | 50                 | Mpeq1 Laver II          |                     | 128 Kbps        | - 0               |               |     | Γ      |      |
| Save/Select                                 |              | . ,                | 110 /                   |                     |                 |                   |               |     |        |      |
| Download/Upload                             |              |                    |                         | Save Change         | s               |                   |               |     |        |      |
| stem Config                                 |              |                    | _                       |                     |                 |                   |               |     |        |      |
| Network                                     |              |                    |                         |                     |                 |                   |               |     |        |      |
| System Control                              |              |                    |                         |                     |                 |                   |               | _   | _      |      |
|                                             |              | To                 | n I Status I Audio I Vi | deo I Network I S   | wa I Sustam I S | unnort I Lociou   |               |     |        |      |
| Password Mgmt.                              |              |                    | p i otatus i Audio i vi | aconnetwork ro      | aruad Other Or  | iapport i Ebgoa   | a<br>Simplu   |     |        |      |
| Password Mgmt.<br>License Mgmt.             |              | Copyrig            | ht©2009 Motorola,       | inc. All Hights Hes | enteu, other ou | ipyrights iviay # | sppiy.        |     |        |      |

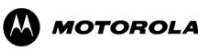

Figure 22: Audio Parameters Page – SDI

| Label            | Description                                                                                                    |
|------------------|----------------------------------------------------------------------------------------------------|
| Channels         | Indicates the channels availble for audio encoding.                                                                                                    |
| Compression Type | This pulldown selects the processing option that are licensed and available to be used for each of the audio streams. Possible options include:                                                   |
|                  | <ul> <li>PassThru</li> <li>AC-3 to HE-AAC</li> <li>AC-3 to DD + Pro</li> <li>Downsample to AC-3 stereo</li> <li>Downsample to AAC stereo</li> </ul>                                               |
|                  | <i>Note: Refer to Table 1 on page 1 for more information about licensable audio options.</i>                                                                                                    |
| Bit rate (Kbps)  | The pulldown menu lets you select the appropriate bit rate.                                                                                                    |
| Mode             | This field lets you select different encoding modes that may be available with<br>the selected compression type. For example MPEG1 Layer II offers Stereo,<br>Stereo Ind, or Stereo Dual options. |
| Dial Norm        | The Dial Norm parameter controls the amplification level in the set top box.<br>The scale used ranges in 1 dB steps from $-1$ to $-31$ dB.                                                        |
|                  | Incoming: Incoming in the pulldown menu indicates that the incoming dial norm value has been mapped across to the output.                                                                         |
|                  | <b>Note:</b> Contrary to what you might assume at first, a setting of $-31$ represents no level shift in the consumer's decoder, and $-1$ represents the maximum level shift.                     |
| Delay (ms)       | This parameter shows the delay time in milliseconds that is applied to the audio stream. This allows the audio to be advanced or delayed relative to the video.                                   |
| PRM              | Peak Reading Monitor tracks and holds the peak level that has been encountered since the PRM was last reset.                                                                                      |
| Enable           | Enable allows you to select whether this audio stream configuration is enabled for inclusion in the outgoing transport stream.                                                                    |

| Table 19: | Audio | Stream | Configuration | with SDI |
|-----------|-------|--------|---------------|----------|
|           | Addio | oucum  | Soundaration  |          |

| Table 19: Audio St | ream Configuration with SDI                                                                                                    |  |  |  |  |
|--------------------|----------------------------------------------------------------------------------------------------|--|--|--|--|
| Label              | Description                                                                                                    |  |  |  |  |
| more               | When selected, this opens additional audio parameters and information.                                                                                                    |  |  |  |  |
|                    | When in AC-3 pass through mode the more tab provides access to modify the language descriptors in the stream.                                                                                                    |  |  |  |  |
|                    | <i>Note:</i> This feature is not normally required, may be used to correct descriptor errors in incoming streams. Refer to Figure 23 on page 49 for more information.                                                                                                    |  |  |  |  |
|                    | When in MPEG1 Layer II baseband encoding mode the more tab provides access to amplify and attenuate the audio level. Refer to Figure 24 on page 49 for more information.                                                                                                    |  |  |  |  |
|                    | When in AC-3 baseband encoding mode more tab provides access to<br>amplify and attenuate the audio level. In addition the tab provides access to a<br>number of additional Dolby service configuration parameters, bit stream<br>descriptor and preprocessing options. Refer to Figure 25 on page 50 for more<br>information. |  |  |  |  |
|                    | When in AC-3 pass through mode the more tab provides access to monitor the metadata that is present in an incoming stream. Refer to Figure 27 on page 51 for more information                                                                                                    |  |  |  |  |
| Proxy Channel      | This allows you to select the audio proxy channel.                                                                                                    |  |  |  |  |
| Output PID         | This allows the audio PID value to be defined.                                                                                                    |  |  |  |  |
| Compression Type   | The compression menu lets you select from a menu of available Codecs that can be associated with the proxy.                                                                                                    |  |  |  |  |
| Bitrate (Kbps)     | The bit rate menu lets you select bit rates for the audio proxy service.                                                                                                    |  |  |  |  |
| Delay (ms)         | This parameter shows the delay time in milliseconds that is applied to the audio stream. This allows the audio to be advanced or delayed relative to the video.                                                                                                    |  |  |  |  |
| Enable             | This allows you to select whether this proxy audio stream configuration is enabled or disabled.                                                                                                    |  |  |  |  |
|                    | <i>Note:</i> You cannot enable proxy audio on a disabled audio channel.                                                                                                    |  |  |  |  |
| Save Changes       | To save changes made on this page, click Save Changes.                                                                                                    |  |  |  |  |
|                    | <i>Note:</i> If you make a change on this page, and switch pages without saving, all changes are lost and will not take affect.                                                                                                    |  |  |  |  |

| Views                                     | Advanced     Metadata                                 |
|-------------------------------------------|-------------------------------------------------------|
| Status                                    |                                                       |
| Monitor                                   | Audio Stream 1 (PassThru AC-3) Advanced Configuration |
| Channel Config                            | Source                                                |
| Input Selection                           | SDI Ground Ch 1/2                                     |
| Audio                                     |                                                       |
| • Video                                   | Language: English Hide                                |
| Output Streams                            |                                                       |
| Ancillary Data                            | English A                                             |
| Backup/Restore                            | Esperanto                                             |
| Save/Select                               | Estonian                                              |
| Download/Upload                           | Ewondo                                                |
| System Config                             | Fang -                                                |
| Network                                   | hanti<br>Farriese                                     |
| System Control                            | Fijian                                                |
| Password Mgmt.                            | Filipino                                              |
| License Mgmt.                             | Finnish<br>Finno-Uarian                               |
| <ul> <li>Versions and Upgrades</li> </ul> | Fon                                                   |
|                                           | French<br>Frieden                                     |
|                                           | Fulah                                                 |
|                                           | Gaelic                                                |
|                                           | Galician 🚽                                            |
|                                           |                                                       |
| -                                         |                                                       |
|                                           |                                                       |
|                                           | Save Changes                                          |
|                                           |                                                       |
|                                           |                                                       |

Figure 23: Audio – SDI continued... (Source and Language)

| SE-6601R AVC Encoder                      | <b>SE-6601R</b>                         |                                                                 |
|-------------------------------------------|-----------------------------------------|-----------------------------------------------------------------|
| Views                                     | Audio Stream 2 (Mpeg1 Layer II) Advance | d Configuration                                                 |
| Status                                    |                                         |                                                                 |
| Monitor                                   | Source                                  | Volume                                                          |
| Channel Config                            | SDI Group1 Ch 3/4 💌                     | 1                                                               |
| Input Selection                           | Language: English Hide                  |                                                                 |
| Audio                                     |                                         |                                                                 |
| • Video                                   | English                                 |                                                                 |
| Output Streams                            | Erzya                                   |                                                                 |
| Ancillary Data                            | Estonian                                |                                                                 |
| Backup/Restore                            | Ewe                                     |                                                                 |
| Save/Select                               | Fang                                    |                                                                 |
| <ul> <li>Download/Upload</li> </ul>       | Fanti                                   |                                                                 |
| System Config                             | Faroese                                 |                                                                 |
| Network                                   | Filipino                                |                                                                 |
| System Control                            | Finnish                                 |                                                                 |
| <ul> <li>Password Mgmt.</li> </ul>        | Finno-Ugrian<br>Fon                     | 0                                                               |
| License Mgmt.                             | French                                  |                                                                 |
| <ul> <li>Versions and Upgrades</li> </ul> | Friulian                                |                                                                 |
|                                           | Gaelic                                  |                                                                 |
|                                           | Ga                                      |                                                                 |
|                                           | Galician                                |                                                                 |
|                                           |                                         |                                                                 |
|                                           |                                         |                                                                 |
|                                           |                                         | Save Changes                                                    |
| MOTOROLA                                  |                                         |                                                                 |
| •                                         |                                         |                                                                 |
|                                           | Top   Status                            | Audio I Video I Network I Save I System I Support I Logout      |
|                                           | Copyright © 2009 M                      | Votorola, Inc. All Rights Reserved. Other Copyrights May Apply. |
|                                           | 7.20                                    | 6:00 pm, January 11th, 2002 UTC - 10.77.168.3                   |

Figure 24: Audio – SDI continued... (Volume)

| ews                   | Advanced              | etadata                      |                        |        |
|-----------------------|-----------------------|------------------------------|------------------------|--------|
| Status                | Audio Stream 1 (AC-   | 3 Encoding) Advanced Confi   | duration               |        |
| Monitor               | Audio otream r (Ao-   | Encounty Autorice contr      | guiation               |        |
| hannel Config         | Service Configuration | on                           | Source                 | Volume |
| Input Selection       | Frequency:            | 48 kHz                       | SDI Group1 Ch 1/2 💌    | 1      |
| Video                 | LFE:                  | Off                          | Language: English Hide |        |
| Output Streams        | Coding Mode:          | 2/0                          |                        |        |
| Ancillary Data        | Bitrate:              | 0 Kbps                       | English                |        |
| ckup/Restore          | Bitstream Mode:       | Complete main (CM)           | Esperanto              |        |
| Save/Select           | Dialogue Normalizati  | OD: -27 (range -1 to -31 dB) | Estonian               |        |
| Download/Upload       | Dialoguo Hormaileai   |                              | Ewe                    |        |
| stem Config           | Bitstream Informatio  | 'n                           | Fang -                 |        |
| Network               | E Audio Production    | Info Eviste                  | Fanti<br>Farnese       |        |
| System Control        |                       |                              | Fijian                 |        |
| Password Mgmt         | Mixing Level: 25      | (range 0 to 31 dB SPL)       | Filipino               |        |
| License Mgmt.         | David Turk Res        |                              | Finno-Ugrian           |        |
| Versions and Upgrades | Room Type Jam         | an 🗾                         | Fon                    | 0      |
|                       | Copyright Bit         |                              | Friulian               |        |
|                       |                       |                              | Fulah<br>Gaelic        |        |
|                       |                       |                              | Ga                     |        |
|                       | Surround Mode: Not    | Indicated 🗾                  | Galician               |        |
| _                     | Preprocessing Opti    | ans                          |                        |        |
|                       | Dupomio Bongo Con     | trol:                        |                        |        |
|                       | Dynamic Range Con     | II OI.  Film Standard 💌      |                        |        |
|                       | Channel B/W Low       | pass Filter                  |                        |        |
|                       | C DC Notch Filter     |                              |                        |        |
|                       |                       |                              |                        |        |
|                       |                       |                              |                        |        |
|                       |                       | L                            | Save Changes           |        |
|                       |                       |                              |                        |        |
|                       |                       |                              |                        |        |

Figure 25: Audio – SDI continued... (Service Configuration, Bitstream Information, Preprocessing Options)

| lews                                                                                                    | Advanced     Metadata                                                                                                    |                                                                                                    |
|----------------------------------------------------------------------------------------------------|----------------------------------------------------------------------------------------------------|----------------------------------------------------------------------------------------------------|
| Status     Monitor                                                                                                    | Audio Stream 1 (Trans AC-3 to DD + Pro) Adv                                                                                                    | /anced Configuration                                                                                                    |
| hannel Config<br>I Input Selection<br>Video<br>Output Streams<br>Ancillary Data<br>ackup/Restore<br>Save/Select<br>Download/Upload<br>ystem Config<br>Network<br>System Control<br>Password Mgmt.<br>Uoense Mgmt.<br>Versions and Upgrades | Service Configuration<br>Bitrate: 224 Kbps<br>Dialogue Normalization: -27<br>Dynamic Range Control<br>Line mode: Film Standard ▼<br>RF mode: Film Standard ▼ | Source<br>SDI Group1 Ch 1/2<br>Language English Hide<br>Ergys<br>Ergys<br>Ergys<br>Ergys<br>Ergys<br>Ergys<br>Ergys<br>Ergys<br>Ergys<br>Ergys<br>Fang<br>Fang<br>Fang<br>Fang<br>Fang<br>Fang<br>Fang<br>Fang<br>Fang<br>Fang<br>Fang<br>Fang<br>Fang<br>Fang<br>Fang<br>Fang<br>Fang<br>Filipino<br>Finish<br>Finish<br>Finis |
| MOTOROLA                                                                                                    |                                                                                                    | Galician 💌                                                                                                    |

Figure 26: Audio – SDI cont.. (Service Configuration & Dynamic Range Control)

|                       | <ul> <li>Advanced</li> <li>Metadata</li> </ul> |               |
|-----------------------|------------------------------------------------|---------------|
| Status                |                                                |               |
| Monitor               | Audio Stream 1 (PassThru AC-3) Metadata        |               |
| hannel Config         | Dialogue Level                                 | 0 (-31.0 dB   |
| Input Selection       | Dialogue Level Second Channel                  | (-31.0 dB     |
| Audio                 | Channel Mode                                   | 1+1 Dual Mond |
| Video                 | LFE Channel                                    | 0             |
| Output Streams        | Bitstream Mode                                 | Complete Mair |
| Ancillary Data        | Center Downmix Level                           |               |
| ackup/Restore         | Surround Downmix Level                         |               |
| Save/Select           | Dolby Surround Mode                            | Not Indicate  |
| Download/Upload       | Audio Production Information                   | N             |
| /stem Config          | Mix Level                                      |               |
| Network               | Room Type                                      | Not Indicate  |
| System Control        | Audio Production Information Second Channel    | N             |
| License Mant          | Mix Level Second Channel                       | 144           |
| Versions and Upgrades | Boom Tune Second Channel                       |               |
|                       | Copyright Bit                                  | N             |
|                       | Original Ritetroom                             | N             |
|                       | Original Distream                              | N.            |
|                       | Preterred Stereo Downmix                       |               |
|                       | LIPRI Center Downmix Level                     |               |
| -                     | Lt/At Surround Downmix Level                   |               |
|                       | Lo/Ro Center Downmix Level                     |               |
|                       | Lo/Ro Surround Downmix Level                   |               |
|                       | Dolby Surround EX Mode                         | Not Indicated |
|                       | A/D Converter Type                             | Standard      |

Figure 27: Audio – SDI continued... (Metadata)

### **ATSC Tuner Input Selection**

For the ATSC Tuner, you can enable one or more audio streams, click the desired **Change** link in the Edit column. Figure 22 shows the resulting page.

| Label            | Description                                                                                                    |
|------------------|----------------------------------------------------------------------------------------------------|
| Channels         | This identifies the number of audio channels found in the ATSC MPEG 2 Stream.                                                                      |
| Compression Type | This pulldown selects the processing option that are licensed and available to<br>be used for each of the audio streams. Possible options include: |
|                  | • PassThru                                                                                                    |
|                  | • AC-3 to HE-AAC                                                                                                    |
|                  | • AC-3 to DD + Pro                                                                                                    |
|                  | Downsample to AC-3 stereo                                                                                                    |
|                  | <i>Note: Refer to Table 1 on page 1 for more information on licensable audio options.</i>                                                          |
| Bit rate (Kbps)  | This field sets the bit that is allocated to the compression mode selected. If                                                                     |
|                  | pass through mode is selected, the bit rate needs to equal or greater than the incoming audio rate that could be encountered.                      |
| Mode             | This field lets you select different encoding modes that may be available with                                                                     |
|                  | the selected compression type. For example AC-3 and HE-AAC offers Stereo,                                                                          |
|                  | Stereo Ind, or Stereo Dual options.                                                                                                    |

Table 20: Audio Stream Configuration with ATSC Tuner

| Label            | Description                                                                                                    |
|------------------|----------------------------------------------------------------------------------------------------|
| Dial Norm        | The Dial Norm parameter controls the amplification level in the set top box. The scale used ranges in 1 dB steps from $-1$ to $-31$ dB.                                       |
|                  | Incoming: Incoming in the pulldown menu indicates that the incoming dial norm value has been mapped across to the output.                                                     |
|                  | <b>Note:</b> Contrary to what you might assume at first, a setting of $-31$ represents no level shift in the consumer's decoder, and $-1$ represents the maximum level shift. |
| Delay (ms)       | This parameter shows the delay time in milliseconds that is applied to the audio stream. This allows the audio to be advanced or delayed relative to the video.               |
| PRM              | Peak Reading Monitor tracks and holds the peak level that has been encountered since the PRM was last reset.                                                                  |
| Enable           | This allows you to select whether this proxy audio stream configuration is<br>enabled or disabled.                                                                            |
|                  | <i>Note:</i> You cannot enable proxy audio on a disabled audio channel.                                                                                                    |
| Channels         | This identifies the number of audio channels found in the ATSC MPEG 2 Stream.                                                                                                 |
| Compression Type | This pulldown selects the processing option that are licensed and available to be used for each of the audio streams. Possible options include:                               |
|                  | • PassThru                                                                                                    |
|                  | • AC-3 to HE-AAC                                                                                                    |
|                  | • AC-3 to DD + Pro                                                                                                    |
|                  | • Downsample to AC-3 stereo                                                                                                    |
|                  | <i>Note: Refer to Table 1 on page 1 for more information on licensable audio options.</i>                                                                                     |
| more             | When selected, this opens additional audio parameters and information.                                                                                                    |
|                  | A dvanced                                                                                                    |
|                  | <ul> <li>Source and Language selection (including hide/show selection), see<br/>Figure 23</li> </ul>                                                                          |
|                  | <ul> <li>Volume (with Mpeg1 Layer II, HE-AAC, LC-AAC, AC-3 encoding), see<br/>Figure 24</li> </ul>                                                                            |
|                  | • Service Configuration, Bitstream Information, Preprocessing Options<br>(with AC-3 encoding, Encode DD + Pro, Downsample to AC-3), see                                       |
|                  | <ul> <li>Figure 25)</li> <li>Service Configuration and Dynamic Range Control (with Trans AC-3 to DD +Pro) see Figure 26</li> </ul>                                            |
|                  | Metadata – see Figure 27                                                                                                    |
| Proxy Channel    | This allows you to select the audio proxy channel.                                                                                                    |
| Output PID       | This allows the audio PID value to be defined.                                                                                                    |
| Compression Type | The compression type for each of the proxy audio streams can be:                                                                                                    |
|                  | • PassThru                                                                                                    |
| Bitrate (Kbps)   | The bit rate menu lets you select bit rates for the audio proxy service                                                                                                    |
|                  | menta teto jou betett ett tates for the addit prony berviet.                                                                                                    |

#### HATEC T - -... \_

| Label        | Description                                                                                                    |
|--------------|----------------------------------------------------------------------------------------------------|
| Mode         | The bit rate of the proxy audio stream is shown.                                                                                                    |
|              | PassThru:                                                                                                    |
|              | AC-3 to HE-AAC: 48, 64, or 128 Kbps.                                                                                                    |
| Dial Norm    | The Dial Norm parameter controls the amplification level in the set top box.                                                                                                  |
|              | The scale used ranges in 1 dB steps from $-1$ to $-31$ dB.                                                                                                    |
|              | Incoming: Incoming in the pulldown menu indicates that the incoming dial norm value has been mapped across to the output.                                                     |
|              | <b>Note:</b> Contrary to what you might assume at first, a setting of $-31$ represents no level shift in the consumer's decoder, and $-1$ represents the maximum level shift. |
| Delay (ms)   | This parameter shows the delay time in milliseconds that is applied to the audio stream. This allows the audio to be advanced or delayed relative to the video.               |
| Enable       | This allows you to select whether this proxy audio stream configuration is enabled or disabled.                                                                               |
| Save Changes | This allows you to select whether this proxy audio stream configuration is enabled or disabled.                                                                               |
|              | Note: You cannot enable proxy audio on a disabled audio channel.                                                                                                    |

Table 20: Audio Stream Configuration with ATSC Tuner

| SE-6601R AVC Encoder | SE-660                             | D1R                           |                            |                                                                 |               |                                                          |                                        |          |                              |          |          |        |    |
|----------------------|------------------------------------|-------------------------------|----------------------------|-----------------------------------------------------------------|---------------|----------------------------------------------------------|----------------------------------------|----------|------------------------------|----------|----------|--------|----|
| WS                   | Channels                           | Input PID                     | Output                     | Compression Type                                                |               | Bitrate (Kbps)                                           | Mode                                   |          | Dial Norm                    | Delay    | PRM      | Fnable | mo |
| Aonitor              |                                    |                               | PID                        |                                                                 |               |                                                          |                                        |          |                              | (ms)     |          |        |    |
| nnel Config          | Audio1                             | 0                             | 33                         | PassThru                                                        | -             | 0                                                        |                                        |          | Incoming 💌                   | 0        |          | 4      | mo |
| nput Selection       | Audio2                             | 0                             | 34                         | AC-3 to HE-AAC                                                  | •             | 96 Kbps 💌                                                | Stereo                                 | -        | -27 dB 💌                     | 0        |          | Γ      | ma |
| udio                 | Audio3                             | 0                             | 35                         | AC-3 to DD + Pro                                                | -             | 224 Kbps 💌                                               |                                        |          | -27 dB 💌                     | 0        | Г        | Г      | m  |
| ideo                 | Audio4                             | 0                             | 36                         | Downsample to AC-3                                              | -             | 192 Khns 🔻                                               |                                        |          | -27 dB                       | lo       |          | Г      | m  |
| ncillary Data        |                                    |                               | 07                         |                                                                 |               |                                                          | Disease                                | _        |                              |          | 1 -      | -      |    |
| up/Restore           | COIDDA                             | J0                            | 37                         | Downsample to AAC                                               |               | 196 Kbps •                                               | Stereo                                 | <u> </u> | -27 00                       | 10<br>10 | <b>L</b> | L.     | m  |
| ave/Select           | Audio6                             | 0                             | 38                         | PassThru                                                        | -             | 0                                                        |                                        |          | Incoming 💌                   | 0        |          | Γ      | m  |
| ownload/Upload       | Audio7                             | 0                             | 39                         | PassThru                                                        | •             | 0                                                        |                                        |          | Incoming 💌                   | 0        | 1        | Γ      | m  |
| em Config            | Audio8                             | 0                             | 40                         | PassThru                                                        | -             | 0                                                        |                                        |          | Incoming •                   | 0        | 1        | Г      | m  |
| stwork               | Audio9                             | 0                             | 41                         | PassThru                                                        | -             |                                                          |                                        |          |                              | 0        |          | Г      | m  |
| assword Mamt.        |                                    | 1-                            |                            |                                                                 | _             |                                                          |                                        |          | ,                            | 1-       | 1        | -      | -  |
| pense Mgmt.          | Audio1U                            |                               | 42                         | Passinru                                                        | _             |                                                          |                                        |          |                              |          |          | 1      | m  |
| ersions and Upgrades | Audio11                            | 0                             | 43                         | PassThru                                                        | -             | 0                                                        |                                        |          | Incoming 💌                   | 0        |          | Γ      | m  |
|                      | Audio12                            | 0                             | 44                         | PassThru                                                        | •             | lo l                                                     |                                        |          | Incoming 💌                   | 0        | ]        | Γ      | m  |
|                      | Audio13                            | 0                             | 45                         | PassThru                                                        | -             | 0                                                        |                                        |          | Incoming -                   | 0        | 1        | Г      | m  |
|                      | Audio14                            | 0                             | 46                         | PassThru                                                        | -             | 0                                                        |                                        |          | Incoming -                   | 0        | -        | Г      | m  |
|                      | Audio15                            | 0                             | 47                         | PassThru                                                        | •             | 0                                                        |                                        |          | Incoming 💌                   | 0        | 1        | Г      | m  |
|                      | Audio16                            | 0                             | 48                         | PassThru                                                        | -             | 0                                                        |                                        |          | Incoming •                   | 0        | 1        | Г      | m  |
| MOTOROLA             | Audio17                            | 0                             | 49                         | PassThru                                                        | •             | 0                                                        |                                        |          | Incoming 💌                   | 0        | 1        | Г      | m  |
|                      | Audio 18                           | 0                             | 50                         | PassThru                                                        | -             | 0                                                        |                                        |          | Incoming 💌                   | 0        | 1        | Г      | m  |
|                      | Audio19                            | 0                             | 51                         | PassThru                                                        | •             | 0                                                        |                                        |          | Incoming 💌                   | 0        | 1        | Г      | m  |
|                      | Audio20                            | 0                             | 52                         | PassThru                                                        | -             | 0                                                        |                                        |          | Incoming 💌                   | 0        | 1        | Г      | m  |
|                      | Audio21                            | 0                             | 53                         | PassThru                                                        | •             | 0                                                        |                                        |          | Incoming 💌                   | 0        | ]        | Г      | m  |
|                      | Audio22                            | 0                             | 54                         | PassThru                                                        | •             | 0                                                        |                                        |          | Incoming 💌                   | 0        | ]        |        | m  |
|                      | Audio23                            | 0                             | 55                         | PassThru                                                        | •             | 0                                                        |                                        |          | Incoming 💌                   | 0        | 1        | Г      | m  |
|                      | Audio24                            | 0                             | 56                         | PassThru                                                        | •             | 0                                                        |                                        |          | Incoming 💌                   | 0        | 1        | Г      | m  |
|                      | Proxy                              | d Outpu                       | nt PID C                   | ompression Type Bit                                             | trate         | (Kbps)                                                   | Mode                                   |          | Dial Norm                    | Delay    | (ms)     | Enabl  | le |
|                      | Audio 2                            | ▼ 50                          | A                          | C3 to HE-AAC 💌 🛛                                                |               | 96 Kbps                                                  | ▼ Stereo                               |          | <ul> <li>-27 dB ▼</li> </ul> | 0        |          | Γ      |    |
|                      | Notes:<br>* Incoming<br>* When the | auclio chann<br>bitrate is se | el assignm<br>et to 0 Klop | ients based on discovery or<br>is for a specific channel, the e | der (<br>enco | when Input PIDs a<br>der derives it duir<br>Save Change: | we set to 0.<br>ng channel scan .<br>s |          |                              |          |          |        |    |

Copylight © 2009 Motorola, Inc. All Rights Reserved. Other Copylight SMay Apply. 10:30:46 pm, January 24th, 2002 UTC - 10.77.168.3

Figure 28: Audio Parameters Page – ATSC Tuner

# **UDP Input Selection**

For UDP, you can enable one or more audio streams, click the desired **Change** link in the Edit column. Figure 22 shows the resulting page.

| Label            | Description                                                                                                    |
|------------------|----------------------------------------------------------------------------------------------------|
| Channels         | This identifies the PIP audio channel 1 through 24.                                                                                                    |
| Compression Type | This pulldown selects the processing option that are licensed and available to be used for each of the audio streams. Possible options include:                                                               |
|                  | • PassThru                                                                                                    |
|                  | • AC-3 to HE-AAC                                                                                                    |
|                  | • AC-3 to DD + Pro                                                                                                    |
|                  | • Downsample to AC-3 stereo                                                                                                    |
|                  | <i>Note: Refer to Table 1 on page 1 for more information on licensable audio options.</i>                                                                                                    |
| Bit rate (Kbps)  | This field sets the bit that is allocated to the compression mode selected. If pass through mode is selected, the bit rate needs to equal or greater than the incoming and is rate that could be accountered. |
| Mada             | incoming audio rate that could be encountered.                                                                                                    |
| Mode             | I his field lets you select different encoding modes that may be available with                                                                                                    |
|                  | stered and an Stered Dual antions                                                                                                    |
| Dial Norm        | The Dial Norm parameter controls the amplification level in the set top how                                                                                                    |
|                  | The scale used ranges in 1 dB steps from $-1$ to $-31$ dB.                                                                                                    |
|                  | Incoming: Incoming in the pulldown menu indicates that the incoming dial norm value has been mapped across to the output.                                                                                     |
|                  | <b>Note:</b> Contrary to what you might assume at first, a setting of $-31$ represents no level shift in the consumer's decoder, and $-1$ represents the maximum level shift.                                 |
| Delay (ms)       | This parameter shows the delay time in milliseconds that is applied to the audio stream. This allows the audio to be advanced or delayed relative to the video                                                |
| PRM              | Peak Reading Monitor tracks and holds the peak level that has been<br>encountered since the PRM was last reset.                                                                                               |
| Enable           | Enable allows you to select whether this audio stream configuration is enabled for inclusion in the outgoing transport stream.                                                                                |

#### Table 21: Audio Stream Configuration with UDP

| Table 21: Audio S | tream Configuration with UDP                                                                                                    |
|-------------------|----------------------------------------------------------------------------------------------------|
| Label             | Description                                                                                                    |
| more              | When selected, this opens additional audio parameters and information.                                                                                                    |
|                   | When in AC-3 pass through mode the more tab provides access to modify the language descriptors in the stream.                                                                                                    |
|                   | <i>Note:</i> This feature is not normally required, may be used to correct descriptor errors in incoming streams. Refer to Figure 23 on page 49 for more information.                                                                                                    |
|                   | When in MPEG1 Layer II baseband encoding mode the more tab provides access to amplify and attenuate the audio level. Refer to Figure 24 on page 49 for more information.                                                                                                    |
|                   | When in AC-3 baseband encoding mode more tab provides access to<br>amplify and attenuate the audio level. In addition the tab provides access to a<br>number of additional Dolby service configuration parameters, bit stream<br>descriptor and preprocessing options. Refer to Figure 25 on page 50 for more<br>information. |
|                   | When in AC-3 pass through mode the more tab provides access to monitor<br>the metadata that is present in an incoming stream. Refer to                                                                                                    |
|                   | Figure 27 on page 51 for more information                                                                                                    |
| Proxy Channel     | This allows you to select the audio proxy channel                                                                                                    |
| Output PID        | This allows the audio PID value to be defined.                                                                                                    |
| Compression Type  | The compression menu lets you select from a menu of available Codecs that can be associated with the proxy.                                                                                                    |
| Bitrate (Kbps)    | The bit rate menu lets you select bit rates for the audio proxy service.                                                                                                    |
| Delay (ms)        | This allows you to select whether this proxy audio stream configuration is enabled or disabled.                                                                                                    |
| Enable            | This allows you to select whether this proxy audio stream configuration is enabled or disabled.                                                                                                    |
|                   | <i>Note:</i> You cannot enable proxy audio on a disabled audio channel.                                                                                                    |
| Save Changes      | To save changes made on this page, click <b>Save Changes</b> .                                                                                                    |
|                   | <i>Note:</i> If you make a change on this page, and switch pages without saving, all changes are lost and will not take affect.                                                                                                    |

| SE-6601R AVC Encoder                    | SE-660       | 01R           |               |                                 |      |                     |                |    |              |               |       |          |       |
|-----------------------------------------|--------------|---------------|---------------|---------------------------------|------|---------------------|----------------|----|--------------|---------------|-------|----------|-------|
| Views<br>• Status                       | Channels     | Input PID     | Output<br>PID | Compression Type                |      | Bitrate (Kbps)      | Mode           |    | Dial Norm    | Delay<br>(ms) | PRM I | nable    | more  |
| Monitor                                 | Audio1       | 0             | 33            | PassThru                        | •    | 0                   |                |    | Incoming 💌   | 0             |       | •        | more  |
| Input Selection                         | Audio2       | 0             | 34            | AC-3 to HE-AAC                  | •    | 96 Kbps 💌           | Stereo         | -  | -27 dB 💌     | 0             | Г     | ₽        | more  |
| Audio                                   | Audio3       | 0             | 35            | AC-3 to DD + Pro                | •    | 224 Kbps -          |                |    | -27 dB 💌     | 0             | Г     |          | more  |
| • Video                                 | Audio4       | 0             | 36            | Downsample to AC-3              | -    | 192 Khns            |                |    | -27 dB       | n             | -     |          | more  |
| Ancillary Data                          | Audio C      |               | 07            | Deumoample to 110 C             |      |                     | Channe         | _  |              | 10<br>0       | -     | -        |       |
| Backup/Restore                          | COIDDA       | lo lo         | 15/           | Downsample to AAC               | _    | 190 Kops •          | 1 Stelen       | -  | -27 00       |               |       | I.       | more  |
| Save/Select                             | Audio6       | 0             | 38            | PassThru                        | -    | 0                   |                |    | Incoming 💌   | 0             |       | ₹        | more  |
| Download/Upload                         | Audio7       | 0             | 39            | PassThru                        | •    | 0                   |                |    | Incoming 💌   | 0             |       | 2        | more  |
| System Config                           | Audio8       | 0             | 40            | PassThru                        | •    | 0                   |                |    | Incoming 💌   | 0             |       | ₽        | more  |
| System Control                          | Audio9       | 0             | 41            | PassThru                        | •    | 0                   |                |    | Incoming 💌   | 0             |       | ₽        | more  |
| Password Mgmt.                          | Audio10      | 0             | 42            | PassThru                        | -    | 0                   |                |    | Incomina 💌   | 0             |       | •        | more  |
| License Mgmt.     Versions and Upgrades | Audio 11     | 0             | 43            | PassThru                        | -    | In                  |                |    |              | n             |       | V        | more  |
|                                         | Audio12      | 6             | 44            | PassThru                        | -    | n                   |                |    |              | 0             |       | V        | more  |
|                                         | Audio 12     |               | 45            | PaceThru                        | -    |                     |                |    |              | 0             |       |          | 10000 |
|                                         | Audio14      | 0             | 46            | PaceThru                        |      |                     |                |    |              | 0             |       |          |       |
|                                         | Audio 14     |               | 40            | DeseTher                        |      |                     |                |    |              |               |       | -        | more  |
| •                                       | Audio15      |               | 47            | Passinru                        | -    |                     |                |    | I incoming • | ln<br>In      |       | <b>V</b> | more  |
| MOTOROLA                                | Audio16      | 0             | 48            | PassThru                        | -    | 0                   |                |    | Incoming 💌   | 0             |       | ₹        | more  |
| •                                       | Audio17      | 0             | 49            | PassThru                        | •    | 0                   |                |    | Incoming 💌   | 0             |       | •        | more  |
|                                         | Audio18      | 0             | 50            | PassThru                        | •    | 0                   |                |    | Incoming 💌   | 0             |       | ₽        | more  |
|                                         | Audio19      | 0             | 51            | PassThru                        | •    | 0                   |                |    | Incoming 💌   | 0             |       | ₽        | more  |
|                                         | Audio20      | 0             | 52            | PassThru                        | •    | 0                   |                |    | Incoming 💌   | 0             |       | •        | more  |
|                                         | Audio21      | 0             | 53            | PassThru                        | •    | 0                   |                |    | Incoming 💌   | 0             |       | ₽        | more  |
|                                         | Audio22      | 0             | 54            | PassThru                        | -    | 0                   |                |    | Incoming 💌   | 0             |       | ⊽        | more  |
|                                         | Audio23      | 0             | 55            | PassThru                        | •    | 0                   |                |    | Incoming 💌   | 0             |       | •        | more  |
|                                         | Audio24      | 0             | 56            | PassThru                        | •    | 0                   |                |    | Incoming 💌   | 0             |       | ~        | more  |
|                                         | Proxy        | . Outpu       | ntPID Co      | ompression Type Bit             | rate | (Kbps)              | Мо             | de | Dial Norm    | Delav         | (ms)  | Enabl    | le    |
|                                         | Channe       |               |               | Thru D                          |      | DC L/hee            | - Charge       |    |              |               |       |          |       |
|                                         | Notoc:       |               | [Pa           | assinnu 🔟 ju                    |      | 196 Kbps            | T Stereo       | i. | -27 00       | 1 10          |       | -        |       |
|                                         | * Incoming : | audio channi  | el assignme   | ents based on discovery or      | derv | when input PIDs a   | are set to 0.  |    |              |               |       |          |       |
|                                         | * When the   | prinate is se | t to 0 Kbp    | s for a specific channel, the e | enco | der derives it duri | ng channel sca | 1. |              |               |       |          |       |
|                                         |              |               |               |                                 |      | Save Change         | s              |    |              |               |       |          |       |
|                                         |              |               |               |                                 |      |                     |                |    |              |               |       |          |       |
|                                         |              | _             | _             |                                 |      |                     |                |    |              | _             | _     |          |       |
|                                         |              |               |               |                                 |      |                     |                |    |              |               |       |          |       |

Top I Status I Audio I Video I Network I Save I System I Support I Logout Copylight © 2009 Motorola, Inc. All Pights Reserved. Other Copylights May Apply. 12:03:25 am, January 6th, 2002 UTC - 10:77.168.5

Figure 29: Audio Parameters Page – UDP Input

### **ASI Input Selection**

For ASI, you can enable one or more audio streams, click the desired **Change** link in the Edit column. Figure 22 shows the resulting page.

| Label            | Description                                                                                                    |
|------------------|----------------------------------------------------------------------------------------------------|
| Channels         | This identifies the PIP audio channel 1 through 24.                                                                                                    |
| Compression Type | This pulldown selects the processing option that are licensed and available to be used for each of the audio streams. Possible options include:                               |
|                  | • PassThru                                                                                                    |
|                  | • AC-3 to HE-AAC                                                                                                    |
|                  | • AC-3 to $DD + Pro$                                                                                                    |
|                  | • Downsample to AC-3 stereo                                                                                                    |
|                  | <i>Note: Refer to Table 1 on page 1 for more information on licensable audio options.</i>                                                                                     |
| Bit rate (Kbps)  | This field sets the bit that is allocated to the compression mode selected. If pass through mode is selected, the bit rate needs to equal or greater than the                 |
|                  | incoming audio rate that could be encountered.                                                                                                    |
| Mode             | This field lets you select different encoding modes that may be available with<br>the selected compression type. For example MPEG1 Layer II offers Stereo,                    |
|                  | Stereo Ind, or Stereo Dual options.                                                                                                    |
| Dial Norm        | The Dial Norm parameter controls the amplification level in the set top box.                                                                                                  |
|                  | The scale used ranges in 1 dB steps from $-1$ to $-31$ dB.                                                                                                    |
|                  | Incoming: Incoming in the pulldown menu indicates that the incoming dial norm value has been mapped across to the output.                                                     |
|                  | <b>Note:</b> Contrary to what you might assume at first, a setting of $-31$ represents no level shift in the consumer's decoder, and $-1$ represents the maximum level shift. |
| Delay (ms)       | This parameter shows the delay time in milliseconds that is applied to the audio stream. This allows the audio to be advanced or delayed relative to the video.               |
| PRM              | Peak Reading Monitor tracks and holds the peak level that has been<br>encountered since the PRM was last reset.                                                               |
| Enable           | Enable allows you to select whether this audio stream configuration is enabled for inclusion in the outgoing transport stream.                                                |

### Table 22: Audio Stream Configuration with ASI

| Table 22: Audio S |                                                                                                    |
|-------------------|----------------------------------------------------------------------------------------------------|
| Label             | Description                                                                                                    |
| more              | When selected, this opens additional audio parameters and information.                                                                                                    |
|                   | When in AC-3 pass through mode the more tab provides access to modify the language descriptors in the stream.                                                                                                    |
|                   | <i>Note:</i> This feature is not normally required, may be used to correct descriptor errors in incoming streams. Refer to Figure 23 on page 49 for more information.                                                                                                    |
|                   | When in MPEG1 Layer II baseband encoding mode the more tab provides access to amplify and attenuate the audio level. Refer to Figure 24 on page 49 for more information.                                                                                                    |
|                   | When in AC-3 baseband encoding mode more tab provides access to<br>amplify and attenuate the audio level. In addition the tab provides access to a<br>number of additional Dolby service configuration parameters, bit stream<br>descriptor and preprocessing options. Refer to Figure 25 on page 50 for more<br>information. |
|                   | When in AC-3 pass through mode the more tab provides access to monitor the metadata that is present in an incoming stream. Refer to                                                                                                    |
|                   | Figure 27 on page 51 for more information.                                                                                                    |
| Proxy Channel     | This allows you to select the audio proxy channel.                                                                                                    |
| Output PID        | This allows the audio PID value to be defined.                                                                                                    |
| Compression Type  | The compression menu lets you select from a menu of available Codecs that can be associated with the proxy.                                                                                                    |
| Bitrate (Kbps)    | The bit rate menu lets you select bit rates for the audio proxy service.                                                                                                    |
| Delay (ms)        | This allows you to select whether this proxy audio stream configuration is enabled or disabled.                                                                                                    |
| Enable            | This allows you to select whether this proxy audio stream configuration is enabled or disabled.                                                                                                    |
|                   | <i>Note:</i> You cannot enable proxy audio on a disabled audio channel.                                                                                                    |
| Save Changes      | To save changes made on this page, click Save Changes.                                                                                                    |
|                   | <i>Note:</i> If you make a change on this page, and switch pages without saving, all changes are lost and will not take affect.                                                                                                    |

### Table 22: Audio Stream Configuration with ASI

| Status                       | Channels                             | Input PID                    | Output<br>PID              | Compression Type                                              |               | Bitrate (Kbps)                                            | Mode                              | Dial Norm                    | Delay<br>(ms) | PRM I | Enable   | moi  |
|------------------------------|--------------------------------------|------------------------------|----------------------------|---------------------------------------------------------------|---------------|-----------------------------------------------------------|-----------------------------------|------------------------------|---------------|-------|----------|------|
| Monitor                      | Audio 1                              | 0                            | 33                         | PassThru                                                      | -             | 0                                                         |                                   | Incoming 💌                   | 0             | Γ     | <b>v</b> | moi  |
| nput Selection               | Audio2                               | 0                            | 34                         | AC-3 to HE-AAC                                                | •             | 96 Kbps 💌                                                 | Stereo                            | -27 dB 💌                     | 0             |       | Г        | moi  |
| Audio                        | Audio3                               | 0                            | 35                         | AC-3 to DD + Pro                                              | -             | 224 Kbps 🔻                                                |                                   | -27 dB 💌                     | 0             |       | Г        | mo   |
| lideo                        | Audio4                               | 0                            | 36                         | Downsample to AC-3                                            | -             | 192 Kbps 🔻                                                |                                   | -27 dB                       | 0             | Г     | Г        | mo   |
| ncillary Data                | Audio5                               | 0                            | 37                         | Downsample to AAC                                             | -             | 96 Khns 🔻                                                 | Steren                            | -27 dB                       | 0             | -     | Г        | me   |
| kup/Restore                  | Audio6                               | 0                            | 38                         | PaceThru                                                      | -             |                                                           | ,                                 |                              | 0             |       | -        | 1000 |
| ave/Select                   | Audio 7                              | 0                            | 00                         | DeseTher                                                      |               |                                                           |                                   |                              | р<br>Б        |       | -        | Inc  |
| em Config                    | Audio/                               |                              | 139                        | Passiniu                                                      | -             | ю<br>П                                                    |                                   |                              | lo<br>In      |       | -        | TIR  |
| etwork                       | Audio8                               |                              | 140                        | PassIhru                                                      | -             |                                                           |                                   | Incoming 💌                   | μ<br>         |       | L        | mo   |
| ystem Control                | Audio9                               | 0                            | 41                         | PassThru                                                      | -             |                                                           |                                   | Incoming 💌                   | 10            |       |          | mo   |
| assword Mgmt.<br>cense Mgmt. | Audio10                              | 0                            | 42                         | PassThru                                                      | -             | 0                                                         |                                   | Incoming 💌                   | 0             |       | Γ        | m    |
| ersions and Upgrades         | Audio11                              | 0                            | 43                         | PassThru                                                      | •             | 0                                                         |                                   | Incoming 💌                   | 0             |       |          | m    |
| )                            | Audio12                              | 0                            | 44                         | PassThru                                                      | •             | 0                                                         |                                   | Incoming 💌                   | 0             |       | Γ        | m    |
|                              | Audio13                              | 0                            | 45                         | PassThru                                                      | •             | 0                                                         |                                   | Incoming 💌                   | 0             |       |          | mo   |
|                              | Audio14                              | 0                            | 46                         | PassThru                                                      | -             | 0                                                         |                                   | Incoming 💌                   | 0             |       | Г        | m    |
|                              | Audio15                              | 0                            | 47                         | PassThru                                                      | -             | 0                                                         |                                   | Incoming 💌                   | 0             |       | Г        | mo   |
| MOTOPOLA                     | Audio16                              | 0                            | 48                         | PassThru                                                      | -             | 0                                                         |                                   | Incoming 💌                   | 0             |       |          | m    |
| MOTOROLA                     | Audio 17                             | 0                            | 49                         | PassThru                                                      | -             | 0                                                         |                                   | Incoming •                   | 0             |       | Г        | mo   |
|                              | Audio 18                             | 0                            | 50                         | PassThru                                                      | -             | 0                                                         |                                   |                              | 0             |       | Г        | me   |
|                              | Audio 19                             | 0                            | 51                         | PageThru                                                      | -             | n                                                         |                                   |                              | 0             |       | -        | 1000 |
|                              | Audio 10                             | 0                            | 61                         | BoosThru                                                      | -             |                                                           |                                   |                              | 0             |       | -        | 1000 |
|                              | Audio20                              | 0                            | 02                         | Passiliu                                                      |               |                                                           |                                   |                              | р<br>Б        |       | -        | IIIC |
|                              | Audio21                              |                              | 100                        | Passiniu                                                      | -             | ю<br>П                                                    |                                   |                              | lo<br>In      |       | -        | mit  |
|                              | Audio22                              |                              | 54                         | PassIhru                                                      | -             |                                                           |                                   | Incoming 💌                   | μ<br>         |       | L        | mo   |
|                              | Audio23                              |                              | 55                         | PassThru                                                      | -             | 0                                                         |                                   | Incoming 💌                   |               |       |          | mo   |
|                              | Audio24                              | JO                           | 56                         | PassThru                                                      | -             | lo III                                                    |                                   | Incoming 💌                   | lo            |       | Г        | m    |
|                              | Proxy<br>Channe                      | Outpu                        | at PID Co                  | ompression Type Bit                                           | rate          | (Kbps)                                                    | Mode                              | Dial Norm                    | Delay (       | (ms)  | Enabl    | e    |
|                              | Audio 2                              | • 50                         | A                          | C3 to HE-AAC 💌 🛛                                              |               | 96 Kbps                                                   | <ul> <li>Stereo</li> </ul>        | <ul> <li>✓ -27 dB</li> </ul> | ] [0          |       | Г        |      |
|                              | Notes:<br>* Incoming a<br>* When the | audio chann<br>bitrate is se | el assignmi<br>et to 0 Kbp | ents based on discovery on<br>s for a specific channel, the e | der (<br>enco | when Input PIDs a<br>der derives it durir<br>Save Changes | re set to 0.<br>Ig channel scan . |                              |               |       |          |      |

Top i Status i Audio i Aideo i Network i Save i System i Support Logout Copyright © 2009 Michola, Inc. All Fights Reserved. Other Copyrights May Apply. 1:01:18 am, January 26th, 2002 UTC - 10.77.168.3

Figure 30: Audio Parameters Page – ASI Input

# **Video Parameters Page**

In the Navigation pane, click **Video** to access Video parameters. This page allows the user to set up of Basic parameters, Advanced parameters, and Proxy parameters for the incoming video stream.

### **Basic Video Parameters Page**

The Basic Video Parameter page changes depending upon the input source selection, as shown in Figure 31 through Figure 33.

To access the Basic Video Parameters, click Video from the Navigation pane and then click Basic to display the Basic Video Parameters Page, as shown.

| SE-6601R AVC Encoder                                                                                                    | <b>SE-6601R</b>                                                                                                    |                                                                                                    |
|----------------------------------------------------------------------------------------------------|----------------------------------------------------------------------------------------------------|----------------------------------------------------------------------------------------------------|
| SE-6601R AVC Encoder Views Status Monitor Channel Config Input Selection Audio Video Output Streams Ancillary Data Backup/Restore Save/Select Download/Upload System Config Network System Control Password Mgmt Ucense Mgmt | SE-6601R Video Output Pages Basic Advanced Prox Resolution Output: 720x480 / NTSC Aspect Ratio Orily Standard Definition resolutions are affected. Asjace 16:9 GOP Structure I IBBP I IBBP I IBBP I IBBP I IBBP I IBBP I IBBP I IBBP I IBBP I IBBP I IBBP I IBBP I IBBP I IBBP I IBBP I IBBP I IBBP I IBBP I IBBP I IBBP I IBBP I IBBP I IBBP I IBBP I IBBP I IBBP I IBBP I IBBP I IBBP I IBBP I IBBP I IBBP I IBBP I I IBBP I I IBBP I I IBBP I I IBBP I I IBBP I I IBBP I I IBBP I I IBBP I I IBBP I I IBBP I I IBBP I I IBBP I I IBBP I I IBBP I I IBBP I I IBBP I I III I I I I I I I I I I I I I I I | NY<br>I-Frame Period<br>32 (enge 1 - 100)<br>Bit Rate: Transport Stream ▼<br>5000 Kbps (enge 500 - 2000))<br>Rate Control<br>Constant Bit Rate<br>Constrained Fidelity CBR<br>Bandwidth Rectamation: weekeet ▼<br>Stuffing Option: Null Packets ▼<br>Stuffing Option must be On for Constant Bit Rate Control |
|                                                                                                    | © On<br>© Off<br>Top I Status I Auc<br>Copyright @ 2009 Mol                                                                                                    | Save Changes<br>do I Video I Network I Save I System I Support I Logout<br>burda, Inc. All Rights Reserved. Other Copylights May Apply.<br>9 m. January 11th, 2002 UTC - 1077.1683                                                                                                    |

Figure 31: Basic Video Parameters Page

| SE-6601R AVC Encoder  Views Status Monitor Channel Config Input Selection Audio Video Output Streams Andilary Data Backup/Restore Save/Select Save/Select System Config Network System Control Password Mgmt. Unerse Mont | SE-6601R         Video Output Pages         ● Basic       • Advanced       • Proxy         SD Scaling<br>Only Applies to Standard Definition Inputs (NTSC or PAL).<br>Scaled Width: 720 / NTSC or PAL ▼         GOP Structure       □         □ IP       □ IBP         □ IBBP       □ IBBBP         □ IBBBP       □ IBBBP         ○ IBBP       ○ IBBBP         ○ IBBP       ○ IBBBP         ○ IBBBP       ○ IBBBP         ○ IBBBP       ○ IBBBP | I-Frame Period<br>32 (range 1 - 100)<br>Bit Rate: [Transport Stream ♥<br>5000 Kbps (range 500 - 20000)<br>Rate Control<br>Constant Bit Rate<br>Constrained Fidelity CBR<br>Bandwidth Reclamation: [weakest ♥] |
|----------------------------------------------------------------------------------------------------|----------------------------------------------------------------------------------------------------|----------------------------------------------------------------------------------------------------|
| Versions and Upgrades                                                                                                    | Top I Status I Audio I<br>Copyright € 2009 Motorela<br>103512 pr                                                                                                    | Video I Network I Save I System I Support I Logout<br>, Inc. All Filghts Reserved. Other Copylights May Apply.<br>n, January 24th, 2002 UTC - 10.77.168.3                                                     |

Figure 32: Basic Video Parameters Page – ATSC with SD input

| SE-6601R AVC Encoder                                                                                                    | <b>SE-6601R</b>                                                                                                    |                                                                                                    |
|----------------------------------------------------------------------------------------------------|----------------------------------------------------------------------------------------------------|----------------------------------------------------------------------------------------------------|
| Views Status Monitor Channel Config Input Selection Audio Video Video Output Streams Anciliary Data Backup/Restore Save/Select Download/Upload System Config Network System Control Password Mgmt. License Mgmt. Versions and Upgrades | Video Output Pages         ● Basic       ● Advanced       ● Prove         SD Scaling<br>Only Applies of Standard Definition Inputs (NTSC or PAL)       ●         Caled Width:       720 / NTSC or PAL)       ●         Caled Width:       720 / NTSC or PAL)       ●         Cale Standard Definition Inputs (NTSC or PAL)       ●         Cale Width:       720 / NTSC or PAL)       ●         Cale Standard Definition Inputs (NTSC or PAL)       ●       ●         Cale Standard Definition Inputs (NTSC or PAL)       ●       ●         Cale Standard Definition Inputs (NTSC or PAL)       ●       ●         Cale Standard Definition Inputs (NTSC or PAL)       ●       ●         Cale Standard Definition Inputs (NTSC or PAL)       ●       ●         Cale Standard Definition Inputs (NTSC or PAL)       ●       ●         Cale Standard Definition Inputs (NTSC or PAL)       ●       ●         Cale Standard Definition Inputs (NTSC or PAL)       ●       ●         Cale Standard Definition Inputs (NTSC or PAL)       ●       ●         Cale Standard Definition Inputs (NTSC or PAL)       ●       ●         Cale Standard Definition Inputs (NTSC or PAL)       ●       ●         Cale Standard Definition Inputs (NTSC or PAL)       ●       ● | I-Frame Period<br>32 (range 1 - 100)<br>Bit Rate: Transport Stream ▼<br>5000 Kbps (range 500 - 2000)<br>Rate Control<br>Constant Bit Rate<br>Constrained Fidelity CBR<br>Bandwidth Reclamation: weakest ▼<br>Butting Option: Null Packets ▼<br>Stuffing Option must be On for Constent Bit Rate Control<br>Save Changes |
| M MOTOROLA                                                                                                    | Top I Status I Audio I<br>Copyright © 2009 Motorola<br>1.01:46 arr                                                                                                    | Video I Network I Save I System I Support I Logout<br>a, Inc. All Rights Reserved. Other Copyrights May Apply.<br>, January 26th, 2002 UTC - 10.77.168.3                                                                                                    |

Figure 33: Basic Video Parameters Page – ASI with SD input
| Parameter / Button | Description                                                                        |
|--------------------|------------------------------------------------------------------------------------|
| Resolution         | If the SDI is selected on the Input Selection screen, you can select the           |
| Output             | following resolution output options from the Output pulldown menu:                 |
|                    |                                                                                    |
|                    | 480x480 / NTSC                                                                     |
|                    | 528x480 / NTSC                                                                     |
|                    | 544x480 / NTSC                                                                     |
|                    | 704x480 / NTSC                                                                     |
|                    | 720x480 / NTSC (default)                                                           |
|                    | 480x576 / PAL                                                                      |
|                    | 528x576 / PAL                                                                      |
|                    | 544x576 / PAL                                                                      |
|                    | 704x576 / PAL                                                                      |
|                    | 720x576 / PAL                                                                      |
|                    | 960x720 / 50p                                                                      |
|                    | 1280x720 / 50p                                                                     |
|                    | 960x1080 / 50i                                                                     |
|                    | 1280x1080 / 50i                                                                    |
|                    | 1440x1080 / 50i                                                                    |
|                    | 1920x1080 / 50i                                                                    |
|                    | 960x1080 / 50p                                                                     |
|                    | 1280x1080 / 50p                                                                    |
|                    | 1440x1080 / 50p                                                                    |
|                    | 1280x1080 / 50p                                                                    |
|                    | 960x720 / 59.94p                                                                   |
|                    | 1280x720 / 59.94p                                                                  |
|                    | 960x1080 / 59.94i                                                                  |
|                    | 1280x1080 / 59.94i                                                                 |
|                    | 1440x1080 / 59.94i                                                                 |
|                    | 1920x1080 / 59.94i                                                                 |
|                    | 960x1080 / 59.94p                                                                  |
|                    | 1280x1080 / 59.94p                                                                 |
|                    | 1440x1080 / 59.94p                                                                 |
|                    | 1960x1080 / 59.94p                                                                 |
|                    | If LIDP is selected on the Input Selection screen, you can select the              |
|                    | following resolution output ontions from the Output nulldown menu:                 |
|                    | Tonowing resolution output options from the output pundown menu.                   |
|                    | 480 / NTSC or PAL                                                                  |
|                    | 528 / NTSC or PAL                                                                  |
|                    | 544 / NTSC or PAL                                                                  |
|                    | 704 / NTSC or PAL                                                                  |
|                    | 720 / NTSC or PAL (default)                                                        |
| Aspect Ratio       | Select the desired aspect ratio (4.3 or 16:9).                                     |
|                    | <i>Note: This is only meaningful in SD. In HD the aspect ratio is always 16:9.</i> |

#### Table 23: Basic Video Parameters

| Parameter / Button | Description                                                                                                    |
|--------------------|----------------------------------------------------------------------------------------------------|
| GOP Structure      | Select the GOP (Group of Pictures) structure for the encoded stream.<br>Choose either I frame only, IP, IBP, IBBP, IBBBP, or IBBBP (with<br>reference B Frame).                                                                                                    |
|                    | <i>Note: Maximum efficiency and image quality is achieved using</i> <b>IBBBP (with reference B Frame)</b> .                                                                                                    |
| Fixed GOP          | Select the Fixed GOP – On or Off                                                                                                    |
| I-Frame Period     | Select the desired I-Frame Period (1 to 100).                                                                                                    |
| Bit Rate           | Select Transport Stream or Video Stream.<br>Enter the bit rate of the stream to be encoded.                                                                                                    |
| Rate Control       | Check the Constant Bit Rate (CBR) box to stream data at the designated bit rate. This is the most common form of rate control.                                                                                                    |
|                    | Enable the Constrained Fidelity CBR check box to introduce VBR<br>(Variable Bit Rate) benefits into CBR domain applications. This hybrid<br>feature does not allow the bit rate to exceed the designated rate<br>(depending on the Bandwidth Reclamation selection). However, if the<br>scene does not require the full data rate to achieve the desired picture<br>fidelity, the encoder automatically reduces the bit rate.                                                                                                    |
|                    | Use the Bandwidth Reclamation pull-down menu to set the desired<br>bandwidth reclamation. Five choices are provided, ranging from<br>weakest to the more aggressive (strongest) setting. The correlation<br>between the setting and artifacts are synonymous; the more aggressive<br>the setting, the more artifacts are created.                                                                                                    |
|                    | If Constrained Fidelity CBR is selected, you can enable Stuffing Options:                                                                                                    |
|                    | <ul> <li>Select Null Packets from the pulldown menu to produce a constant bit rate stream with transport stream stuffing, the process of filling up the complete spectrum with null packets to provide a constant data rate. For example, if the transport rate is 10 Mb/s and the elementary stream with audio and overhead is 7 Mb/s, the encoder inserts 3 Mb/s in null packets to achieve the selected 10 Mb/s rate.</li> <li>Select Video Packets from the pulldown menu to select a capped VDD stream without null packets.</li> </ul> |
|                    | <b>Note:</b> The Stuffing Option must be On for Constant Bit Rate Control                                                                                                    |
| Save Changes       | To save changes made on this page, click <b>Save Changes</b> .                                                                                                    |
|                    | <b>Note:</b> If you make a change on this page, and switch pages without saving, all changes are lost and will not take affect.                                                                                                    |

### **Advanced Video Parameters Page**

To access the Advanced Video Parameters, click Video from the Navigation pane and then click Advanced to display the Advanced Video Parameters Page, as shown in Figure 34.

| Video Output Pag                                                                | ges                                                                                                    |                                                                                                    |
|---------------------------------------------------------------------------------|----------------------------------------------------------------------------------------------------|----------------------------------------------------------------------------------------------------|
| Basic                                                                           | Advanced      Proxy                                                                                                    |                                                                                                    |
| fig Date:                                                                       | in the second second                                                                                                    |                                                                                                    |
| on Deblocking Filter                                                            | r                                                                                                    | IDR Frequency                                                                                                    |
| € ∩n                                                                            |                                                                                                    | One at Beginning of Stream                                                                                                    |
| COff                                                                            |                                                                                                    | C After Every I Picture(s)                                                                                                    |
| ams Alpha Offset:                                                               | 0 (range -6 - 6)                                                                                                    |                                                                                                    |
| ta Beta Offset:                                                                 |                                                                                                    | Motion Compensated Temporal Filter                                                                                                    |
| bre bild bildot.                                                                | 0 (range -6 - 6)                                                                                                    | Filter Strength: medium                                                                                                    |
|                                                                                 |                                                                                                    | 20 Maine Deduction Filter                                                                                                    |
| Jpload                                                                          |                                                                                                    | 3D Noise Reduction Filter                                                                                                    |
| g                                                                               |                                                                                                    | Filter Strength: disabled                                                                                                    |
|                                                                                 |                                                                                                    | Adaptive Detail Preservation Filter                                                                                                    |
| itrol                                                                           |                                                                                                    | Filter Strength:                                                                                                    |
| Agmt.                                                                           |                                                                                                    | Hildi Sucrigur.  disabled                                                                                                    |
| nt.                                                                             |                                                                                                    |                                                                                                    |
| d Upgrades                                                                      |                                                                                                    | Save Changes                                                                                                    |
| Data on this screen<br>manually <u>restarted</u><br>upgrade, or contact         | n may be out-of-date because the<br>Check the <u>error log</u> or <u>installatic</u><br>It customer support.                           | e system is not running or is restarting. If not running, it may need to be<br><u>an log</u> for the cause. You may need to change some settings, perform a |
| Data on this screen<br>manually <u>restarted</u><br><u>upgrade</u> , or contact | n may be out-of-date because the<br>Check the <u>error log</u> or <u>installatic</u><br>it customer support.<br>Top I Status I Audio I | system is not running or is restartin<br>an log for the cause. You may need i<br>Video I Network I Save I System I Support                                  |

Figure 34: Advanced Video Parameters Page

| Table 24: | Advanced | Video | Pa | arameters |  |
|-----------|----------|-------|----|-----------|--|
|           |          | _     |    |           |  |

| Parameter         | Description                                                                                                    |
|-------------------|----------------------------------------------------------------------------------------------------|
| Deblocking Filter | Use the radio buttons to enable (On) or disable (Off) the AVC de-blocking filter. This filter is used to improve block edge artifacts from becoming noticeable when the encoder is aggressively encoding. The de-blocking filter processes the block edges so that they merge with adjacent blocks.                                         |
|                   | If the filter is enabled, then two additional values need to be entered to control the strength of the filtering.                                                                                                    |
|                   | Alpha Offset – Appropriate values lie between -6 and 6.<br>Beta Offset – Appropriate valued lie between -6 and 6.                                                                                                    |
|                   | <i>Note:</i> There is a strong correlation between data rate, content, and the amount of de-blocking that should be used. The higher the data rate being used, the lower the amount of de-blocking that should be used. For example, with file originated material at 1.5 Mbps, the deblocking setting should be set to Alpha=3 and Beta=3. |
| IDR Frequency     | Use this window to initialize a set top box or to enable trick modes in set top<br>boxes. Each set top box may have different requirements as to the frequency<br>with which IDRs are sent. The IDR Frequency allows the operator to set the<br>frequency and location of IDRs.                                                             |
|                   | Select either One at the Beginning of Stream or After Every _ I Pictures.                                                                                                    |

| Parameter                             | Description                                                                                                    |
|---------------------------------------|----------------------------------------------------------------------------------------------------|
| Motion Compensated<br>Temporal Filter | Temporal filtering is an averaging process applied across video frames. The averaging (or filtering) process cancels any random noise in the video stream using MPEG motion "prediction" technology. This technique is known as Motion Compensated Temporal Filtering (MCTF), which allows the temporal filtering to account for motion and thus avoid motion blur.<br>The options are: |
|                                       | <ul> <li>disabled</li> <li>strongest</li> <li>strong</li> <li>medium</li> <li>weak</li> <li>weakest</li> </ul>                                                                                                    |
| 3D Noise Reduction                    | 3D Noise Reduction (3DNR) is designed to remove the random noise in a compression environment. The basis for the 3DNR system is a combination of spatial and motion compensated temporal filtering elements that are applied in conjunction with the a perceptual significance map to identify the areas where effective noise reduction can be applied transparently.                  |
|                                       | <ul> <li>disabled</li> <li>strongest</li> <li>strong</li> <li>medium</li> <li>weak</li> <li>weakest</li> </ul>                                                                                                    |
| Adaptive Detail                       | Adaptive Detail Preservation Filter (ADP) is designed to preserve visually<br>important detail and to attenuate the quantization noise, impulse noise, and<br>hard to compress detail to which the eye is not sensitive.<br>The options are:<br>• disabled<br>• strongest<br>• medium                                                                                                   |
| Save Changes                          | <ul> <li>weak</li> <li>weakest</li> <li>To save changes made on this page, click Save Changes.</li> <li>Note: If you make a change on this page, and switch pages without saving, all changes are lost and will not take affect.</li> </ul>                                                                                                    |

Note: Encoder defaults are described in System Defaults on page 111.

### **Proxy Video Parameters Page**

Note: To access the Proxy Video Parameters, select SDI on the Input Selection screen.

To access the Proxy Video Parameters, click **Video** from the Navigation pane and then click **Proxy** to display the Proxy Video Parameters Page, as shown in Figure 35.

| Video Output Pages                 |                                                                                                    |
|------------------------------------|----------------------------------------------------------------------------------------------------|
| these surpart ages                 |                                                                                                    |
| Doolo                              |                                                                                                    |
| Basic     Advanced     Proxy       |                                                                                                    |
|                                    |                                                                                                    |
| Proxy Stream                       |                                                                                                    |
| • On                               |                                                                                                    |
| C Off                              |                                                                                                    |
| Bit Rate                           |                                                                                                    |
| 2000 Kbps (range 200Kbps - 20Mbps) |                                                                                                    |
|                                    |                                                                                                    |
| Proxy Video Output                 |                                                                                                    |
| Output Interface:                  | eth0 💌                                                                                                    |
| Target Address Type:               | Multicast IP 💌                                                                                                    |
| Target Address and Port:           | 239.1.10.175 8444                                                                                                    |
| TOR:                               |                                                                                                    |
| 103.                               | 10 (range U - 255)                                                                                                    |
| Backup Provy Video Output          |                                                                                                    |
| Output Interface:                  |                                                                                                    |
|                                    |                                                                                                    |
| Target Address Type:               | Multicast IP                                                                                                    |
| Target Address and Port:           | 239.1.10.175 8444                                                                                                    |
| TOS:                               | (Same as Proxy Video Output)                                                                                                    |
|                                    |                                                                                                    |
|                                    |                                                                                                    |
|                                    | Save Changes                                                                                                    |
|                                    |                                                                                                    |
|                                    |                                                                                                    |
| Top I Other L Audio                | a LVideo I Natwork I Roya I Rustam I Russant I Larcut                                                                                                    |
| Copyright @ 2009 Motor             | rola, Inc. All Rights Reserved. Other Copyrights May Apply.                                                                                                    |
|                                    | Bit Rate<br>2000 Kbps (renge 200Kbps - 20Mbps)<br>Proxy Video Output<br>Output Interface:<br>Target Address and Port:<br>TOS:<br>Packup Proxy Video Output<br>Output Interface:<br>Target Address Type:<br>Target Address and Port:<br>TOS:<br>TOS: |

Figure 35: Proxy Video Parameters Page

| Parameter / Button | Description                                                                                                    |                                                                                                    |  |
|--------------------|----------------------------------------------------------------------------------------------------|----------------------------------------------------------------------------------------------------|--|
| Proxy Stream       | When On is selected, allows configuration of proxy parameters for the incoming video stream. If Off is selected, then the horizontal resolution is modified by the settings on this page. The resolution is factory set at 128x96 for HD inputs, 96x96 for SD inputs, and 128x96 / HD - SD. |                                                                                                    |  |
| Bit Rate           | Select the bit rate that indicates the sum of the video plus audio bit rates for the incoming video stream, choices are: 200 kbps, 300 kbps, 400 kbps, or 500 kbps.                                                                                                    |                                                                                                    |  |
| Proxy Video Output | Output Interface                                                                                                    | Select the Ethernet port associated with the output video stream.                                                                                                    |  |
|                    | Type Address                                                                                                    | Select either multicast or unicast for the output video stream.                                                                                                    |  |
|                    | Target Address                                                                                                    | Enter the desired IP address to which the encoder transmits the output video stream for either multicast or unicast. For multicast, the default address is set to 239.1.1.2. If the video is unicast, the IP address of the destination PC must be specified. The valid range of IP addresses for multicast is 224.0.0.0 to 239.255.255.255. |  |
|                    | Target Port                                                                                                    | Enter the desired UDP port number (> 25) to which<br>the encoder transmits the output video stream.<br>Default port is 8434.                                                                                                    |  |

Table 25: Proxy Video Parameters

| Table 25. Floxy video Farameters |                                       |                                                                                                    |  |
|----------------------------------|---------------------------------------|----------------------------------------------------------------------------------------------------|--|
| Parameter / Button               | Description                           |                                                                                                    |  |
| Backup Proxy Video Output        | Output Interface                      | Select the Ethernet port associated with the backup output video stream.                                                                                                    |  |
|                                  | Target Address<br>Type                | Select either multicast or unicast for the backup output video stream.                                                                                                    |  |
|                                  | Target Address                        | Enter the desired IP address to which the encoder<br>transmits the backup output video stream for either<br>multicast or unicast. For multicast, the default<br>address is set to 239.1.1.2. If the video is unicast, the<br>IP address of the destination PC must be specified.<br>The valid range of IP addresses for multicast is<br>224.0.0.0 to 239.255.255.255. |  |
|                                  | Target Port                           | Enter the desired UDP port number $(> 25)$ to which<br>the encoder transmits the back up output video<br>stream. Default port is 8434.                                                                                                    |  |
| Save Changes                     | To save changes                       | made on this page, click Save Changes.                                                                                                    |  |
|                                  | Note: If you mak<br>saving, all chang | e a change on this page, and switch pages without<br>es are lost and will not take affect.                                                                                                    |  |

#### Table 25: Proxy Video Parameters

## **Output Streams Page**

In the Navigation pane, click **Output Streams** to access Output parameters. This page allows the user to set up IP Output, PID Parameters, DTA Output parameters, and Overlay for the output transport stream.

### **IP Output Parameters Page**

To access the IP Output Parameters, click **Output Streams** from the Navigation pane to display the IP Output Parameters Page, as shown in Figure 36.

| SE-6601R AVC Encoder                                                                                                    | SE-6601R                                                                                                    |
|----------------------------------------------------------------------------------------------------|----------------------------------------------------------------------------------------------------|
| Views <ul> <li>Status</li> <li>Monitor</li> </ul>                                                                                                    | Output Streams Pages      PID Parameters • DTA Output • Overlay • FEC                                                                                                |
| Channel Config<br>• Input Selection<br>• Audio<br>• Video<br>• Output Streams<br>• Andilary Data<br>Backup/Restore<br>• Save/Select<br>• Downloaddl Inload | Primary IP Output C On C Off C Keep Alive Output Interface: Target Address Type: Multicast IP Target Address and Port: 239.0.22.1 B433 Time-To-Live: 10 (ranne 0265) |
| System Control<br>• Network<br>• System Control<br>• Password Mgmt.<br>License Mgmt.<br>• Versions and Upgrades                                            | TOS: 0 (range 0 - 255) Secondary IP Output C On C Off C Keep Alive Output Interface: eth0 💌 Target Address Type: Multicest IP 💌 Target Address region and Bati       |
| MOTOROLA                                                                                                    | Time-To-Live: (Same as Primary IP Output)<br>TOS: (Same as Primary IP Output)<br>Note: this system is not equipped with an ASI output card.                          |

Copylight © 2009 Motorola, Inc. All Rights Reserved. Other Copylights May Apply. 10:11:55 pm, January 11th, 2002 UTC - 10.77.168.3

Figure 36: Output Streams Parameters Page

| Table | 26:         | IP | Output | <b>Parameters</b> |
|-------|-------------|----|--------|-------------------|
| TUDIC | <b>L</b> V. |    | output | i urumeters       |

| Parameter                   | Description                                                               |
|-----------------------------|---------------------------------------------------------------------------|
| Primary/Secondary IP Output | When checked, indicates which IP output (Primary, Secondary, or           |
|                             | both) is used for transmitting the output transport stream.               |
| Keep Alive                  | When the keepalive function is on, a single UDP packet containing 7       |
|                             | null MTS packets is transmitted to the target IP address/port once per    |
|                             | second. This allows operators to conduct network connectivity or          |
|                             | other maintenance tests without consuming bandwidth using full            |
|                             | video streams.                                                            |
| Output Interface            | Select the Ethernet port associated with either the primary or            |
|                             | secondary output video stream.                                            |
| Target Address Type         | Use the pull-down menu to choose between Multicast IP and Unicast         |
|                             | (for the selected streaming port).                                        |
| Target Address              | Enter the desired IP address to transmit. This address can be multicast   |
|                             | or unicast. By default, the multicast address is set to 239.1.1.2. If the |
|                             | video is unicast, the IP address of the destination computer must be      |
|                             | specified. The valid range of class D multicast addresses is 224.0.0.0    |
|                             | to 239.255.255.255.                                                       |

| Target Port  | Enter the desired UDP port number to transmit. The default Port used                                                            |
|--------------|----------------------------------------------------------------------------------------------------|
|              | is 8434. Any port above 25 can be used.                                                                                         |
| Time-to-Live | Enter the number of hops that a packet can traverse. The value is                                                               |
|              | decremented by one at each router that it encounters. The valid range is                                                        |
|              | 0 to 255.                                                                                                    |
| TOS          | The TOS menu allows TOS header bits to be set. (Not normally used.)                                                             |
| Save Changes | To save changes made on this page, click Save Changes.                                                                          |
|              | <i>Note:</i> If you make a change on this page, and switch pages without saving, all changes are lost and will not take affect. |

| Table 26: | IP Output | Parameters |
|-----------|-----------|------------|
|-----------|-----------|------------|

### **PID Parameters Page**

To access the PID Parameters, click **Output Streams** from the Navigation pane and then click **IP Output** to display the PID Parameters Page, as shown in Figure 37.

| Status                                    | ourput ou camer rayes                                           |
|-------------------------------------------|-----------------------------------------------------------------|
| Monitor                                   | IP Output     PID Parameters     Otr Output     Overlay     FEC |
| hannel Config                             | PID Transport and Corviso                                       |
| Input Selection                           | Main DTA Proxy Main DTA Proxy                                   |
| • Audio                                   | Video: 32 82 49 Transport ID: 1 1 1                             |
| Video     Output Streams                  |                                                                 |
| Andilary Data                             | PMT: 87 97 87 Service Number 1 1                                |
| Backup/Restore                            |                                                                 |
| Save/Select                               | Audio Stream PIDS                                               |
| Download/Upload                           | 1: 33 PassThru (disabled) Insertion Rate                        |
| System Config                             | 2 34 ACG TO AAC Hisblen                                         |
| Network                                   | PAT: 250 To DD+ Pro resulted                                    |
| System Control                            | 4. 26 ProcTati de bien                                          |
| Password Mgmt.                            | 4. OU rass mill (disable)                                       |
| License Mgmt.                             | 0. 3/ Fass Initia (disabled)                                    |
| <ul> <li>Versions and Opgrades</li> </ul> | 0: (36) (Pass Init) (disabled)                                  |
|                                           | 7: (39) (Pass Thru (disabled)                                   |
|                                           | 8: 40 PassThru (disabled)                                       |
|                                           | 9: 41 PassThitu (disabled)                                      |
|                                           | 10: 42 PassThru (disabled)                                      |
|                                           | 11: 43 PassThru (disabled)                                      |
|                                           | 12: 44 PassThru (disabled)                                      |
| •                                         | 13: 45 PassThru (disabled)                                      |
|                                           | 14: 46 PassThru (disabled)                                      |
|                                           | 15: 47 PassThru (disabled)                                      |
|                                           | 16: 48 PassThiu (disabled)                                      |
|                                           | 17: 49 PassThru (Risabled)                                      |
|                                           | 18: 50 PassThru (disabled)                                      |
|                                           | 19: 51 PassThru (disabled)                                      |
|                                           | 20: 52 PassThiu (disabled)                                      |
|                                           | 21: 53 PassThiu (disabled)                                      |
|                                           | 22: 54 PassThru (disabled)                                      |
|                                           | 23: 55 PassThru (disabled)                                      |
|                                           | 24: 56 PassThru (disabled)                                      |
|                                           | Note: edit <u>Audio</u> to change these pids                    |
|                                           |                                                                 |
|                                           | Paulo Chanana                                                   |
|                                           | Save unanges                                                    |
|                                           |                                                                 |

#### Figure 37: PID Parameters Page

Some IP video installations may require that the Audio, Video, and Program Map Table (PMT) PIDs, transport ID and Service Number have certain values. There may also be a requirement that the PAT and

PMT packets get inserted into the stream at a certain rate. Set these parameters to the values required for the specific installation.

| Parameter         | Description                                                                                                    |
|-------------------|----------------------------------------------------------------------------------------------------|
| PID               | Enter the Packet Identification (PID) values for the Video, PMT, and VBI teletext packets of the transport stream. These values can be configured for both the Main and the Proxy streams. The default values (for both Main and Proxy streams) are: Video (32), PMT (87), and VBI Teletext (257), but these values can be modified to suit the specific site requirements.                             |
|                   | <i>Note: VBI Teletext is only available when using SDI and PAL video input.</i>                                                                                                    |
| Audio Stream PIDs | Read-only information showing the audio stream PIDs and compression<br>types that were defined in the Audio Parameters page. If a PID value or a<br>compression type for an audio stream is changed, the new value is shown on<br>this page.                                                                                                    |
| Transport ID      | Enter the Transport ID for both the Main and the Proxy stream. The default value is 1, but it can be changed to suit the specific site requirements.                                                                                                    |
| Service Number    | Enter the Service Number for both the Main and the Proxy stream. The default value is 1, but it can be changed to suit the specific site requirements.                                                                                                    |
| Insertion Rates   | Enter the insertion rates for the Program Association Table (PAT) and the Program Map Table (PMT), which are typically set to the same value. The values available for these two parameters are 100ms, 111ms, 125ms, 142ms, 166ms, 200ms, 250ms and 333ms. This equates to values of 1/10 sec, 1/9 sec and continuing down to 1/3 sec. The default value is 250ms for the Main and 333ms for the Proxy. |
| Save Changes      | To save changes made on this page, click <b>Save Changes</b> .                                                                                                    |
|                   | <i>Note:</i> If you make a change on this page, and switch pages without saving, all changes are lost and will not take affect.                                                                                                    |

#### Table 27: PID Parameters

### **DTA Output Page**

To access the DTA Output Parameters, click Output Streams from the Navigation pane and then click DTA Output, as shown in Figure 38.

| SE-6601R AVC Encoder                                                                                        | <b>SE-6601R</b>                                                                                                    |
|----------------------------------------------------------------------------------------------------|----------------------------------------------------------------------------------------------------|
| Views • Status • Monitor                                                                                    | Output Streams Pages<br>• IP Output • PID Parameters • DTA Output • Overlay • FEC                                                                                                    |
| Input Selection     Audio     Video     Output Streams     Andilary Data     Backup/Restore     Save/Select | Primary DTA Output         Output Interface:         Target Address Type:         Multicast IP I         Target Address and Port:         239.1.1.2         B434         Time-To-Live:         10       (range 0 - 255)         TOS:       0         (range 0 - 255) |
| Download/Upload System Config Network System Control Password Mgmt. License Mgmt Versions and Upgrades      | Backup DTA Output         Output Interface:       eth0 x         Target Address Type:       Multicast IP x         Target Address and Port:       239.1.1.2         Time-To-Live:       (Same as Primary DTA Output)         TOS:       (Same as Primary DTA Output) |
| MOTOROLA                                                                                                    | Transport Stream Bit Rate Insert NULLs 22500 Kbps Save Changes                                                                                                    |
|                                                                                                    | Top I Stabis I Audio I Video I Network I Save I System I Support I Logout<br>Copyright @ 2009 Motorola, Inc. All Pights Reserved. Other: Copyright May Apply.                                                                                                    |

Figure 38: DTA Output Parameters Page

| Parameter                   | Description                                                                                                    |
|-----------------------------|----------------------------------------------------------------------------------------------------|
| Primary/Secondary IP Output | When checked, indicates which IP output (Primary, Secondary, or both) is used for transmitting the output transport stream.                                                                                                    |
| Output Interface            | Select the Ethernet port associated with either the primary or secondary output video stream.                                                                                                    |
| Target Address Type         | Use the pull-down menu to choose between Multicast IP and Unicast (for the selected streaming port).                                                                                                    |
| Target Address              | Enter the desired IP address to transmit. This address can be multicast<br>or unicast. By default, the multicast address is set to 239.1.1.2. If the<br>video is unicast, the IP address of the destination computer must be<br>specified. The valid range of class D multicast addresses is 224.0.0.0<br>to 239.255.255.255. |
| Target Port                 | Enter the desired UDP port number to transmit. The default Port used is 8434. Any port above 25 can be used.                                                                                                    |
| Time-to-Live                | Enter the number of hops that a packet can traverse. The value is decremented by one at each router that it encounters. The valid range is 0 to 255.                                                                                                    |
| Transport Stream Bit Rate   | The bitrate of the MPEG-2 transport stream that will be transmitted using the configured settings on that page.                                                                                                    |
| Insert NULLs                | When checked, the MPEG-2 transport stream will insert null packets as necessary so the output bitstream will be CBR.                                                                                                    |
|                             | When unchecked, the MPEG-2 transport stream will be VBR, but always equal to or less than the specified Transport Stream Bit Rate.                                                                                                    |

#### **Table 28: IP Output Parameters**

#### Table 28: IP Output Parameters

 Save Changes
 To save changes made on this page, click Save Changes.

 Note: If the same data and the same data and

*Note:* If you make a change on this page, and switch pages without saving, all changes are lost and will not take affect.

### **Overlay Parameters Page**

To access the Overlay Output Parameters, click Output Streams from the Navigation pane and then click Overlay to display the Overlay Parameters Page, as shown in Figure 37.

| Views Output S<br>• Status Output S<br>• Monitor • IP Outp<br>Channel Config | treams Pages<br>out • PID Parameters • DTA Output • Overlay • FEC                                                              |
|------------------------------------------------------------------------------|----------------------------------------------------------------------------------------------------|
| Channel Config                                                               |                                                                                                    |
| Audio     Ove     Video     Output Streams                                   | le Overlay<br>arlay Text: Motorola AVC Encoder 1                                                                               |
| Andilary Data Backup/Restore Save/Select Download/Upload                     | Save Changes                                                                                                    |
| System Config<br>• Network<br>• System Control<br>• Password Mgmt.           | Copyright © 2008 Motoria, in CAR Bright Reserved. The copyright Nav Apply.<br>10:13:59 pm, January 11h, 2002 UTC - 10:77:168:3 |
| License Mgmt.     Versions and Upgrades                                      |                                                                                                    |

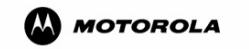

#### Figure 39: Overlay Parameters Page

The Overlay Text is superimposed on the video image prior to final compression, and is visible on the output video after the AVC stream is decompressed. This feature is intended for use during system installation or in diagnostic windows to aid the operator in testing channel lineups or other network functions.

#### **Table 29: Overlay Parameters**

| Parameter      | Description                                                                                                    |
|----------------|----------------------------------------------------------------------------------------------------|
| Enable Overlay | You can change the Overlay Text when you enable Overlay Text.                                                                   |
| Save Changes   | To save changes made on this page, click Save Changes.                                                                          |
|                | <i>Note:</i> If you make a change on this page, and switch pages without saving, all changes are lost and will not take affect. |

### **FEC Page**

To access the FEC Page, click Output Streams from the Navigation pane and then click FEC to display the FEC Page, as shown in Figure 37.

| SE-6601R AVC Encoder                                                                                              | <b>SE-6601R</b>                                                                                                    |
|----------------------------------------------------------------------------------------------------|----------------------------------------------------------------------------------------------------|
| Views<br>• Status<br>• Monitor                                                                                    | Output Streams Pages           • IP Output         • PID Parameters         • DTA Output         • Overlay         • FEC                                                                                          |
| Channel Config  Input Selection Audio Video Output Streams Andilary Data Backup Restore                           | Columns: 10<br>Rows: 10<br>Save Changes                                                                                                    |
| Save/Select     Download/Upload System Config     Network     System Control     Password Mgmt.     License Mgmt. | Top I Status I Audio I Video I Network I Save I System I Support I Logout<br>Copyright © 2009 Motorola, Inc. Al Rights Reserved. Other Copyrights May Apply.<br>10:14:37 pm, January 11th, 2002 UTC - 10.77.168.3 |

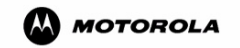

#### Figure 40: FEC Page

The encoder offers support for Pro-MPEG CoP3 Forward Error Correction (FEC). This feature is not normally enabled.

| Table | e 30: | FEC |
|-------|-------|-----|
| 100   |       |     |

| Parameter      | Description                                                                                                    |
|----------------|----------------------------------------------------------------------------------------------------|
| Enable Overlay | You can change the Overlay Text when you enable Overlay Text.                                                                   |
| Save Changes   | To save changes made on this page, click Save Changes.                                                                          |
|                | <i>Note:</i> If you make a change on this page, and switch pages without saving, all changes are lost and will not take affect. |

## **Ancillary Data Parameters Page**

In the Navigation pane, click **Ancillary Data** to display the Ancillary Data Parameters Page, as shown in Figure 41 through Figure 44, depending on which input is selected on the Input Selection screen. These pages define how the encoder behaves in the presence of Copy Guard Management System (CGMS) signals, and how the encoder behaves when there are no such CGMS signals.

### **Basic Parameters Page**

**Note:** CGMS signals are intended to prevent the encoded signal from being copied (in the case of digital signal) or being recorded (in the case of analog signals). CGMS settings only have an effect when the encoder is running with a Standard Definition signal.

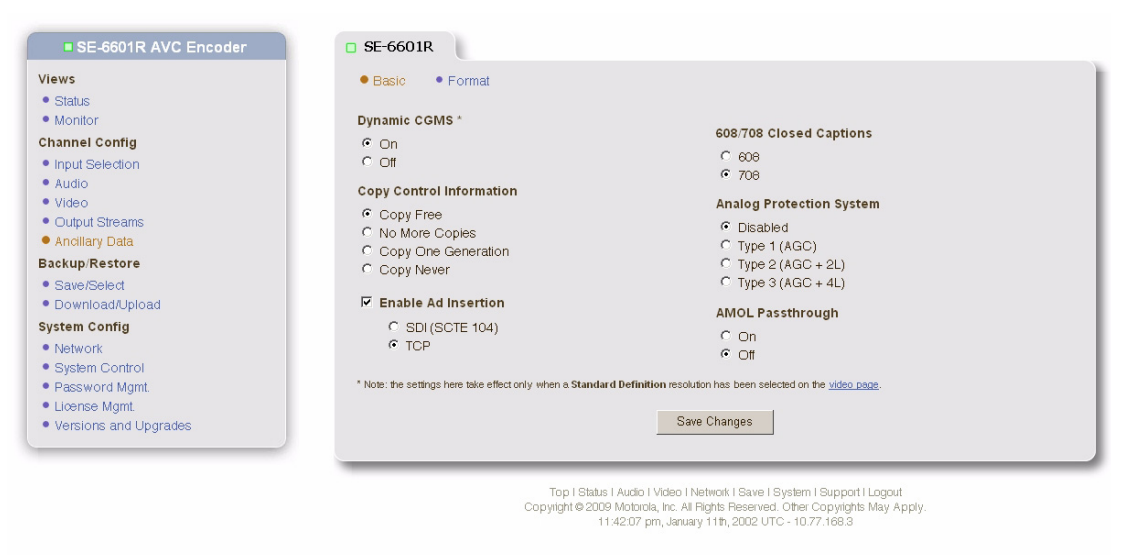

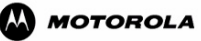

Figure 41: Ancillary Basic Parameters Page with SDI

| SE-6601R AVC<br>Encoder                   |  |
|-------------------------------------------|--|
| Views                                     |  |
| <ul> <li>Status</li> </ul>                |  |
| Monitor                                   |  |
| Channel Config                            |  |
| <ul> <li>Input Selection</li> </ul>       |  |
| Audio                                     |  |
| • Video                                   |  |
| <ul> <li>Output Streams</li> </ul>        |  |
| <ul> <li>Ancillary Data</li> </ul>        |  |
| Backup/Restore                            |  |
| <ul> <li>Save/Select</li> </ul>           |  |
| <ul> <li>Download/Upload</li> </ul>       |  |
| System Config                             |  |
| Network                                   |  |
| <ul> <li>System Control</li> </ul>        |  |
| <ul> <li>Password Mgmt.</li> </ul>        |  |
| <ul> <li>License Mgmt.</li> </ul>         |  |
| <ul> <li>Versions and Upgrades</li> </ul> |  |

### Figure 42: Ancillary Basic Parameters Page – UDP

| Parameter                | Description                                                                                                    |
|--------------------------|----------------------------------------------------------------------------------------------------|
| Dynamic CGMS             | When Dynamic CGMS is On, the encoder determines the<br>CGMS parameters allowed to pass through based on existing<br>CGMS settings within the incoming video signal, without<br>alteration in the encoded signal. When Dynamic CGMS is Off,<br>the encoder uses the settings for the Copy Control Information,<br>Analog Protection System, and Copyright Assertion and sends<br>the appropriate settings within the incoming video stream. |
|                          | <i>Note:</i> The settings take effect only when a Standard Definition resolution has been selected on the Basic Video Parameters Page.                                                                                                    |
| Copy Control Information | For NTSC as the video input, the choices are: Copy Free, No<br>More Copies, Copy One Generation, or Never Copy. For PAL<br>video input, the choices are: Copy Free or Never Copy.                                                                                                    |
| Enable Ad Insertion      | When checked, it indicates the encoder needs to pay attention to incoming ad insertion signals and generate the corresponding information in its outgoing video transport stream. The options are SCTE-104 PT and TCP.                                                                                                    |
|                          | SCTE-104 PT is selected when the SCTE-104 ad insertion messages are embedded in SDI or HD-SDI signal.                                                                                                    |
|                          | TCP monitors the TCP/IP network for SCTE-104 messages. TCP is selected when the SCTE-104 ad insertion message is being sent via Ethernet.                                                                                                    |
| 608/708 Closed Captions  | The system supports encapsulation of EIA-608 and EIA-708 closed captioning data.                                                                                                    |

#### Table 31: Ancillary Basic Parameters

| Parameter                        | Description                                                                                                    |
|----------------------------------|----------------------------------------------------------------------------------------------------|
| Analog Protection System         | This functionality only applies to standard definition signals.                                                                 |
|                                  | Copy protection in the SD domain will always be passed through;                                                                 |
|                                  | however, the user may also control this by selecting "dynamic"                                                                  |
|                                  | control. When selected, the system monitors the incoming signal                                                                 |
|                                  | for CGMS signals and when they disappear for a period of time                                                                   |
|                                  | reverts to the user-defined internals settings.                                                                                 |
| AMOL Passthrough                 | The system can pass through AMOL information that may be                                                                        |
|                                  | present in the incoming stream.                                                                                                 |
| ATSC Closed Caption Pass Through | This allows you to select whether or not you wish to pass through                                                               |
|                                  | the closed captioning information found in ATSC broadcast                                                                       |
|                                  | signals.                                                                                                    |
| DVB Subtitling Pass Through      | When selected, this will allows subtitling information to be                                                                    |
|                                  | passed through to the output signal. This applies to PAL signals.                                                               |
| Save Changes                     | To save changes made on this page, click <b>Save Changes</b> .                                                                  |
|                                  | <i>Note:</i> If you make a change on this page, and switch pages without saving, all changes are lost and will not take affect. |

#### Table 31: Ancillary Basic Parameters

### **Format Parameters Page**

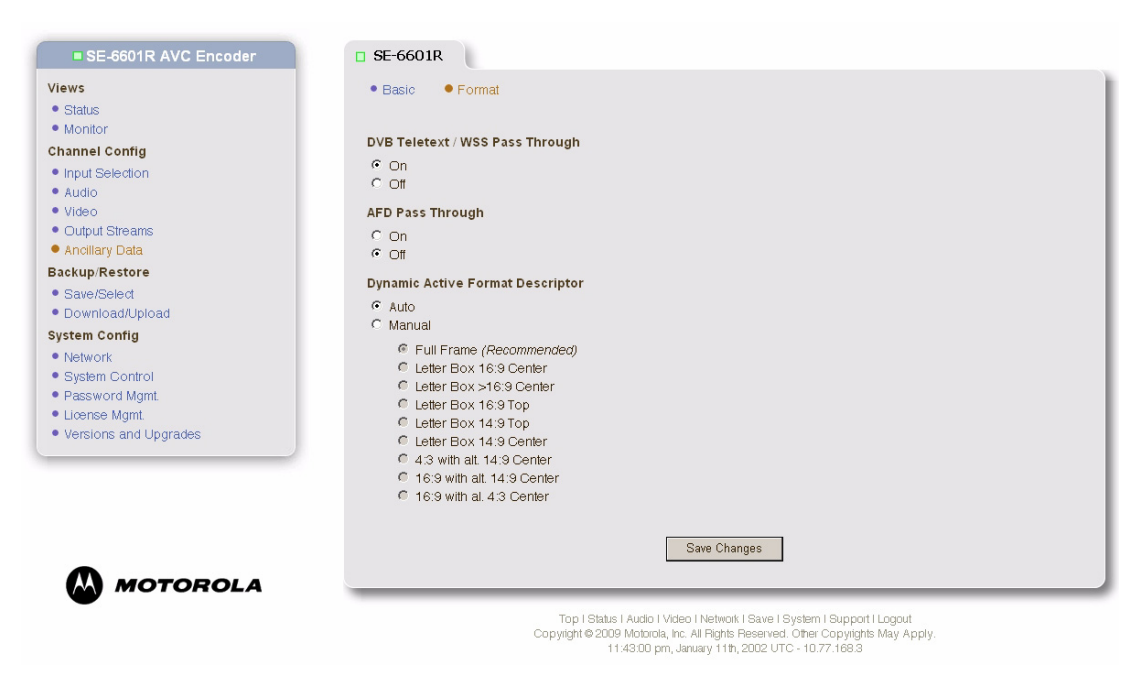

Figure 43: Ancillary Format Parameters Page – SDI and UDP

| SE-6601R AVC Encoder                                                                                                    | □ SE-6601R                                                                                                    |
|----------------------------------------------------------------------------------------------------|----------------------------------------------------------------------------------------------------|
| Views<br>• Status<br>• Monitor<br>Channel Config<br>• Input Selection<br>• Audio<br>• Video<br>• Output Streams<br>• Anollary Data<br>Backup/Restore<br>• Save/Select<br>• Download/Upload<br>System Config<br>• Network<br>• System Confiol<br>• Password Mgmt.<br>• License Mgmt.<br>• Versions and Upgrades | Basic  Format  VB Teletext / WSS Pass Through  On  Of  AFD Pass Through  On  Of  Full Frame (Recommended)  Extent Box 16:9 Center  Letter Box 16:9 Center  Letter Box 16:9 Ce |
| MOTOROLA                                                                                                    | Top I Status I Audio I Video I Network I Save I System I Support I Logout<br>Copyright @ 2009 Motorola, Inc. All Rights Reserved. Other Copyrights May Apply.<br>10372 pm. January 24th. 2002 UTC - 10272 168 3                                                                                                    |

Figure 44: Ancillary Format Parameters Page – ATSC Tuner and ASI

| Parameter                        | Description                                                                                                    |
|----------------------------------|----------------------------------------------------------------------------------------------------|
| DVB Teletext / WSS Pass Through  | Select this radio button to allow the encoder to pass WSS and Teletext information to the output. This applies to PAL signals.                                                                                                    |
| AFD Pass Through                 | The Active Format Description is passed through to the output when this is selected.                                                                                                    |
| Dynamic Active Format Descriptor | The Dynamic Active Format Descriptor function is relevant for<br>HD to SD down conversion function. In auto mode the system<br>will format the SD output mode based on the incoming AFD<br>descriptor. If set to manual mode, the AFD descriptor is ignored<br>and the radio buttons allow you to select a fixed output mode. |
|                                  | The system supports dynamic AFD – When manual mode is selected the video is formatted according to the code that has been selected.                                                                                                    |
|                                  | The system supports dynamic AFD – When auto mode is selected the video is formatted according to the code that has been received in the incoming signal.                                                                                                    |
|                                  | The following selections are available:                                                                                                    |
|                                  | • Auto (default)                                                                                                    |
|                                  | • Manual<br>- Full Frame (recommended)                                                                                                    |
|                                  | - Letter Box 16.9 Center                                                                                                    |
|                                  | - Letter Box > 16:9 Center                                                                                                    |
|                                  | - Letter Box 16:9 Top                                                                                                    |
|                                  | - Letter Box 14:9 Top                                                                                                    |
|                                  | - Letter box 14:9 Center                                                                                                    |
|                                  | - 4:3 with alt. 14:9 Center                                                                                                    |
|                                  | - 16:9 with alt. 14:9 Center                                                                                                    |
|                                  | - 16:9 with alt. 4:3 Center                                                                                                    |
| Save Unanges                     | to save changes made on this page, click Save Changes.                                                                                                    |
|                                  | <i>Note:</i> If you make a change on this page, and switch pages without saving, all changes are lost and will not take affect.                                                                                                    |

### Table 32: Ancillary Format Parameters

## **Save/Select Configuration Page**

In the Navigation pane, click **Save/Select** to display the Save/Select Configuration Page, as shown in Figure 45.

| SE-6601R AVC Encoder                                                                                                    | Save/Select Configuration                                                                                                    |
|----------------------------------------------------------------------------------------------------|----------------------------------------------------------------------------------------------------|
| Views<br>• Status<br>• Monitor<br>Chanel Config<br>• Input Selection<br>• Audio<br>• Video<br>• Output Streams<br>• Andilary Data<br>Backup Restore<br>• Save/Select | Current Configuration No current configuration has been selected. Unsaved changes have been made (last one on Fri Jan 11 23:57:05 2002). List of Selectable Configurations You may use this page to save the current settings to a named configuration, or select one of the listed configurations and use it to change the current settings all-at-once. Please select one of the following configurations to begin and you will be asked what you wish to do with it on the next page:  • new configuration - |
| Download/Upload System Config Network                                                                                                    | Begin                                                                                                    |
| System Control     Password Mgmt.     License Mgmt.     Versions and Upgrades                                                                                        | Top I Status I Audio I Video I Network I Save I System I Support I Logout<br>Copyright © 2009 Motorola, Inc. Al Flights Reserved. Other Copyrights May Apply.<br>12:09:09 am, January 12th, 2002 UTC - 10:77.168:3                                                                                                    |

#### Figure 45: Save/Select Configuration Page

Use this page to perform an action on a selected configuration template or create a new configuration file. At the top (in the Current Configuration section), the page also reports if there are any unsaved changes. A configuration is selected from the list. Click **Begin** and use the sub menus to name, save, overwrite, or delete the configuration. These sub menus are explained on pages 80 to 87.

## **Create New Configuration**

#### To create a new configuration

- 1. On the Save/Select Configuration Page, highlight the -- new configuration -- label in the list and click **Begin**.
- 2. When the Save Configuration Menu appears, as shown in Figure 46, enter the new configuration name in the Configuration Name field. Do not use spaces in the file name. However, underscores are permitted.

3. Click Save Configuration. The file is saved locally on the encoder.

| SE-6601R AVC Encoder                                                         | Save/Select Configuration                                                                                                    |
|------------------------------------------------------------------------------|----------------------------------------------------------------------------------------------------|
| /iews<br>Status<br>Monitor<br>Channel Config                                 | Save Configuration<br>All current settings will be saved under the name you specify:<br>Configuration Name: Update                                                                                                |
| Input Selection<br>• Audio<br>• Video<br>• Output Streams<br>• Andilary Data | Save Configuration Cancel                                                                                                    |
| Backup/Restore Save/Select Download/Upload                                   | Top I Status I Audio I Video I Network I Save I System I Support I Logout<br>Copylight © 2009 Mobiola, Inc. Al Filghts Reserved. Other Copylights May Apply.<br>12:11:05 am, January 12th, 2002 UTC - 10.77.168.3 |
| System Config                                                                |                                                                                                    |
| Network<br>System Control<br>Password Mgmt.<br>License Mgmt.                 |                                                                                                    |

**WOTOROLA** Figure 46: Save Confirmation Menu

# **Existing Configurations**

#### To perform an action on an existing configuration

On the Save/Select Configuration Page, highlight an existing configuration in the list and click **Begin**. The Choose Action Menu appears.

| SE-6601R AVC Encoder                                                      | Save/Select Configuration                                                                                                    |
|---------------------------------------------------------------------------|----------------------------------------------------------------------------------------------------|
| Views  Status Monitor Channel Config Input Selection Audio                | Choose Action<br>You have selected the <b>Update</b> configuration. What would you like to do?<br>© Select it (change the current settings)<br>© Overwrite it with the current settings<br>© Delete it |
| <ul> <li>Video</li> <li>Output Streams</li> <li>Ancillary Data</li> </ul> | Continue                                                                                                    |
| Backup/Restore                                                            |                                                                                                    |
| Save/Select                                                               | Top I Status I Audio I Video I Network I Save I System I Support I Logout<br>Convictit © 2009 Motoria, Inc. All Biotis Beserved. Other Convictitis May Apoly                                           |
| Download/Upload                                                           | 12:12:53 am, January 12th, 2002 UTC - 10.77.168.3                                                                                                    |
| System Config                                                             |                                                                                                    |
| Network                                                                   |                                                                                                    |
| System Control     Bassword Mant                                          |                                                                                                    |
| License Mamt.                                                             |                                                                                                    |
| • Useriana and the second as                                              |                                                                                                    |

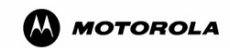

Figure 47: Choose Action Menu

The three options are described as follows.

- Select Configuration page 82
- Overwrite Configuration page 83
- Delete Configuration page 84

#### **Select Configuration**

#### To download and activate a selected configuration's parameters

- 1. From the Choose Action Menu, click Select It if it is not already selected.
- 2. Click Continue to display the Select Confirmation Menu, as shown in Figure 48.

| SE-6601R AVC Encoder                                                                                 | Save/Select Configuration                                                                                                    |
|----------------------------------------------------------------------------------------------------|----------------------------------------------------------------------------------------------------|
| Views  Status Monitor  Channel Config  Input Selection  Audio                                        | Confirmation         You have elected to overwrite the configuration Update. This will overwrite the saved configuration with current settings. There will be no interruption of service.         Overwrite Configuration       Cancel |
| Video Output Streams Andilary Data Backup/Restore Save/Select Download/Upload                        | Top I Status I Audio I Video I Network I Save I System I Support I Logout<br>Copylight © 2009 Mobiola, Inc. Al Fights Reserved. Other Copylights May Apply.<br>12:13:40 am, January 12th, 2002 UTC - 10.77.168.3                       |
| System Config<br>Network<br>System Control<br>Password Mgmt<br>License Mgmt<br>Versions and Upgrades |                                                                                                    |

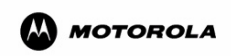

#### Figure 48: Select Confirmation Menu

3. Click **Select Configuration** to activate the configuration's parameters. The configuration name appears on the Welcome Page.

### **Overwrite Configuration**

To overwrite a selected configuration file with new (current) parameters

- 1. From the Choose Action Menu, click **Overwrite Configuration**.
- 2. Click **Continue** to display the Overwrite Confirmation Menu.

| SE-6601R AVC Encoder                                                                                                    | Save/Select Configuration                                                                                                    |
|----------------------------------------------------------------------------------------------------|----------------------------------------------------------------------------------------------------|
| Views         Status           Monitor         Channel Config           Input Selection         Audio           Video         Video | Confirmation You have elected to overwrite the configuration Update. This will overwrite the saved configuration with current settings. There will be no interruption of service. Overwrite Configuration Cancel     |
| Output Streams     Ancillary Data Backup/Restore     Save/Select     Download/Upload                                                | Top I Status I Audio I Video I Network I Save I System I Support I Logout<br>Copyright © 2009 Motorola, Inc. All Rights Reserved. Officer Copyrights May Apply.<br>12:13:40 am, January 12th, 2002 UTC - 10.77.168.3 |
| System Config Network System Control Password Mgmt License Mgmt Versions and Upgrades                                               |                                                                                                    |

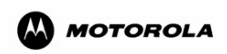

#### Figure 49: Overwrite Confirmation Menu

3. Click Overwrite Configuration to update (overwrite) the selected configuration with new data.

### **Delete Configuration**

To delete a selected configuration file

- 1. From the Choose Action Menu, click Delete Configuration.
- 2. Click Continue to display the Confirmation Menu, as shown in Figure 50.

| lews                                         |                                                                                                    |
|----------------------------------------------|----------------------------------------------------------------------------------------------------|
| Status<br>Monitor<br>Inannel Config          | Confirmation<br>You have elected to delete configuration <b>Update</b> . If you haven't downloaded a copy you cannot recover from this action.<br>There will be no interruption of service.                 |
| Input Selection<br>Audio<br>Video            | Delete Configuration Cancel                                                                                                    |
| Output Streams Ancillary Data Cackup/Restore | Top I Status I Audio I Video I Network I Save I System I Support I Logout<br>Copyright @ 2009 Motoria, Inc. 4J Rights Reserved. Oher Copyrights May Apply.<br>1914/27 and January 1914/2010 LTC. 107 2169.2 |
| Save/Select<br>Download/Upload               | 12.1402 all, cashay 121, 202 010-1077.1000                                                                                                    |
| ystem Config Network System Control          |                                                                                                    |
| Password Mgmt.<br>License Mgmt.              |                                                                                                    |
| • Versions and Upgrades                      |                                                                                                    |

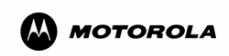

#### Figure 50: Delete Confirmation Menu

3. Click **Delete Configuration** to delete the selected configuration file from disk.

## **Download/Upload Configuration Page**

In the Navigation pane, click **Download/Upload** to display the Download/Upload Configuration Page, as shown in Figure 51.

| SE-6601R AVC Encoder                                                                                                    | Download/Upload Configuration                                                                                                    |
|----------------------------------------------------------------------------------------------------|----------------------------------------------------------------------------------------------------|
| Views<br>• Status<br>• Monitor<br>Channel Config<br>• Input Selection<br>• Audio<br>• Video<br>• Output Streams<br>• Anciliary Data<br>Backup:Restore<br>• Save/Seled<br>• DownloadMuload | List of Downloadable Configurations<br>You may use this page to download one of these configurations (as a file) to your local computer, or to upload from your<br>local computer a previously downloaded configuration. Select a configuration to download (or select*upload configuration*<br>instead).<br>Update<br> |
| System Config<br>• Network<br>• System Control<br>• Reserved Mant                                                                                                    | Begin                                                                                                    |
| License Mgmt     Versions and Upgrades                                                                                                    | Top I Status I Audio I Video I Network I Save I System I Support I Logout<br>Copyright & 2009 Motorola, Inc. All Flights Reserved. Other Copyrights May Apply.<br>12:15:12 am, January 12th, 2002 UTC - 10:77:168.3                                                                                                    |

MOTOROLA

#### Figure 51: Download/Upload Configuration Page

Use this page to download (export) and upload (import) configuration templates between the encoder and the local machine (i.e., the computer running the web browser). The download and upload options are described as follows.

### **Download Configuration**

Use the following procedure to save configurations on a machine other than the encoder.

#### To download a configuration to another machine

- 1. On the Download/Upload Configuration Page, select the existing configuration to be downloaded from the list.
- 2. Click Begin to display the Download Configuration Menu, as shown in Figure 52.

| SE-6601R AVC Encoder                                                                                                    | Download/Upload Configuration                                                                                                    |
|----------------------------------------------------------------------------------------------------|----------------------------------------------------------------------------------------------------|
| Views<br>• Status<br>• Monitor<br>Channel Config<br>• Input Selection<br>• Audio<br>• Video<br>• Video<br>• Output Streams<br>• Ancillary Data<br>Backup/Restore<br>• Save/Select<br>• Download/Upload<br>System Config | You may view configuration Update with this link or right-click it and select Save Target As to save to a file.  List of Downloadable Configurations You may use this page to download one of these configurations (as a file) to your local computer, or to upload from your local computer a previously downloaded configuration. Select a configuration to download (or select "upload configuration" instead):  Update |
| System Control     Password Mgmt     License Mgmt.                                                                                                    | Begin                                                                                                    |
| Versions and Upgrades                                                                                                    | Top I Status I Audio I Video I Network I Save I System I Support I Logout<br>Copylight © 2009 Motorola, Inc. All Fights Reserved. Other Copylights May Apply.<br>12:17:19 am, January 12th, 2002 UTC - 10.77:168.3                                                                                                    |

#### Figure 52: Download Configuration Menu

3. To view a text file of these parameters, click the hyperlinked file name at the top.

*Note: This file only contains a list of parameters that were changed from their default values.* 

4. To download the configuration, right-click the hyperlink and click Save Target As. See Figure 53.

| SE-6601R AVC Encoder                                                                                                    | Download/Upload Configuration                                                                                                    |
|----------------------------------------------------------------------------------------------------|----------------------------------------------------------------------------------------------------|
| /lews  Status Monitor  channel Config  input Selection Audio Video Output Streams Anciliary Data Backup/Restore Save/Select Download/upload Bystem Config Network | You may view configuration Update with this link or right-olick it and select Save Target As to save to a file.                                                                                                    |
| System Control     Password Mgmt.     License Mgmt     Versions and Upgrades                                                                                      | Begin                                                                                                    |
|                                                                                                    | Top I Status I Audio I Video I Network I Save I System I Support I Logout<br>Copyright © 2009 Mobiola, Inc. All Flights Reserved. Other Copyrights May Apply.<br>12:17:19 am, January 12th, 2002 UTC - 10.77.168,3 |

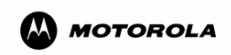

#### Figure 53: Save Menu

5. Select the desired target location and click Save.

### **Upload Configuration**

Use this procedure to upload a configuration file from another machine to the encoder. In addition, if multiple encoders are deployed, use this procedure to upload one saved configuration to multiple encoders, eliminating the need to recreate the configuration on each individual machine.

To upload a configuration from another machine to the encoder

- 1. Go to the Download/Upload Configuration Page and click -- upload configuration --.
- 2. Click Begin to display the Upload Configuration Menu, as shown in Figure 54.

| SE-6601R AVC Encoder                                                                                                    | Download/Upload Configuration                                                                                                    |
|----------------------------------------------------------------------------------------------------|----------------------------------------------------------------------------------------------------|
| Views<br>• Status<br>• Monitor<br>Channel Config<br>• Input Selection<br>• Audio<br>• Video<br>• Video<br>• Output Streams<br>• Andilary Data<br>Backup/Restore | Upload Configuration         The configuration file you specify must come from your local machine (wherever you are running your web browser). You may leave the configuration name blank if you'd like it to be the same as the filename.         Local File Name:       Browse         Configuration Name:       Upload Configuration         Upload Configuration       Cancel |
| Save/Select     Download/Upload     System Config     Network     System Control     Password Mgmt.     License Mgmt.     Versions and Upgrades                 | Top I Status I Audio I Video I Network I Save I System I Support I Logout<br>Copylight © 2009 Motorola, Inc. All Pights Reserved. Other Copylights May Apply.<br>12:20:35 am, January 12th, 2002 UTC - 10.77.168:3                                                                                                    |

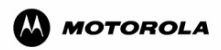

#### Figure 54: Upload Configuration Menu

- 3. Click Browse to display the Open Dialog.
- 4. Navigate to the location on the computer where the saved configuration file resides.
- 5. Highlight the desired file and click Open.

Note: To rename the file, enter a different name in the Configuration Name field.

6. Click **Upload Configuration** to complete the procedure. The file name appears in the list of configuration names.

## **Network Parameters Page**

In the Navigation pane, click Network to display the Network Parameters Page, as shown in Figure 55.

*Note:* The encoder must be stopped before you disable an Ethernet port. Click edit this list to access the list, as shown in Figure 56.

| 0.005                 |            |               |           |                   |                     |  |
|-----------------------|------------|---------------|-----------|-------------------|---------------------|--|
| ews<br>Ototuo         | Network    | Pages         |           |                   |                     |  |
| Monitor               | IP Inter   | faces • NTP S | ervers    |                   |                     |  |
| annol Config          | - 11 11101 | 14000         | 014010    |                   |                     |  |
| Insuit Coloring       |            |               |           |                   |                     |  |
| Input Selection       | IP Interfa | aces          |           |                   |                     |  |
| Video                 | Interface  | DHCP Options  |           | Static IP Options | Bonding Options     |  |
| Output Streams        |            |               | Address:  | 192 168 0 206     |                     |  |
| Ancillary Data        | eth0       |               | Manuala   | DEE DEE DEE 0     |                     |  |
| ackup/Restore         | dato       |               | nemasi:   | 200.200.200.0     |                     |  |
| Save/Select           |            |               | Gateway:  |                   |                     |  |
| Download/Upload       |            |               |           | 40.77.400.0       |                     |  |
| stem Config           |            | Hostname:     | Address:  | 10.77.166.3       |                     |  |
| Network               | eth1       | rockb129      | Netmask:  | 255.255.255.192   | -                   |  |
| System Control        |            |               | Gate way: | 10.77.168.62      |                     |  |
| Password Mgmt.        |            |               |           |                   |                     |  |
| License Mgmt.         | eutz       |               |           |                   |                     |  |
| Versions and Upgrades | eth3       |               |           |                   | -                   |  |
|                       | bond0      |               |           |                   | Primary Slave: eth0 |  |
|                       | bond1      |               |           |                   | Primary Slave: eth1 |  |
|                       |            |               | 1         |                   | - K                 |  |
|                       |            |               |           | <u>our n</u>      |                     |  |
|                       |            |               |           |                   |                     |  |

Figure 55: Network Parameters Page (edit list)

The Network Pages IP Interfaces screen is displayed, as shown in Figure 56.

| SE-6601R AVC Encoder                                                             |                                                                                                  |                                                                 | IP Interfaces                                                                                                    |                                                                                                |
|----------------------------------------------------------------------------------|--------------------------------------------------------------------------------------------------|-----------------------------------------------------------------|----------------------------------------------------------------------------------------------------|------------------------------------------------------------------------------------------------|
| Views  Status Monitor  Channel Config Input Selection Audio Video Output Streams | Network Pages  IP Interfaces  Warning: seving changes I appropriate for your networ have chosen. | TP Servers<br>to the settings for IP i<br>k, you should be able | terfaces will cause a disruption in serv<br>to access these controls afterwards us                                 | ice. If you make careful selections, that are<br>ing the new hostname(s) or IP address(es) you |
| Ancillary Data                                                                   | Interface                                                                                        | DHCP Options                                                    | Static IP Options                                                                                                  | Bonding Options                                                                                |
| Backup/Restore Save/Select Download/Upload System Config Network System Control  | eth0                                                                                             | C use DHCP<br>Hostname:<br>rockb129                             | C use State IP           Addess:         192 168 0.206           Netmatk:         255 255 255 0           Gateway: | C use Bonded IP<br>Bond:<br>None                                                               |
| System Control     Password Mgmt.     License Mgmt.     Versions and Upgrades    | eth 1                                                                                            | G use DHCP<br>Hostname:<br>rockb129                             | C use Stato IP<br>Addess: 10.77.168.3<br>Nemask: 255.255.255.192<br>Gateway: 10.77.168.62                          | C use Bonded IP<br>Bond:<br>None                                                               |
| MOTOROLA                                                                         | eth2                                                                                             | C use DHCP<br>Hostname:                                         | C use Stato IP<br>Addess: 192.168.2.206<br>Netmark: 255.255.255.0<br>Gateway:                                      | C use Bonded IP<br>Bond:<br>None                                                               |
|                                                                                  | eth3                                                                                             | C use DHCP<br>Hostname:                                         | C use Stato IP<br>Addess: 192.168.3.206<br>Netmask: 255.255.0<br>Gatemay:                                          | C use Bonded IP<br>Bond:<br>None                                                               |
|                                                                                  | bond0<br>enabled<br>Pitmary Save: eth0 💌                                                         | Not Available                                                   | • use Stato IP           Address:         10.27.0.99           Netmasti:         255.255.255.0           Gatrway:  |                                                                                                |
|                                                                                  | bond1<br>enabled<br>Plimary Stave: eth1                                                          | Not Available                                                   | C use Stato IP<br>Address: 10.27,1.99<br>Netmath: 255,255,255,0<br>Gateway:                                        |                                                                                                |
|                                                                                  |                                                                                                  |                                                                 | Save Changes                                                                                                    | :                                                                                              |

Figure 56: Network Parameters Page

Use this page to view and set network parameters. Networks Parameters are explained as follows.

### **IP Interfaces Page**

To access the IP Interfaces Parameters page, click **Network** from the Navigation pane and then click **IP Interfaces** to display the IP Interfaces Parameters Page, as shown in Figure 56. While this information is read only, the user can edit and save the IP Interface parameters. To edit the parameters shown, click the **edit this list** hyperlink at the bottom of the page.

**Note:** Ethernet bonding, when enabled, allows two IP interfaces to act as if they are one. They have the same IP address, but only one of them is active at any one time. One port is referred to as the Primary Master and the other port is referred to as the Primary Slave. This configuration is implemented by creating a virtual device called bond0 or bond1. This virtual device controls the two physical Ethernet ports by routing the data through the appropriate port.

Under normal circumstances, the bond device sends all data through the Primary Master device. Should the connection to the Primary Master port be lost, the bond0 or bond1 device automatically switches any data over to the Primary Slave port. To any other device on the network, the data would appear to be coming from the same IP address.

This creates a redundant connection that is automatically managed by the encoder itself. This bonding approach can be used for either management connections or data connections.

*Note:* Leading zeros should not be used when entering the IP address value.

Note: Ethernet bonding is disabled by default.

| Parameter        | Description                                                                                                    |
|------------------|----------------------------------------------------------------------------------------------------|
| Interfaces       | The four Ethernet ports on the back of the encoder.                                                                                                    |
| DHCP Options     | Allows the user to enable Dynamic Host Configuration Protocol (DHCP) on<br>a particular port using a method by which networked devices encoders are to<br>obtain IP addresses and other parameters such as the default gateway, subnet<br>mask, and IP addresses of DNS servers from a DHCP server. If DHCP is<br>enabled for a particular port, it also requires a host name. |
| Static IP Option | If desired, enter the IP Address for each port on the encoder, the network IP address for each port, and the default gateway address for the encoder, as needed.                                                                                                    |
| Save Changes     | To save changes made on this page, click <b>Save Changes</b> .<br><i>Note: If you make a change on this page, and switch pages without saving,</i><br><i>all changes are lost and will not take affect.</i>                                                                                                    |

#### Table 33: IP Interfaces

### **NTP Servers Page**

To access the NTP Servers Parameters page, click **Network** from the Navigation pane and then click **NTP Servers** to display the NTP Servers Parameters Page, as shown in Figure 57.

The Network Time Protocol (NTP) is used to synchronize the internal clock of computers so that accuracy of Ad insertions can be assured. The NTP configuration defines with which device the encoder synchronizes. The encoder can be configured to look at two NTP devices – a primary and a backup. If the primary NTP device cannot be reached, the encoder then refers to the backup device for its time synchronization.

When the encoder starts up, it compares the local encoder time to the NTP reference device and adjusts the local time to be as close as possible to the NTP reference time. The time difference is sampled often when the encoder comes up, but as the drift approaches zero, the sampling of the NTP time is reduced. The goal of the NTP process is to have the time difference be less than one frame's worth of time.

*Note:* For a 30 frame/sec video, one frame is 33 milliseconds, or 33,000 microseconds, and for a 25 frame/sec video, one frame is 40 milliseconds, or 40,000 microseconds.

The Drift Information value is read-only and is shown in microseconds.

| SE-6601R AVC Encoder                                                                      | NTP Servers                                                                                                    |
|-------------------------------------------------------------------------------------------|----------------------------------------------------------------------------------------------------|
| flews  Status  Monitor  channel Config  puput Selection  Audio  Video  Output Streams     | Network Pages  I P Inierfaces  NTP Configuration  NTP Primary IP Address:  Backup NTP IP Address:                                                                           |
| Andilary Data<br>Sackup Restore<br>Save/Select<br>Download/Upload<br>System Config        | Primary NTP Offset (current): (not available)<br>Backup NTP Offset (current): (not available)<br>NTP Offset Threshold: 0.700                                                |
| Network     System Control     Password Mgmt.     License Mgmt.     Versions and Upgrades | Save Changes<br>Top I Status I Audio I Video I Network I Save I System I Support I Logout<br>Copwidht © 2009 Motorola, Inc. All Richts Reserved. Other Copwidhts May Apply. |

Figure 57: NTP Servers Parameters Page

| Parameter                    | Description                                                                                                    |
|------------------------------|----------------------------------------------------------------------------------------------------|
| NTP Primary IP Address       | Enter the IP address of the primary NTP device.                                                                                                    |
| Backup NTP IP Address        | Enter the IP address of the backup NTP device.                                                                                                    |
| Primary NTP Offset (current) | These are read-only parameters.                                                                                                    |
| Backup NTP Offset (current)  | The Primary and Backup NTP Offset values display the time<br>difference between the primary (or backup) NTP server time and the<br>current time on the local SE. The offset may be large when the unit<br>first starts but should shrink as the SE skews its local clock to match<br>the NTP server time. |
| NTP Offset Threshold         | When the time difference between the active server and the local time exceeds this offset threshold, the SE generates a system alarm notifying the user accordingly.                                                                                                    |
| Save Changes                 | To save changes made on this page, click <b>Save Changes</b> .                                                                                                    |
|                              | <i>Note:</i> If you make a change on this page, and switch pages without saving, all changes are lost and will not take affect.                                                                                                    |

| Table 34: | NTP | Servers | Parameters |
|-----------|-----|---------|------------|
|-----------|-----|---------|------------|

The columns in the NTP status table on the GUI have the following descriptions.

*Note:* Unless otherwise stated, all time values referenced in these descriptions are in milliseconds.

| Parameter     | Description                                                                                                    |
|---------------|----------------------------------------------------------------------------------------------------|
| Remote        | The IP address of the remote NTP server. If the IP address has an asterisk (*) next to it, that is the server currently being used for time synchronization. A plus (+) indicates a high quality server that <i>could</i> be used if the currently active server become unavailable or unreliable.                                                                                                    |
| Refid         | Refid is a historical value that has meant different things over the evolution of NTP. It is displayed for diagnostic purposes but has little practical value. For more details, refer to the NTP specifications available on the Internet.                                                                                                    |
| Strata        | A number indicating which clock stratum that server is providing.<br>Lower numbers are better, with a stratum 1 being the best available<br>on an IP network.                                                                                                    |
| Туре          | Values may be "u" for unicast, "b" for broadcast, "m" for multicast, and "l" for local transport type mechanisms.                                                                                                    |
|               | This value will almost always be "u" for unicast transmissions between the SE and the NTP server.                                                                                                    |
| When          | Length of time in seconds since the last synchronization request was completed.                                                                                                    |
| Poll Interval | Length of time in seconds to wait between successive synchronization requests.                                                                                                    |
| Reach         | Indicates how many consecutive synchronization requests have<br>completed successfully. This field is a bit shift register. For each<br>successful synchronization request, a binary 1 is appended to the<br>current value, up to 8 bits (synchronization requests) in a row. The<br>value is displayed using octal notation. Therefore, if the Reach value<br>is not equal to 377 (the octal representation of 8 ones a row, or binary<br>1111111) that NTP server has not been reliably responding and<br>another NTP server may need to be selected for best performance. |
| Delay         | The total round trip time the last synchronization request took.                                                                                                    |
| Offset        | The time difference between the server and the local time as of the last synchronization request.                                                                                                    |
| Jitter        | The variation in time differences noted between the server time and<br>the local time over the last several synchronization requests. Higher<br>values indicate a less reliable server (or network connection to that<br>server).                                                                                                    |

| Table | 35: | NTP | Status |
|-------|-----|-----|--------|
|-------|-----|-----|--------|

## **System Control Page**

In the Navigation pane, click **System Control** to display the System Control Page, as shown in Figure 58.

| SE-6601R AVC Encoder                                                                                                    | System Control                                                                                                    |
|----------------------------------------------------------------------------------------------------|----------------------------------------------------------------------------------------------------|
| /lews Status Monitor Channel Config Input Selection Video Video Output Streams Anciliary Data Backup/Restore Save/Select | Actions<br>In order of increasing severity:<br>C Standby Encoder<br>C Stop Encoder<br>Restart Encoder<br>C Reboot System and Restart<br>C Shuldown System<br>Begin                                                |
| Download/Upload<br>ystem Config<br>Network<br>System Control<br>Password Mgmt.<br>License Mgmt.<br>Versions and Upgrades | Top I Stabs I Audio I Video I Network I Save I System I Support I Logout<br>Copyright © 2009 Motorola, Inc. All Rights Reserved. Other Copyrights May Apply.<br>12:26:40 am, January 12th, 2002 UTC - 10:77.168:3 |

Figure 58: System Control Page

Use this page to.

- Place the encoder in standby mode
- Stop the encoder
- Restart the encoder
- Reboot the encoder
- Shut down the encoder

Restart Encoder is used to stop and restart the encoder application with the least amount of encoder disruption. This is a relatively brief interruption (the same one that is performed automatically when a encoder parameter is changed and you click **Save Changes**). This menu pick allows the user to perform a manual restart on the encoder.

To perform an action, select the desired option and **Begin**. The encoder will provide a confirmation page that allows the user to continue with the desired action or cancel the action and return to normal operation.

## **Password Management Page**

In the Navigation pane, click **Password Mgmt.** to display the Password Management page, as shown in Figure 59.

| SE-6601R AVC Encoder                                                                                                    | Password Management                                                                                                    |
|----------------------------------------------------------------------------------------------------|----------------------------------------------------------------------------------------------------|
| Views<br>• Status<br>• Monitor<br>Channel Config<br>• Input Selection<br>• Audio<br>• Video<br>• Video<br>• Output Streams<br>• Anciliary Data<br>Backup Restore<br>• Save/Select<br>• Download/Upload<br>System Config<br>• Network<br>• System Control<br>• Password Mgmt.<br>• License Mgmt.<br>• Versions and Upgrades | Manage Password Protection   Image Password Protection   Leave a password Protection Leave a password blank to leave it unchanged. Note that if you are enabling passwords and no administrative password currently exits, you will need to set one now. The guest password may be blank.   Leave a password Protection   Currently not set)   New Password:   Image Administrator Password   Currently not set)   New Password:   Petype New Password:   Seve Changes |
|                                                                                                    | Top I Stable I Audio I Video I Network I Save I System I Support I Logout<br>Copyright © 2009 Mobriola, Inc. All Rights Reserved. Other Copyrights May Apply.<br>12:27:14 am, January 12th, 2002 UTC - 10.77.168.3                                                                                                    |

MOTOROLA

Figure 59: Password Management Page

| Parameter / Button            | Description                                                                                                    |
|-------------------------------|----------------------------------------------------------------------------------------------------|
| Manage Password Protection    | For password protection, select the Enable Password Protection check box.                                                       |
| Change Guest Password         | For password protection, select the Enable Password Protection check box.                                                       |
| Change Administrator Password | Enter New Password and Retype New Password to change the password.                                                              |
| Save Changes                  | To save changes made on this page, click Save Changes.                                                                          |
|                               | <i>Note:</i> If you make a change on this page, and switch pages without saving, all changes are lost and will not take affect. |

**Table 36: Password Management** 

## **License Configuration Page**

In the Navigation pane, click **License Mgmt.** to display the License Configuration Page, as shown in Figure 60.

*Note:* Be sure the check that the serial number of the encoder matches the license serial number before attempting to upgrade the software or licence.

| Status                              |                           | Current License Information                                                                                | ı                                                |                |
|-------------------------------------|---------------------------|----------------------------------------------------------------------------------------------------|--------------------------------------------------|----------------|
| Monitor                             | Platform                  | Feature                                                                                                    | License Number                                   | Version Expiry |
| hannel Config                       | SE-6601R                  | SD HD AAC CFCBR PIP                                                                                        | 2173689064000486                                 | 3.0 06- Never  |
| <ul> <li>Input Selection</li> </ul> |                           |                                                                                                    |                                                  | 15-2009        |
| Audio                               | Upload New License File:  | В                                                                                                    | rowse                                            |                |
| Output Streams                      | Save Current License File |                                                                                                    |                                                  |                |
| Andilary Data                       |                           |                                                                                                    |                                                  |                |
| Backup/Restore                      |                           | Save Changes                                                                                               |                                                  |                |
| Save/Select                         |                           |                                                                                                    |                                                  |                |
| <ul> <li>Download/Upload</li> </ul> |                           |                                                                                                    |                                                  |                |
| System Config                       |                           |                                                                                                    |                                                  |                |
| Network                             | Copvi                     | op i Status i Audio i video i Network i Save i Syste<br>oht © 2009 Motorola, Inc. All Rights Reserved. Oth | m i Support i Logout<br>er Copyrights May Apply. |                |
| System Control                      |                           | 12:29:30 am, January 12th, 2002 UTC - 11                                                                   | 3.77.168.3                                       |                |
| <ul> <li>Password Mgmt.</li> </ul>  |                           |                                                                                                    |                                                  |                |
| License Mgmt.                       |                           |                                                                                                    |                                                  |                |
|                                     |                           |                                                                                                    |                                                  |                |

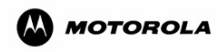

#### Figure 60: License Configuration Page

The encoder supports a software licensing system that enables features which are authorized for that particular encoder. To do this, a valid license file needs to be uploaded via the License Mgmt page. After a valid license file is uploaded it is automatically authenticated and authorized and the encoder supports the features associated with the new license file.

| Parameter / Button          | Description                                                                                                    |
|-----------------------------|----------------------------------------------------------------------------------------------------|
| Current License Information | Displays information pertaining to the uploaded/authorized licenses for<br>this encoder (e.g., platform, feature description, license number, |
|                             | version, and expiration date (if applicable).                                                                                                 |
| Upload new License          | Enter the filename of the new license to add functionality to the encoder.                                                                    |
| Save Current License File   | Click the Current License File link to save the file to your desktop.                                                                         |
| Save Changes                | To save changes made on this page, click Save Changes.                                                                                        |
|                             | <i>Note:</i> If you make a change on this page, and switch pages without saving, all changes are lost and will not take affect.               |

#### Table 37: License Configuration

To view the license keys, or generate additional license keys that have been purchased but not generated, please visit:

http://slk.motorola.com/slk30

To request access to the Software License key (SLK 3.0) application go to the register link on the SLK website. If you experience problems with this site, please contact the Motorola Technical Services and Support department for assistance.

## Versions and Upgrades Page

Use the Versions and Upgrades Page to view encoder version information, view the release notes, and manage installation packages. The Component, Available Installation Packages, and View Installation Log sections of the Versions and Upgrades Page are described as follows. To display this page, click Versions and Upgrades.

| Nent         Version           2 x Inte(R) Core(TM)2 Duo CPU T9400 @ 2.53GHz (6144 KB Cache)         2.626-R1402           4 GE         2.626-R1402           ewo         3.567           rital No.         123455678930400           b Dev / 6.5587bl Dev         Dev4 (1               |
|----------------------------------------------------------------------------------------------------|
| 2 x Intel(R) Core(TM)2 Duo CPU T9400 @ 2.53GHz (6144 KB Cache     2 626-R1RC6     4 GE     9v     35ford     frial No.     1234567939abode;     1234567939abode;     1234567939abode;                                                                                                    |
| 2 x Intel(H) Core(IM)2 bub CPO 19400 @ 253GH2 (6144 KB Cabrie<br>2.626 R1R02<br>4 GE<br>9V 335ro<br>vrial No. 123456799abode(i<br>h Dev / Assembly Dev Dev4 (                                                                                                    |
| 2.626-H1HC<br>2.626-H1HC<br>4 G<br>ev 33576<br>virial No. 123456769abcdef<br>b Rev / Assembly Dev Dev/ (                                                                                                    |
| Idemory         4 Gi           sv         35ro           rrial No.         123456793abcdef           Ib Day / Assambly Day         Day4 /                                                                                                    |
| 94 3560<br>srial No. 123456789abcdet<br>in Dav / Assembly Dev Dav /                                                                                                    |
| rial No. 123456789abcdef                                                                                                    |
| ih Rev / Assembly Rev Rev /                                                                                                    |
| 10147                                                                                                    |
| w 0513163                                                                                                    |
| v / Date 0x60000004 / Jul-08-2009 / 10:49:2                                                                                                    |
| r Bey 4.0-0.090706for a                                                                                                    |
|                                                                                                    |
| le Installation Packages                                                                                                    |
| kstar-4.0-0.090708for_qa.tar.gz Sets the software to version rockstar-4.0-0.090708for_qa                                                                                                    |
| Browse.                                                                                                    |
| ,                                                                                                    |
| Examine Package Delete Package (delete multivle postcares)                                                                                                    |
| (delete multiple packages)                                                                                                    |
| package may be examined at a time, for all users. When anyone is in the middle of an examination (which may lead to an installation), everyou<br>wait for it to be completed or abandoned before any other installation packages may be examined. To see which packages have been instal |
|                                                                                                    |
| r II-k                                                                                                    |

Figure 61: Versions and Upgrades Page

### Component

This section lists the versions of the encoder's CPU, OS, DOM Rev, REM Serial No., REM Fab Rev/ Assembly Rev, REM Firmware Rev / Status, and Software. To view any associated release notes, click the Release Notes hyperlink to display the menu.

### Available Installation Packages

The top portion of the Available Installation Packages section lists all available encoder software installation packages. File names have the .tar.gz extension. These packages can be viewed, installed, or deleted.

Note: Some packages do not have associated release notes.

#### Examine Package

To examine one of the listed software packages

- Select the software package to examine. 1.
- 2. Click Examine Package.
- 3. When the Confirmation Menu appears, click Next -> Examine Package.
- 4 To install, go to Upload and Install New Package section on page 98.
- 5. To abandon the installation, click Abandon Installation.

### **Delete Package**

To delete one of the listed software packages

- 1. Select the software package to delete.
- 2. Click Delete Package.
- 3. When the Confirmation Menu appears, click Delete Package.

### **Upload and Install New Package**

To upload and install a new software package

- 1. Ensure that the new software installation file is downloaded from Motorola (e.g., via e-mail), and stored in a known location on the computer.
- 2. Click Browse to display the Open Dialog.
- 3. Navigate to the file's location on the computer where the saved software installation file resides.
- 4. Highlight the file and click **Open**. The filename appears in the Upload field.
- 5. Click Examine Package to view the Package Confirmation Menu, as shown in Figure 61.
- 6. The Description Page is displayed, as shown in Figure 62.

Note: The menu on the left side has changed to the Installation menu.

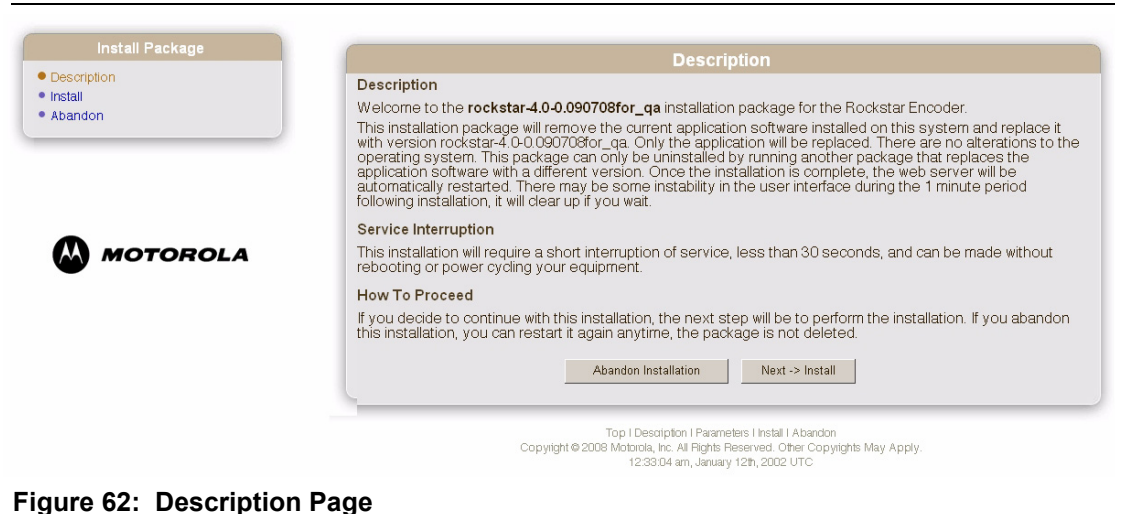

- - -

*Note:* This dialog box confirms the selected software package and offers the choice to abandon the installation procedure or continuing.
Click Next -> Install to begin the installation page. The installation progresses, as shown in Figure 63.

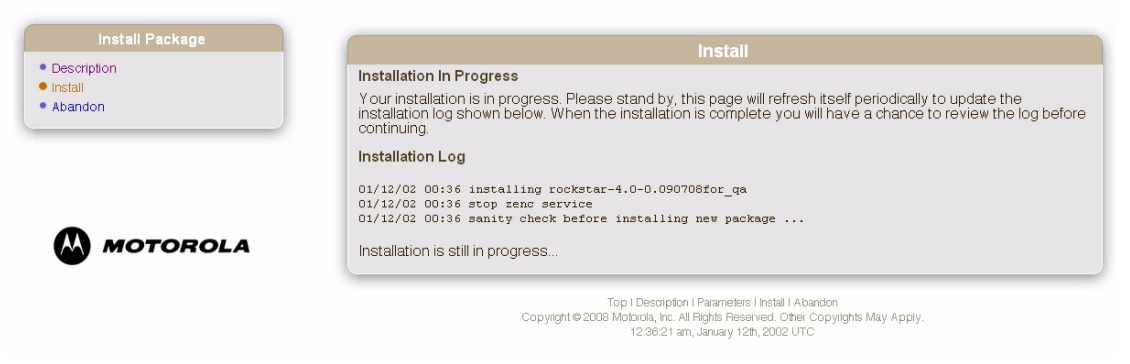

Figure 63: Installation In Process Page

8. At the conclusion of the procedure, click **Finish** on the final menu, as shown in Figure 64.

| Install Package | Install                                                                                                    |
|-----------------|----------------------------------------------------------------------------------------------------|
| Description     | Install Complete                                                                                                    |
| Install         | install complete                                                                                                    |
| Abandon         | You have successfully performed the installation of the <b>rockstar4.0-0.090708for_qa</b> package on your<br>Rockstar Encoder. Press Finish to clear out this installation package so that others may be examined in th<br>future. |
|                 | Installation Log                                                                                                    |
|                 | 01/12/02 00:36 installing rockstar-4.0-0.090708for_ga                                                                                                    |
|                 | 01/12/02 00:36 stop zenc service                                                                                                    |
|                 | 01/12/02 00:36 sanity check before installing new package                                                                                                    |
|                 | 01/12/02 00:36 Video chips verified: installation continues                                                                                                    |
| MOTOROLA        | 01/12/02 00:36 running background script master.php                                                                                                    |
|                 | 01/12/02 00:36 running script precheck.sh                                                                                                    |
|                 | 01/12/02 00:36 stopping zenc service                                                                                                    |
|                 | 01/12/02 00:36 error code 2 from cmd:                                                                                                    |
|                 | 01/12/02 00:36 /usr/bin/shazam service zenc stop                                                                                                    |
|                 | 01/12/02 00:36 stopping mvalarmd service                                                                                                    |
|                 | U1/12/U2 UU:36 stopping mvsnmpd service                                                                                                    |
|                 | 01/12/02 00:36 Stopping nrtsta Service                                                                                                    |
|                 | 01/12/02 00:36 metata might already be stopped                                                                                                    |
|                 | 01/12/02 00:36 respected old reactor rep                                                                                                    |
|                 | 01/12/02 00:36 removed old controle-rockster rum                                                                                                    |
|                 | 01/12/02 00:36 removed old quirrocketar rum                                                                                                    |
|                 | 01/12/02 DO:36 removed old audio-rockstar trum                                                                                                    |
|                 | 01/12/02 D0:36 removed old lod-rockster rum                                                                                                    |
|                 | 01/12/02 00:36 rum(a) to be added:                                                                                                    |
|                 | 01/12/02 00:36 controls-rockstar-4.0-0.090708secondary at 2mbps.i386.rpm                                                                                                    |
|                 | 01/12/02 00:36 gui-rockstar-4.0-0.090708secondary at 2mbps.i386.rpm                                                                                                    |
|                 | 01/12/02 00:36 audio-rockstar-1.0-0.090604first32Bld_i386.rpm                                                                                                    |
|                 | 01/12/02 00:36 lcd-rockstar-1.0-0.090604first32Bld.i386.rpm                                                                                                    |
|                 | 01/12/02 00:36 rpm(s) successfully added                                                                                                    |
|                 | 01/12/02 00:36 rpm(s) to be added:                                                                                                    |
|                 | 01/12/02 00:36 rockstar-4.0-0.090708for_qa.i386.rpm                                                                                                    |
|                 | 01/12/02 00:37 rpm(s) successfully added                                                                                                    |
|                 | 01/12/02 00:37 running script postcheck.sh                                                                                                    |
|                 | 01/12/02 00:37 running script restart-httpd.sh                                                                                                    |
|                 | 01/12/02 00:37 installation of rockstar-4.0-0.090708for_qa complete                                                                                                    |
|                 | Installation is complete.                                                                                                    |
|                 | Finish                                                                                                    |
|                 |                                                                                                    |
|                 | Tan I Description I Parameters Lincted Likhandon                                                                                                    |
|                 | Copulat 6 2009 Materia to all Pietri Scinster A Aserdon                                                                                                    |
|                 | Copyright w 2000 motiona, inc. All highs heselited. Other Copyrights May Appry.                                                                                                    |

Figure 64: Installation Completed

# **View Installation Log**

#### To view the installation log

1. At the bottom of the Available Installation Packages section, click the **View the Installation Log** hyperlink to review the installation process in log format.

| SE-6601R AVC Encoder                                                                                                    | Versions and Upgrades                                                                                                    |
|----------------------------------------------------------------------------------------------------|----------------------------------------------------------------------------------------------------|
| Views  Status  Monitor  Channel Config  input Selection  Audio Video  Video  Output Streams Anciliary Data  Backup Restore  Save/Select  Save/Select  System Config  Network | Installation Log<br>03/06/09 17:07 upploaded rockstar-3.2-<br>0.99030J0WBITRATE.tar.gz<br>03/06/09 17:07 uppacked rockstar-3.2-<br>0.99030J0WBITRATE.tar.gz<br>03/06/09 17:07 installing rockstar-3.2-<br>0.99030J0WBITRATE<br>03/06/09 17:08 Video chips verified: installation<br>continues<br>03/06/09 17:08 running background script master.php<br>03/06/09 17:08 running script precheck.sh<br>03/06/09 17:08 error code 2 from cmd: |
| System Control     Password Mgmt.     License Mgmt     Versions and Upgrades                                                                                                 | Top I Status I Audio I Video I Network I Save I System I Support I Logout<br>Copyright © 2009 Motorola, Inc. All Rights Reserved. Other Copyrights May Apply.<br>12:39:07 am, January 12th, 2002 UTC - 10:77.168.3                                                                                                    |

Figure 65: Installation Process in Log Format

2. Click Return to Package List to return to the Versions and Upgrades page.

# **Description Pages**

Figure 66 illustrates the encoder Description Page, which allows the user to change the description of the encoder to help differentiate encoders in a large network. Two descriptions can be edited:

- Status Pages
- Channel Description

Click the edit description for either hyperlink on the Welcome page.

|                                                                                                    | Description                                                                                                    |
|----------------------------------------------------------------------------------------------------|----------------------------------------------------------------------------------------------------|
| Views                                                                                                    |                                                                                                    |
| Ctatue                                                                                                    | Status Pages                                                                                                    |
| Monitor                                                                                                    | System     Transport Streams     CPUs     Alarms                                                                                                    |
| Channel Config                                                                                                    |                                                                                                    |
| Input Selection                                                                                                    | Description                                                                                                    |
| Audio                                                                                                    | SE-6601R AVC Encoder                                                                                                    |
| • Video                                                                                                    |                                                                                                    |
| Output Streams                                                                                                    | Display Description on Every Page                                                                                                    |
| Ancillary Data                                                                                                    | The first 20 cheracters are displayed, on every page above the navigation menu.                                                                                                    |
| Backup/Restore                                                                                                    | Save Changes                                                                                                    |
| Save/Select                                                                                                    |                                                                                                    |
| Download/Upload                                                                                                    |                                                                                                    |
| System Config                                                                                                    | Tan L Phylo L Burlio L Midea L Material L Paura L Outstan L Outstan L Country                                                                                                    |
| Network                                                                                                    | Copyright © 2009 Matorial, Inc. All Flights Reserved. Other Copyrights May Apply.                                                                                                    |
| System Control                                                                                                    | 12:40:13 am, January 12h, 2002 UTC - 10.77.168.3                                                                                                    |
| <ul> <li>Password Mgmt.</li> </ul>                                                                                                    |                                                                                                    |
| License Mgmt.                                                                                                    |                                                                                                    |
| <ul> <li>versions and Upgrades</li> </ul>                                                                                                    |                                                                                                    |
|                                                                                                    |                                                                                                    |
| MOTOROLA                                                                                                    |                                                                                                    |
| SE-6601R AVC Encoder                                                                                                    | Channel Description                                                                                                    |
| SE-5601R AVC Encoder  Views                                                                                                    | Channel Description                                                                                                    |
| motorola      SE-6601R AVC Encoder  Views      Status                                                                                                    | Channel Description<br>Status Pages                                                                                                    |
| motorola      SE-6601R AVC Encoder  Views      Status      Montor                                                                                                    | Channel Description Status Pages • System • Transport Streams • CPUs • Alarms                                                                                                    |
| ESE-5601R AVC Encoder  Views  Status  Monitor  Channel Config                                                                                                    | Status Pages           • System         • Transport Streams         • CPUs         • Alarms                                                                                                    |
| motorola      SE-6601R AVC Encoder  Views      Status      Konitor  Channel Config      input Selection                                                                                                    | Channel Description Status Pages • System • Transport Streams • CPUs • Alarms Channel Description                                                                                                    |
| motorola      SE-5601R AVC Encoder  Views      Status      Monitor  Channel Config      Input Selection      Audio                                                                                                    | Channel Description Status Pages System  Transport Streams Channel Description                                                                                                    |
| EC-S601R AVC Encoder      Status     Nonitor      Channel Config      Nuture Selection      Audio      Video                                                                                                    | Channel Description         Status Pages       • System       • Transport Streams       • CPUs       • Alarms         Channel Description       • CPUs       • Alarms                                                                                                    |
| EC-6601R AVC Encoder      Status      Status      Status      Konitor      Channel Config      Input Selection      Audio      Video      Output Streams                                                                                                    | Status Pages         • System       • Transport Streams         • CPUs       • Alarms         Channel Description                                                                                                    |
| E SE-5601R AVC Encoder<br>Views<br>• Stables<br>• Monitor<br>Channel Config<br>• Input Selection<br>• Audio<br>• Video<br>• Output Streams<br>• Anciliary Data                                                                                                    | Channel Description         Status Pages       • System       • Transport Streams       • CPUs       • Alarms         Channel Description                                                                                                    |
| ESE-6601R AVC Encoder<br>ESE-6601R AVC Encoder<br>Views<br>• Status<br>• Status<br>• Status<br>• Status<br>• Input Selection<br>• Audio<br>• Video<br>• Output Streams<br>• Anciliary Data<br>Backup/Restore                                                                                                    | Channel Description Status Pages • System • Transport Streams • CPUs • Alarms Channel Description Save Changes                                                                                                    |
| Exercise Contractions of the second second s | Channel Description Status Pages • System • Transport Streams • CPUs • Alarms Channel Description Save Changes                                                                                                    |
| Exercise Automation (Control Control C | Status Pages         • System       • Transport Streams       • CPUs       • Alarms         Channel Description         Save Changes                                                                                                    |
| Exercise Configuration Configuration Configu | Status Pages         • System       • Transport Streams       • CPUs       • Alarms         Channel Description         Save Changes                                                                                                    |
| Exerce control control | Channel Description         • System       • Transport Streams       • CPUs       • Alarms         Channel Description                                                                                                    |
| Exe-seo1r AVC Encoder  Exe-seo1r AVC Encoder  Exercise  Status  Status  Status  Channel Config  Video  Video  Video  Video  Output Streams  Ancillary Data  Backup/Restore  Save/Seledt  Download/Upload  System Config  Network  System Control  Password Memt                                                                                                    | Status Pages         • System       • Transport Streams         • CPUs       • Alarms         Channel Description         Save Changes         Save Changes         Top I Status I Audio I Video I Network I Save I System I Support Logout         Copyright © 2009 Motorola, In: All Fights Passaved. Other Copyrights May Apply.<br>12:40:58 am, January 12th, 2002 UTC - 10:77.168.3 |
| Exercise Control Control Contr | Channel Description         Status Pages         • System       • Transport Streams         • CPUs       • Alarms         Channel Description         Save Changes                                                                                                    |
| Exercise Control Control Contr | Channel Description         • System       • Transport Streams       • CPUs       • Alarms         Channel Description         Save Changes         Top I Status I Audio I Video I Network I Save Dystem I Support Logout         Copyright # 2009 Motorcla, Inc. All Fights Preserved. Other Copyrights May Apply. 12:4059 am, January 12th, 2002 UTC - 10:77.1683                      |
| EXECTOR CALC Encoder<br>EXECTOR AVC Encoder<br>Views<br>Anonico<br>Channel Config<br>Anonico<br>Channel Config<br>Audio<br>Video<br>Oulput Streams<br>Anolitary Data<br>Backup/Restore<br>Save/Select<br>Download/Upload<br>Bownload/Upload<br>System Config<br>Network<br>System Config<br>Anonico<br>Password Mgmt<br>License Mgmt<br>Versions and Upgrades                                                                                                    | Channel Description         • System       • Transport Streams       • CPUs       • Alarms         Channel Description         Save Changes         Top I Status I Audio I Video I Network I Save I System I Support I Logout<br>Copyright # 2009 Motorda, Inc. Al Fights Reserved. Other Copyrights May Apply.<br>12:40:58 am, January 12th, 2002 UTC - 10:77:168:3                     |
| Exercation of the series of the series of th | Channel Description         • System       • Transport Streams       • CPUs       • Alarms         Channel Description         Save Changes         Top I Status I Audio I Video I Network I Save I System I Support Logout         Copyright & 2009 Motoreta, Inc. Al Pights Preserved. Other Copyrights May Apply. 12/40:58 am, January 12th, 2002 UTC - 10.77.168.3                   |

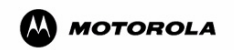

Figure 66: Description Pages

In a multiple-encoder network it can be difficult to determine which encoder is being controlled since all the browser pages look the same. By changing the description using this page, the description shown at the top of the Navigation pane on each browser page is altered. For example, if the description is changed to:

Channel 10 Comedy

This text appears on the top of the Navigation pane for each page making it much easier to identify the encoder being accessed. There is a limit of 20 characters that can be used to describe the encoder.

After the new description is entered and saved, this description is also shown on the fourth line of the LCD display on the front of the encoder. This makes it much easier to find a specific encoder in a group of encoders.

**Note:** If the Display Description on Every Page checkbox is not checked, this description only appears on the Welcome page and all other pages will retain the default encoder description for that encoder in the Navigation pane.

## Save Changes

**IMPORTANT:** The current stream will be interrupted while the encoder restarts.

Click **Save Changes** to save any changes made on this page, and immediately restart the encoder with the new parameters.

*Note:* If changes are made on this page and not saved, the changes will be lost and not take effect.

5

# Maintenance and Troubleshooting

This chapter describes maintenance and troubleshooting procedures and contains the following topics.

- Software Revision page 103
- Version Upgrade page 103
- Support Page page 104

# **Software Revision**

The platform's software revisions status is found on the Versions and Upgrades page. Please have this information on hand when making a call to Motorola Customer Support. See the System Diagnostics page section for details.

# **Version Upgrade**

Use the Versions and Upgrades page to view system version information, view release notes, and manage installation packages. Refer to the following three sections for complete instructions.

- To delete a software installation package, see Delete Package on page 98.
- To install (or re-install) a current software package, see Examine Package on page 97.
- To install (or upgrade) a new software package, see Upload and Install New Package on page 98.

# **Support Page**

# Support Link

If a system problem occurs, access the SE-6x Series encoder Support page, as shown in Figure 67, by clicking on the support link under the information pane.

**IMPORTANT:** The SE-6x Series encoder Debug Menus are designed for troubleshooting and diagnostics only. The menus are only to be used by qualified facility personnel in conjunction with Motorola Technical Support. If a system problem occurs, contact Motorola Technical Support immediately.

| Views Status Monitor                           | Status Pages System  Transport Streams CPUs Alarms                          | Show Monitoring         |
|------------------------------------------------|-----------------------------------------------------------------------------|-------------------------|
| Channel Config<br>• Input Selection<br>• Audio | Welcome to the <b>SE-6601R AVC Encoder</b> Manager.<br>You are controlling: |                         |
| Video     Output Otroomo                       |                                                                             | BIT IN THE ING AND      |
| Ancillary Data                                 | SE-6601R AVC Encoder (edit description)                                     |                         |
| ackup/Restore                                  | Alarms                                                                      | None                    |
| Save/Select                                    | Version                                                                     | 4.0-0.090708tor_qa      |
| Download/Upload                                | IP Address<br>Configuration Name                                            | 10.77.168.5<br>Not Pol  |
| System Config                                  | Conliguration Name                                                          | Not Set                 |
| Network                                        | NTR Server                                                                  | Not Pupping             |
| System Control                                 | SE_COIP (add decorption)                                                    | Not Kulling             |
| Password Mgmt.                                 | Statuc                                                                      | Pupping                 |
| Versions and Lingrades                         | Alarms                                                                      | None                    |
| vereiene and opgradee                          | Input                                                                       | SDI1                    |
|                                                | Video                                                                       | HD:1920 x 1080 / 59.941 |
|                                                | Audio 1                                                                     | PassThru AC-3 Dolby 3/2 |

Figure 67: Support Link

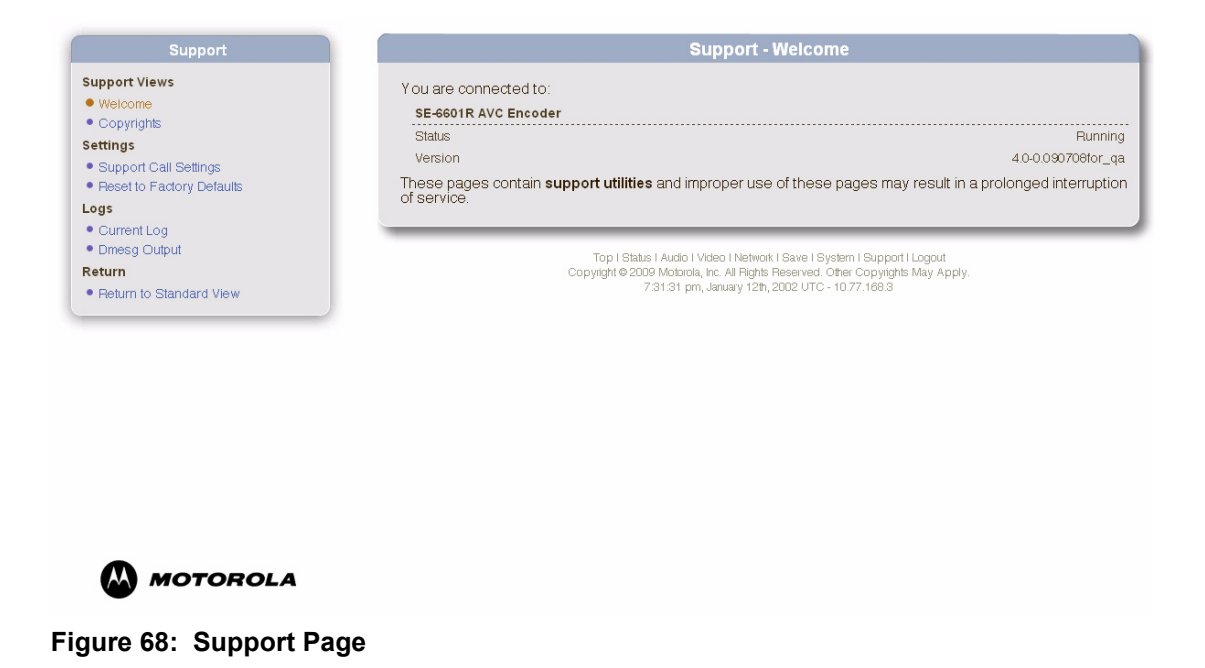

# **Encoder Log**

Most traps generated by the encoder can also be found in the encoder log, but the opposite is not true – not all messages in the log will appear as trap messages.

You can view the encoder log from the support link under the information pane.

*Note: The log is cleared and restarted each time the encoder restarts.* 

Select the appropriate log from the Support Navigation pane, as shown in Figure 69.

| Support                                           | Support - Log                                                                                                    |
|---------------------------------------------------|----------------------------------------------------------------------------------------------------|
| Views<br>me                                       | Contents of the /var/log/zenc Current Log                                                                                                    |
| ights<br>ort Call Settings<br>to Factory Defaults | 0 Jan 12 00:37:27.000016 (+0.000016) **** HEHLOG START ***<br>1 Jan 12 00:37:27.000066 (+0.000050) ===== IPP detected CPU type: 33<br>====<br>2 Jan 12 00:37:27.000079 (+0.000013) license: unknown Platform SE-<br>6601R<br>3 Jan 12 00:37:27.000080 (+0.000001) license: feature "SD HD AAC<br>CFCER FIP" processed<br>4 Jan 12 00:37:27.000085 (+0.000005) ===== MAIN- BOCKSTEP ENCODER ====                                                                                                    |
| nt Log<br>g Output<br>n to Standard View          | Jan 12 00:37:27.000086 (+0.00000)         ************************************                                                                                                    |
|                                                   | 8       Jan 12 00:37:27.000086 (+0.000000)       RestartOnFatalErrors = 1         9       Jan 12 00:37:27.000087 (+0.000000)       RestartOnFatalErrors = 1         10       Jan 12 00:37:27.000087 (+0.000000)       StatEMilticastEnable = 0         11       Jan 12 00:37:27.000087 (+0.000000)       StatEMilticastEnable = 0         12       Jan 12 00:37:27.000087 (+0.000000)       StatEMilticastEnable = 0         13       Jan 12 00:37:27.000087 (+0.000000)       StatEMilticastEndeface = eth0 |
|                                                   | The above window contains the current log from the file Avar.log/zenc, as it is now being recorded. The file was last changed on Sat Jan<br>This window does not update automatically, you must press the refresh button to see an update.                                                                                                    |
|                                                   |                                                                                                    |
|                                                   | Top I Status I Audio I Video I Network I Save I System I Support I Logout<br>Copyright © 2009 Motorola, Inc. All Rights Reserved. Other Copyrights May Apply.                                                                                                    |

Figure 69: Current log

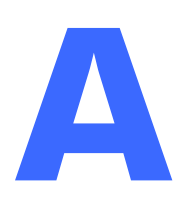

# **Encoder Specifications**

This appendix lists all SE-6x Series encoder specifications.

| Base Features                              | Specification                                 |
|--------------------------------------------|-----------------------------------------------|
| Encodes AVC                                | 1080i Resolutions:1920, 1440, 1280, 960       |
| (Main Profile at Level 4)                  |                                               |
|                                            | 1080p Resolutions:1920                        |
|                                            |                                               |
|                                            | 720P Resolutions:1280, 960                    |
| Encodes AVC                                | 625i Resolutions:720, 704, 544, 528, 480      |
| (Main Profile at Level 3)                  |                                               |
|                                            | 525i Resolutions:720, 704, 544, 528, 480      |
| Low Resolution Proxy                       | Resolution: 128 x 96 HD                       |
| (Main Profile at Level 3 with no B frames) |                                               |
|                                            | Selectable: 96 x 96 SD, 192x192 HD (HD-SDI    |
|                                            | input only)                                   |
|                                            | 1 0/                                          |
|                                            | Data Rate Selectable: 200 kbps, 300 kbps, 400 |
|                                            | kbps, 500 kbps                                |
|                                            |                                               |
|                                            |                                               |
| Table 2: Inputs                            |                                               |
| Inputs                                     | Specification                                 |
| SMPTE                                      | SMPTE 259M                                    |
|                                            |                                               |
|                                            | SMPTE 292M SD/HD-SDI Serial Interface         |
| Embedded Audio                             | SMPTE 299M at 48 kHz HD                       |
|                                            |                                               |
|                                            | SMPTE 272M at 48 kHz                          |
| Language Support                           | ISO639                                        |
| RF                                         | ATSC                                          |
| IP                                         | UDP over IP, unicast or multicast             |
| ASI                                        | ASI per ETSI EN 50083-9                       |

#### Table 1: Base Features

3G Dual

| Table 3: Output    |                         |  |
|--------------------|-------------------------|--|
| Output             | Specification           |  |
| Compressed Streams | Video bitstream:        |  |
|                    | H.264 in MPEG-2 TS      |  |
|                    | PAT/PMT                 |  |
|                    | Network:                |  |
|                    | ASI (optional)          |  |
|                    | IP unicast or multicast |  |

#### **Table 4: Power and Physical Dimensions**

| Power and Physical Dimensions | Specification                                 |
|-------------------------------|-----------------------------------------------|
| AC Power                      | 100 to 240 volt AC, Auto Sensing, 50 to 60 Hz |
| DC Power                      | -40 to -60 volt DC, Auto Sensing              |
| Power Consumption             | Less than 200 W                               |
| Dimensions                    | 1 RU (1.75" x 18.9" x 15.5")                  |

#### Table 5: Country Compliance

| Country Compliance | Specification                         |
|--------------------|---------------------------------------|
| North America      | FCC Part 15 Class A, ICES003, Class A |
|                    | UL 60950-1, CSA C22.2 No. 60950-1,    |
|                    | TUV NRTL/C-Mark                       |
| European           | EN55103-1, EN55103-2 (EMI/EMC)        |
|                    | EN60950-1+A11: CE-Mark, ROHS WEEE     |

#### **Encoder Features Specification** Encoder Features All Intra 4/16 Estimation Modes CABAC Coding **De-blocking Filter** Motion Estimation: P, B Frames, and Reference B Frames Hierarchical Search 16x16, 8x8, Block Sizes Field and Frame Rate Control: CBR and Constrained Fidelity CBR Adaptive Quantization Selectable I, P, B GOP Structures Ancillary Signals EIA 708 Closed Captioning EIA 608 Closed Captioning and XDS Audio Specifications 4 Stereo Pairs MPEG-1 Layer 2 HE-AAC LC-AAC PassThru DD + Pro Encode DD + Pro AC-3 Encode (2.0) Browser Interface for Single Unit Control System Management SNMP v2 Network Management Interface

#### Table 6: Encoder Features

| Audio Transcode Specifications | AC-3 to HE-AAC                                                                                       |                                                                            |  |
|--------------------------------|----------------------------------------------------------------------------------------------------|----------------------------------------------------------------------------|--|
|                                | Trans Dolby-E to AC-3                                                                                |                                                                            |  |
|                                | Trans Dolby-E to DD + 1                                                                              | Pro                                                                        |  |
|                                | Trans Dolby-E to AAC                                                                                 |                                                                            |  |
|                                | Downsample to Stereo A                                                                               | AC-3                                                                       |  |
|                                | Downsample to Stereo A                                                                               | AAC                                                                        |  |
|                                | Note: AC-3 to DD Plus                                                                                | <i>Note: AC-3</i> to DD Plus and <i>AC-3</i> to <i>HE-AAC</i> are licensed |  |
|                                | options for all encoders.                                                                            |                                                                            |  |
|                                | AC-3 to Dolby Digital P                                                                              | lus Pro                                                                    |  |
| Down Conversion                | Convert HD input signals                                                                             | s to SD output signals using AFD cues                                      |  |
|                                | detected on the input signal, or use manual overrides.                                               |                                                                            |  |
|                                | Note: Optional with all                                                                              | encoders.                                                                  |  |
| Proxy Audio                    | Pre-compressed inputs:                                                                               | PassThru                                                                   |  |
|                                |                                                                                                    | AC-3 to HE-AAC                                                             |  |
|                                |                                                                                                    | AC-3 to Dolby Digital Plus Pro                                             |  |
|                                | <i>Note: AC-3</i> to DD Plus and <i>AC-3</i> to <i>HE-AAC</i> are licensed options for all encoders. |                                                                            |  |
|                                |                                                                                                    | MPEG 1 Laver II                                                            |  |
|                                | SDI/HD-SDI inputs:                                                                                   |                                                                            |  |
|                                | SDI/HD-SDI inputs:                                                                                   | HE-AAC                                                                     |  |
|                                | SDI/HD-SDI inputs:                                                                                   | HE-AAC<br>LC-AAC                                                           |  |
|                                | SDI/HD-SDI inputs:                                                                                   | HE-AAC<br>LC-AAC<br>AC-3 PassThru                                          |  |

#### Table 6: Encoder Features

# System Defaults

This appendix provides all SE-6x Series encoder default settings.

# **Audio Defaults**

#### **Table B1:Audio Parameters**

| Audio Parameters | Default Setting |
|------------------|-----------------|
|                  | Stream 1        |
| PID              | 33              |
| Compression Type | MPEG            |
| Bitrate          | 192 Kbps        |
| Input Source     | GR1 CH 1/2      |
| Language         | English         |
| Mode             | Stereo          |
| Delay            | 0ms             |
| Enabled/Disabled | Enabled         |
|                  | Stream 2        |
| PID              | 34              |
| Compression Type | MPEG            |
| Bitrate          | 192             |
| Input Source     | GR1 CH 3/4      |
| Language         | English         |
| Mode             | Stereo          |
| Delay            | 0ms             |
| Enabled/Disabled | Disabled        |
|                  | Stream 3        |
| PID              | 35              |
| Compression Type | AC3PT           |
| Bitrate          | 448             |
| Input Source     | GR2 CH 1/2      |
| Language         | English         |
| Mode             | Dolby           |
| Delay            | 0ms             |

#### **Table B1:Audio Parameters**

| Audio Parameters | Default Setting |
|------------------|-----------------|
| Enabled/Disabled | Disabled        |
|                  | Stream 4        |
| PID              | 36              |
| Compression Type | HE-AAC          |
| Bitrate          | 48 Kbps         |
| Input Source     | GR2 CH 3/4      |
| Language         | English         |
| Mode             | Stereo          |
| Delay            | 0ms             |
| Enabled/Disabled | Disabled        |

# **Video Defaults**

#### Table 2: Video Parameters

| Video Parameters       | Default Setting                 |
|------------------------|---------------------------------|
| Format                 | 480i                            |
| Horizontal Resolution  | 720                             |
| Field/Frame Encoding   | Field                           |
| Close Caption Carriage | Enabled                         |
| GOP Structure          | IBBBP (with Reference B Frames) |
| I-Frame Period         | 32                              |
| Bit Rate               | 2 Mbps                          |
| Rate Control           | Constant Bit Rate               |

#### Table 3: Video Output Parameters

| Video Output Parameters | Default Setting |
|-------------------------|-----------------|
| Output Interface        | eth0 (port1)    |
| Target Address Type     | Multicast       |
| Target Address          | 239.1.1.1       |
| Target Port             | 8433            |
| Time-To-Live            | 10              |

#### Table 4: Video Advanced Parameters

| Video Advanced Parameters           | Default Setting              |
|-------------------------------------|------------------------------|
| IDR Frequency                       | 1 at the beginning of stream |
| De-blocking Filter                  | On                           |
| Alpha Offset                        | 0                            |
| Beta Offset                         | 0                            |
| Motion Compensated Temporal Filter  | Medium                       |
| 3D Noise Reduction Filter           | Weak                         |
| Adaptive Detail Preservation Filter | Weak                         |

# **Ancillary Data Defaults**

## Table 5: Ancillary Data Parameters

| Video Parameters                         | Default Setting |
|------------------------------------------|-----------------|
| DVB Teletext / WSS Pass Through          | On              |
| WSS Pass Through                         | On              |
| WSS Package Mode                         | Mode 0          |
| Teletext Lines Checkbox                  | Unchecked       |
| Active Format Description                | On              |
| Active Format Description manual control | Auto            |

# **Network Defaults**

#### **Table 6: Network Parameters**

| Network Parameters | Default Setting |               |
|--------------------|-----------------|---------------|
| Eth0 (Port 1)      | IP Address      | 192.168.0.202 |
|                    | Network Mask    | 255.255.255.0 |
| Eth1 (Port 2)      | IP Address      | 192.168.1.202 |
|                    | Network Mask    | 255.255.255.0 |
| Eth2 (Port 3)      | IP Address      | 192.168.2.202 |
|                    | Network Mask    | 255.255.255.0 |
| Eth3 (Port 4)      | IP Address      | 192.168.3.202 |
|                    | Network Mask    | 255.255.255.0 |

C

# **Common Terms**

This appendix provides a list of common terms that are used in this document.

| Term               | Definition                                                                                                    |
|--------------------|----------------------------------------------------------------------------------------------------|
| Original Bitstream | This parameter indicates whether the encoded Dolby Digital bitstream is the master version or a copy. It has no affect on Dolby Digital decoders and is purely for information.                                                                                                    |
| Copyright Bit      | This parameter indicates whether the encoded Dolby Digital bitstream is copyright protected. It has no affect on Dolby Digital decoders and is purely for information.                                                                                                    |
| DC Filter          | This parameter determines whether a DC blocking 3 Hz highpass filter is applied to the main input channels of a Dolby Digital encoder prior to encoding. This parameter is not carried to the consumer decoder. It is used to remove DC offsets in the program audio and would only be switched off in exceptional circumstances.                                                                                                    |
| Lowpass Filter     | This parameter determines whether a lowpass filter is applied to the main input channels of a Dolby Digital encoder prior to encoding. This filter removes high frequency signals that are not encoded. At the suitable data rates this filter operates above 20 kHz. In all cases it prevents aliasing on decoding and is normally switched on. This parameter is not passed to the consumer decoder.                                                                                                    |
| Mixing Level       | The Mixing Level parameter describes the peak sound pressure level (SPL) as experienced during the final mixing session at the studio or on the dubbing stage. The parameter allows an amplifier to set its volume control such that the SPL in the replay environment matches that of the mixing room. This control operates in addition to the dialogue level control, and is best thought of as the final volume setting on the consumer's equipment. This value can be determined by measuring the SPL of pink noise at studio reference level and then adding the amount of digital headroom above that level. For example, 85 dB equates to a reference level of -20dBFS; the mixing level is 85+20, or 105 dB. |
| Room Type          | The Room Type parameter describes the equalization used during the final mixing session at the studio or on the dubbing stage. A Large room is a dubbing stage with the industry standard X-curve equalization; a Small room has flat equalization. This parameter allows an amplifier to set the same equalization as heard in the final mixing environment.                                                                                                    |

### Table C1:Common Dolby Definitions

| Term                   | Definition                                                                                                    |
|------------------------|----------------------------------------------------------------------------------------------------|
| Term<br>Bitstream Mode | <ul> <li>Definition</li> <li>This parameter describes the audio service contained within the Dolby Digital bitstream. A complete audio program may consist of a main audio service (a complete mix of all the program audio), an associated audio service comprising a complete mix, or one main service combined with an associated service. To form a complete audio program, it may be (but rarely is) necessary to decode both a main service and an associated service using a maximum total bit rate of 512 kbps. Although a detailed description of each option follows, in practice most programming uses the default setting, Complete Main. An example of an exception to this rule is a special karaoke DVD, or an emergency service within digital television.</li> <li>Complete Main (CM) CM flags the bitstream as the Main Audio Service for the program and all elements are present to form a complete audio program. Currently, this is the most common setting.</li> <li>Main M&amp;E (ME) The bitstream is the Main Audio Service for the program, minus a dialogue channel. The dialogue channel, if any, is intended to be carried by an Associated Dialogue ervice. Different Dialogue Services can be associated with a single ME Service to support multiple languages.</li> <li>Assc. Visual Imp. (VI) This is typically a single-channel program intended to provide a</li> </ul> |
|                        | <ul> <li>narrative description of the picture content to be decoded along with the Main Audio Service. The VI Service may also be a complete mix of all program channels, comprising up to six channels.</li> <li>Assc. Hear Imp (HI) This is typically a single-channel program intended to convey audio that has been processed for increased intelligibility and decoded along with the Main Audio Service. The HI Service may also be a complete mix of all program channels, comprising up to six channels.</li> <li>Assoc. Dialogue (D) This is typically a single-channel program intended to provide a dialogue channel for an ME Service. If the ME Service contains more than two channels, the D Service is limited to only one channel. If the ME Service are mixed together (requires special decoders)</li> </ul>                                                                                                    |
|                        | <ul> <li>Assc. Commentary (AC) This is typically a single-channel program intended to convey additional commentary that can be optionally decoded along with the Main Audio Service. This service differs from a Dialogue Service because it contains an optional, rather than a required, dialogue channel. The C Service may also be a complete mix of all program channels, comprising up to six channels.</li> <li>Assc. Emergency (E) This is a single channel service that is given priority in reproduction. When the E Service appears in the bitstream, it is given priority in the decoder and the Main Service is muted.</li> <li>Assc. Voice Over (VO) This is a single channel service intended to be decoded and mixed to the center channel (requires special decoders).</li> </ul>                                                                                                    |

#### Table C1:Common Dolby Definitions

• Main Sv Karaoke (K) The bitstream is a special service for karaoke playback.

# Caring for the Environment by Recycling

When you see this symbol on a Motorola product, do not dispose of the product with residential or commercial waste.

## Beskyttelse af miljøet med genbrug

Når du ser dette symbol på et Motorola-produkt, må produktet ikke bortskaffes sammen med husholdningsaffald eller erhvervsaffald.

## Umweltschutz durch Recycling

Wenn Sie dieses Zeichen auf einem Produkt von Motorola sehen, entsorgen Sie das Produkt bitte nicht als gewöhnlichen Haus- oder Büromüll.

## Cuidar el medio ambiente mediante el reciclaje

Cuando vea este símbolo en un producto Motorola, no lo deseche junto con residuos residenciales o comerciales.

## Recyclage pour le respect de l'environnement

Lorsque vous voyez ce symbole sur un produit Motorola, ne le jetez pas avec vos ordures ménagères ou vos rebuts d'entreprise.

## Milieubewust recycleren

Als u dit symbool op een Motorola-product ziet, gooi het dan niet bij het huishoudelijk afval of het bedrijfsafval.

## Dbałość o środowisko - recykling

Produktów Motorola oznaczonych tym symbolem nie należy wyrzucać do komunalnych pojemników na śmieci.

# Cuidando do meio ambiente através da reciclagem

Quando você ver este símbolo em um produto Motorola, não descarte o produto junto com lixo residencial ou comercial.

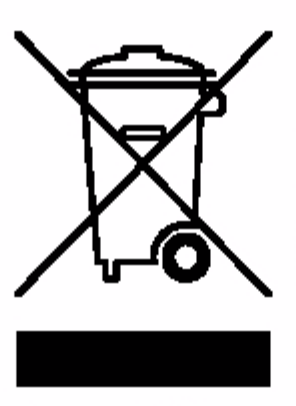

## Recycling your Motorola Equipment

Please do not dispose of this product with your residential or commercial waste. Some countries or regions, such as the European Union, have set up systems to collect and recycle electrical and electronic waste items. Contact your local authorities for information about practices established for your region. If collection systems are not available, call Motorola Customer Service for assistance.

#### Genbrug af dit Motorola-udstyr

Dette produkt må ikke bortskaffes sammen med husholdningsaffald eller erhvervsaffald. Nogle lande eller områder, f.eks. EU, har oprettet systemer til indsamling og genbrug af elektriske og elektroniske affaldsprodukter. Kontakt de lokale myndigheder for oplysninger om gældende fremgangsmåder i dit område. Hvis der ikke findes tilgængelige indsamlingssystemer, kan du kontakte Motorola Kundeservice.

#### Recycling bei Geräten von Motorola

Bitte entsorgen Sie dieses Produkt nicht als gewöhnlichen Haus- oder Büromüll. In einigen Ländern und Gebieten, z. B. in der Europäischen Union, wurden Systeme für die Rücknahme und Wiederverwertung von Elektroschrott eingeführt. Erkundigen Sie sich bitte bei Ihrer Stadt- oder Kreisverwaltung nach der geltenden Entsorgungspraxis. Falls bei Ihnen noch kein Abfuhr- oder Rücknahmesystem besteht, wenden Sie sich bitte an den Kundendienst von Motorola.

#### Reciclaje de su equipo Motorola

No deseche este producto junto con sus residuos residenciales o comerciales. Algunos países o regiones, tales como la Unión Europea, han organizado sistemas para recoger y reciclar desechos eléctricos y electrónicos. Comuníquese con las autoridades locales para obtener información acerca de las prácticas vigentes en su región. Si no existen sistemas de recolección disponibles, solicite asistencia llamando el Servicio al Cliente de Motorola.

#### Recyclage de votre équipement Motorola

Veuillez ne pas jeter ce produit avec vos ordures ménagères ou vos rebuts d'entreprise. Certains pays ou certaines régions comme l'Union Européenne ont mis en place des systèmes de collecte et de recyclage des produits électriques et électroniques mis au rebut. Veuillez contacter vos autorités locales pour vous informer des pratiques instaurées dans votre region. Si aucun système de collecte n'est disponible, veuillez appeler le Service clientèle de Motorola qui vous apportera son assistance.

#### Uw Motorola-materiaal recycleren.

Gooi dit product niet bij het huishoudelijk afval het of bedrijfsafval. In sommige landen of regio's zoals de Europese Unie, zijn er bepaalde systemen om elektrische of elektronische afvalproducten in te zamelen en te recycleren. Neem contact op met de plaatselijke overheid voor informatie over de geldende regels in uw regio. Indien er geen systemen bestaan, neemt u contact op met de klantendienst van Motorola.

#### Recykling posiadanego sprzętu Motorola

Produktu nie należy wyrzucać do komunalnych pojemników na śmieci. W niektórych krajach i regionach, np. w Unii Europejskiej, istnieją systemy zbierania i recyklingu sprzętu elektrycznego i elektronicznego. Informacje o utylizacji tego rodzaju odpadów należy uzyskać od władz lokalnych. Jeśli w danym regionie nie istnieją systemy zbierania odpadów elektrycznych i elektronicznych, informacje o utylizacji należy uzyskać od biura obsługi klienta firmy Motorola (Motorola Customer Service).

#### Reciclagem do seu equipamento Motorola

Não descarte este produto junto com o lixo residencial ou comercial. Alguns países ou regiões, tais como a União Européia, criaram sistemas para colecionar e reciclar produtos eletroeletrônicos. Para obter informações sobre as práticas estabelecidas para sua região, entre em contato com as autoridades locais. Se não houver sistemas de coleta disponíveis, entre em contato com o Serviço ao Cliente da Motorola para obter assistência.

### Var rädd om miljön genom återvinning

När du ser den här symbolen på en av Motorolas produkter ska du inte kasta produkten tillsammans med det vanliga avfallet.

リサイクルによる環境保護 モトローラ製品にこの記号が表示 されている場合、製品を家庭また は商業廃棄物として処分しないで ください。

## 재활용으로 환경 보호하기

Motorola 제품에 이 표시가 있는 경우, 해당제품을 가정용 또는 상업용 폐기물과 함께 버리지 마십시오.

# 重复利用,保护环境

如果 Motorola 产品上具有这个标识,请勿将产品

丢弃到家庭或商业垃圾中。

## 注意環保問題

在你看到產品上有Motorola的標誌 時,請勿以住家或商用的廢棄物方 式處置。

#### Återvinning av din Motorola-utrustning

Kasta inte denna produkt tillsammans med det vanliga avfallet. Vissa länder eller regioner, som t.ex. EU, har satt upp ett system för insamling och återvinning av el- och elektronikavfall. Kontakta dina lokala myndigheter för information om vilka regler som gäller i din region. Om det inte finns något insamlingssystem ska du kontakta Motorolas kundtjänst för hjälp.

### モトローラ装置のリサイクル

本製品を家庭または商業廃棄物として処分しないでください。欧 州連合などの国または地域によっては、電気的・電子的廃棄物を 収集およびリサイクルするシステムがあります。お住まいの地域 で決められている方法についての情報は、地方自治体にお問い合 わせください。収集システムがない場合、モトローラ・カスタマ ーサービスまでお問い合わせください。

## Motorola 기기의 재활용

이 제품을 가정용 또는 사업용 폐기물과 함께 버리지 마십시오.유럽연합과 같은 일부 국가 또는 지역에서는 전기 및 전자 폐기물 용품을 수집하여 재활용하는 시스템이 구축되어 있습니다.해당지역에 구축되어 있는 절차에 관한 정보는 지역 관할당국에 연락하십시오.수집 시스템이 존재하지 않는 경우, 도움을 받기 위해 Motorola 고객서비스부로 연락하십시오.

### Motorola 设备的重复利用

请勿将本产品丢弃到家庭或商业垃圾中。某些国家或地区, 例如欧盟,

已经建立起回收和重复利用电气与电子废弃物的体系。请与当地相关机构联系,获取有关所在地区相关规定的信息。如果当地尚未建立回收体系,请致电 Motorola 客户服务以寻求帮助。

### Motorola 設備的回收

請勿以住家或商用的廢棄物方式處置。某些國家或地區,如歐盟, 已對廢棄的電器和電子產品制訂回收以及再利用體制。請與您所在 地的管理機構諮詢相關規定。

若您所在的地區並未設置回收機制,請電Motorola客服部諮詢相關 事宜。

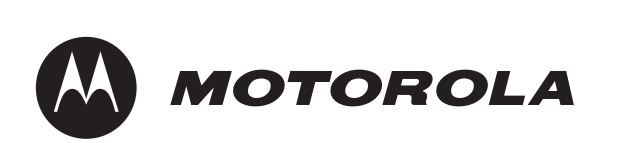

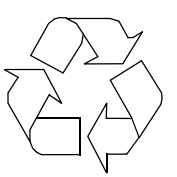

6450 Sequence Dr. San Diego, CA 92121 Document No: 578776-001-a